# MANUAL DO USUÁRIO

### Sistema CERIMONIAL

2.3.2

Sistema Cerimonial e Eventos

## Data da Vigência:

05/12/2012

de JANEIRO

ESTADO do

| ÍN | D | CF |
|----|---|----|
|    |   |    |

| 1 APRESENTAÇÃO DO SISTEMA                             | 3          |
|-------------------------------------------------------|------------|
| 2 SISTEMA CORPORATIVO CERIMONIAL E EVENTOS            | 3          |
| 3 MÓDULOS E ROTINAS DO SISTEMA                        | 4          |
| 3.1 Cadastro                                          | 4          |
| 3.1.1 Órgãos e Autoridades                            | 4          |
| 3.1.2 Órgãos                                          | 7          |
| 3.1.3 Eventos                                         | 9          |
| 3.2 Confirma Presença                                 | .14        |
| 3.3 Relatórios                                        | . 16       |
| 3.3.1 Impressos Pessoais                              | . 16       |
| 3.3.2 Ficha                                           | . 20       |
| 3.3.3 Lista/Çonvidados                                | . 21       |
| 3.3.4 Lista/Órgãos e Autoridades                      | . 23       |
| 3.4 Consulta                                          | . 24       |
| 3.5 Magistrados                                       | . 26       |
| 3.5.1 Pesquisa SHM                                    | . 26       |
| 3.5.2 Alteração (Base Cerimonial)                     | . 31       |
| 3.5.3 Relatórios                                      | . 32       |
| 3.5.3.1 Aniversariantes do Dia ( <i>AD</i> )          | . 34       |
| 3.5.3.2 Aniversariantes do Mês (AN)                   | . 35       |
| 3.5.3.3 Telegramas de Aniversário (AT)                | . 38       |
| 3.5.3.4 Lista de antiguidade (CA)                     | . 40       |
| 3.5.3.5 Lista de Aposentadoria Compulsória (CO)       | . 41       |
| 3.5.3.6 Composição dos Orgãos ( <i>CP</i> )           | . 43       |
| 3.5.3.7 Lista Quantitativos (CQ)                      | . 44       |
| 3.5.3.8 Impressão de Etiquetas ( <i>ET</i> )          | . 46       |
| 3.5.3.9 Impressao de Fichas Magistrados ( <i>FM</i> ) | . 49       |
| 3.5.3.10 Geração do Livro de Endereços ( <i>LG</i> )  | . 52       |
| 3.5.3.11 Etiquetas de Remetente ( $E/q$ )             | . 53       |
| 3.5.3.12 Kelação de Conjuges ( <i>NE</i> )            | . 54       |
| 3.5.3.13 Kelação em Ordem Alfabetica ( <i>NIV</i> )   | . 56       |
| 3.5.3.14 Kelação de Magistrados por Lotação (SHIM)    | . 60       |
| 3.6 Utilitarios                                       | 101        |
| 3.0.1 AILEI AI JEIII A                                | 10.        |
| 3.0.2 I avelas/valyus                                 | . UZ       |
| 3.0.3 JUNIE                                           | . 03<br>65 |
| 2.7 Sair                                              | CU .       |
|                                                       | . 00       |

| Base Normativa:             | Código:        | Revisão: | Página: |
|-----------------------------|----------------|----------|---------|
| Ato Executivo nº 2.950/2003 | MAN-CERIMONIAL | 01       | 2 de 66 |

#### 1 APRESENTAÇÃO DO SISTEMA

O sistema **CERIMONIAL** (**Cerimonial e Eventos**) foi desenvolvido, em linguagem VB, em atendimento às necessidades do GABPRES-ASCER – Assessoria do Cerimonial, para controle dos Órgãos e Autoridades participantes dos Eventos nos quais o PJERJ promove ou é convidado.

Também consulta dados, emite relatórios, telegramas e etiquetas pertinentes aos Magistrados e seus cônjuges. Estas funções foram "migradas" do antigo sistema JUI-Sistema Histórico dos Juízes, utilizado anteriormente pelo setor.

O sistema em VB possui mais facilidades como utilização do "mouse" e melhor visualização dos campos e informações, disponíveis em uma única tela, ambiente amigável e maior usabilidade.

#### 2 SISTEMA CORPORATIVO CERIMONIAL E EVENTOS

<u>OBS.</u>: Os usuários para terem acesso ao Sistema precisam estar autorizados. <u>Esta</u> autorização deve ser solicitada pelo superior hierárquico do usuário, no telefone (21) 3133-9100.

"Ato Normativo TJ nº9, de 27/04/2010, Art.15 e Art.66, § 1º."

O primeiro passo para a utilização do sistema é clicar no ícone correspondente, que se encontra na área de trabalho ou clicar no menu <**Iniciar / Programas**> e procurá-lo. O sistema será atualizado e aparecerá uma caixa de diálogo onde o usuário vai informar o login e a senha para acesso.

| Base Normativa:             | Código:        | Revisão: | Página: |
|-----------------------------|----------------|----------|---------|
| Ato Executivo nº 2.950/2003 | MAN-CERIMONIAL | 01       | 3 de 66 |

| 👶 Login         |             | $\overline{\mathbf{X}}$                                                                    |
|-----------------|-------------|--------------------------------------------------------------------------------------------|
| 3.0.0.0/TJERJ21 | 02AVM       | CERIMONIAL                                                                                 |
| <b>\$</b>       | TJERJ       | <b>Cerimonial e Eventos do TJERJ</b><br>Tribunal de Justiça do Estado do Rio de<br>Janeiro |
|                 | Versão: CER | IMONIAL 2.3.2 - 05/12/2012 11:30:31                                                        |
| Usuário:        | CATIAGAMA   |                                                                                            |
| Senha:          |             |                                                                                            |
| Órgão:          |             | <b>_</b>                                                                                   |
| Último ac       | :esso       |                                                                                            |
|                 |             | <u>D</u> K Sai <u>r</u>                                                                    |

- Campo Usuário Digite o login de usuário;
- Campo Senha Digite a senha;
- Campo Órgão Ficará visível o Órgão onde o usuário está lotado.

Ao entrar no sistema, aparecerá o menu com opções de módulos e rotinas disponíveis ao usuário.

| 🥵 Cerimonial - CATIA GAMA DOS SANTOS - Grupo: CER - ACESSO DGTEC - Revisado em: 05/12/2012 11:30:31 | a) | X |
|----------------------------------------------------------------------------------------------------|----|---|
| Cadastro Confirma Presença Relatórios Consulta Magistrados Utilitários Sair                         |    |   |
|                                                                                                    |    |   |

Sempre utilize a tecla <TAB> para passar os campos dentro do sistema.

#### 3 MÓDULOS E ROTINAS DO SISTEMA

3.1 Cadastro

Módulo para cadastro de Eventos patrocinados ou não pelo PJERJ, Órgãos participantes e Autoridades que os representem.

#### 3.1.1 Órgãos e Autoridades

| Base Normativa:             | Código:        | Revisão: | Página: |
|-----------------------------|----------------|----------|---------|
| Ato Executivo nº 2.950/2003 | MAN-CERIMONIAL | 01       | 4 de 66 |

Permite incluir, alterar e excluir Órgãos e as Autoridades que os representam para os eventos no banco de dados do sistema.

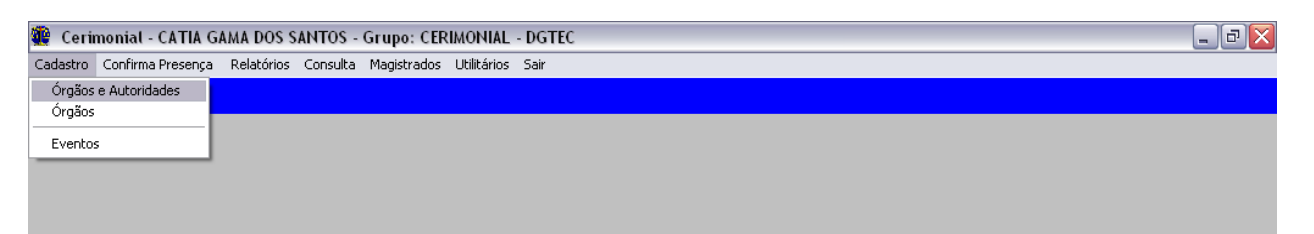

A) Para incluir o cadastro de um Órgão e/ou autoridade:

|                   |                 |              | 4           |                |              |              |            |                   |
|-------------------|-----------------|--------------|-------------|----------------|--------------|--------------|------------|-------------------|
| rgão:             |                 |              | Sub-O       | rgão/Setor:    |              |              |            |                   |
| SSEMBLEIA LEGISLA | TIVA            |              | ▼  MBLE     | IA LEGISLATI   | VA DO ESTADO | DO RIO DE JA | VEIRO -    | Alterar Sub-Urgão |
| ndereço           |                 |              |             |                |              |              |            |                   |
| Logradouro:       | RUA 1º DE MAR   | ÇO           |             |                |              |              |            | <u>G</u> ravar    |
| Nº:               | 12              | Corr         | plemento: 🛛 | 5/Nº - PALÁCI  | 0 TIRADENT   |              |            |                   |
|                   | CENTRO          |              |             |                |              |              |            | <u>E</u> xcluir   |
| Bairro:           | ICENTRO         |              | UF:         | RJ 🔻           |              |              |            |                   |
| Cidade:           | RIO DE JANEIRO  | ) 🔻          | CEP:        | 20.010-090     | País: B      | RASIL        | -          |                   |
|                   |                 |              |             |                |              |              |            | <u>5</u> air      |
|                   |                 |              | Telefone    | 2              |              |              |            |                   |
| Local             |                 |              | Fax         | Prefixo        | Telefone     |              | Ramal      | <b>-</b>          |
| CERIMONIAL        |                 |              | ~           | ✓ 21 2588-1195 |              |              |            |                   |
| CERIMONIAL        |                 |              |             | 21             | 2588-1266    |              |            |                   |
| CERIMONIAL        |                 |              |             | 21             | 2588-9591    |              |            |                   |
| GABINETE POLITI   | CO              |              |             | 21             | 2533-1298    |              |            | <b>–</b>          |
|                   |                 |              |             |                |              |              |            |                   |
|                   |                 |              | Autoridad   | les            |              |              |            |                   |
| Ordem Sub Orde    | em Tratamento 1 | Tratamento 2 | T ítulo     | Cargo          |              | Nome         |            | -                 |
| ▶ 11              | Exmo. Sr.       | _            | Deputado    | PRESIDE        | NTE          | PAULO MEL    | 0          |                   |
| 12                | Exmo. Sr.       |              | Deputado    | 1º VICE-F      | PRESIDENTE   | EDSON ALB    | ERTASSI    |                   |
| 13                | Exmo. Sr.       |              | Deputado    | 2º VICE-F      | RESIDENTE    | GILBERTOF    | PALMARES   | -                 |
| 14                | Exmo. Sr.       |              | Deputado    | 3ª VICE-F      | PRESIDENTE   | PAULO RAM    |            |                   |
| 1 19              | EXMO. 51.       |              | Deputado    | 4ª VILE-F      | -neolDENTE   | HUBERIUF     | IEINHIQUES | -1                |
| <u> </u>          |                 |              |             |                |              |              | -          |                   |
| omplemento        |                 |              | Observesão  |                |              |              |            |                   |
| E M-3             |                 |              | Observaçõe  | 58.            |              |              |            |                   |
| E-IVIAII.         |                 |              |             |                |              | <u></u>      | Atribuição |                   |

- Campo Órgão busque o nome do Órgão clicando na setinha ou digitando o nome dele.
- Campo Sub-órgão/Setor digite o nome do Sub-órgão vinculado (caso haja) ou selecione-o na grid clicando na setinha ao lado do campo;
- Campo Endereço preencha os campos de endereço do órgão;
- Campo Telefones informe os números de contato do Órgão. Campo obrigatório;

| Base Normativa:             | Código:        | Revisão: | Página: |
|-----------------------------|----------------|----------|---------|
| Ato Executivo nº 2.950/2003 | MAN-CERIMONIAL | 01       | 5 de 66 |

- Campo Autoridades cadastre as Autoridades que representam e/ou participam do Órgão. Campo obrigatório;
- Campo Complemento informe o e-mail, o site e alguma observação sobre o Órgão.

Caso seja digitado um nome que não esteja cadastrado na base de dados do sistema, aparecerá uma mensagem solicitando a inclusão. Confirme e siga o procedimento conforme descrito acima.

| rgão:                  | Sub-Órgã                    | o/Setor: |   |                           |
|------------------------|-----------------------------|----------|---|---------------------------|
| CADEMIA                | Orgãos e Autoridades 🛛 🔯    |          | • | <u>A</u> lterar Sub-Órgão |
| ndereço<br>Logradouro: | Deseja incluir esse orgão ? |          |   | <u>G</u> ravar            |
| Nª:<br>Bairro:         | <u>Sim</u> <u>N</u> ão      | •        |   | <u>E</u> xcluir           |

#### Botões principais da tela:

⇒ ALTERAR SUB-ÓRGÃO – Permite alterar o nome do sub-órgão já vinculado ao órgão;

Digite o novo nome no campo habilitado (Sub-órgão/Setor) e clique em <**Ok**> para efetivar a alteração.

| 🏶 Alteração do Nome do Sub-Órgão |                    |                  |
|----------------------------------|--------------------|------------------|
| Úrgão :                          | Sub-Órgão /Setor : | <u>D</u> k       |
| ACADEMIA DE POLICIA              | DELEGACIA LEGAL    |                  |
|                                  |                    | <u>C</u> ancelar |

⇒ **ATRIBUIÇÃO** – Permite marcar qual a atribuição do Órgão que está sendo cadastrado.

O sistema exibirá mensagem de êxito na gravação.

| Base Normativa:             | Código:        | Revisão: | Página: |
|-----------------------------|----------------|----------|---------|
| Ato Executivo nº 2.950/2003 | MAN-CERIMONIAL | 01       | 6 de 66 |

| Atribuições          Acidentes de Trabalho         Criminal         Cível         Dívida Ativa do Estado         Dívida Ativa do Município (Capital) | Execuções Penais<br>Falências e Concordatas<br>Família<br>Fazenda Pública<br>Forum | <ul> <li>Infância e Juventude</li> <li>Juizado Especial Criminal</li> <li>Juizado Especial Cível</li> <li>Juizado Informal de Conciliação</li> <li>Órfãos , Sucessões e Provedoria</li> </ul> | k<br>k<br>Cancelar |
|----------------------------------------------------------------------------------------------------|------------------------------------------------------------------------------------|----------------------------------------------------------------------------------------------------|--------------------|
|                                                                                                    | Atribuições                                                                        |                                                                                                    |                    |

⇒ GRAVAR – grava no banco de dados do sistema as informações cadastradas ou alteradas nesta tela;

ОK

O sistema exibirá uma mensagem de êxito na gravação.

| Orgãos e Autoridades 🛛 🛛 🔀 |                                   |  |  |  |  |  |  |  |
|----------------------------|-----------------------------------|--|--|--|--|--|--|--|
| (į)                        | Alteração realizada com sucesso ! |  |  |  |  |  |  |  |
| ОК                         |                                   |  |  |  |  |  |  |  |

⇒ EXCLUIR – exclui do banco de dados do sistema as informações cadastradas nesta tela:

O sistema solicitará a confirmação para exclusão. Clique em <Sim> para efetivá-la. A próxima mensagem do sistema será de êxito na exclusão.

| Orgãos e Autoridades 🛛 🔯 | Orgãos e Autoridades 🛛 🛛 🔀      |
|--------------------------|---------------------------------|
| Confirma a Exclusão ?    | Exclusão realizada com sucesso! |
| <u>N</u> ăo              | ОК                              |

- $\Rightarrow$  **SAIR** fecha a tela de Órgãos e Autoridades.
- B) Para alterar o cadastro de Órgãos e/ou Autoridades, selecione o Órgão, faça as alterações devidas e clique em < Gravar> para efetivá-las.

3.1.2 Órgãos

| Base Normativa:             | Código:        | Revisão: | Página: |  |
|-----------------------------|----------------|----------|---------|--|
| Ato Executivo nº 2.950/2003 | MAN-CERIMONIAL | 01       | 7 de 66 |  |

Permite cadastrar novos Órgãos na tabela do banco de dados do sistema.

| 🖉 Cerimonial - CATIA GAMA DOS SANTOS - Grupo: CERIMONIAL - DGTEC |                    |            |             |             |      |  |  |  | _ 7 🗙 |  |  |  |
|------------------------------------------------------------------|--------------------|------------|-------------|-------------|------|--|--|--|-------|--|--|--|
| Cadastro Confirma I                                              | Presença Relatório | s Consulta | Magistrados | Utilitários | Sair |  |  |  |       |  |  |  |
| Órgãos e Autorida                                                | des                |            |             |             |      |  |  |  |       |  |  |  |
| Órgãos                                                           |                    |            |             |             |      |  |  |  |       |  |  |  |
| Eventos                                                          |                    |            |             |             |      |  |  |  |       |  |  |  |
|                                                                  |                    |            |             |             |      |  |  |  |       |  |  |  |
|                                                                  |                    |            |             |             |      |  |  |  |       |  |  |  |

A) Para incluir um Órgão novo na tabela, digite o nome na linha em branco (última linha) e clique em <**OK**>.

| <b>@</b> | Cadastro de Órgãos              |                       | ×          |   |
|----------|---------------------------------|-----------------------|------------|---|
|          |                                 |                       | 1          |   |
|          | Órgãos Cadastrados              | <b>^</b>              | <u>0</u> k |   |
|          | PROCURADORIA                    |                       |            |   |
|          | REVISTA                         |                       | Cancelar   |   |
|          | SALA                            |                       |            |   |
|          | SALA2                           |                       |            |   |
|          | SECRETARIA DE ESTADO            |                       |            |   |
|          | SECRETARIA MUNICIPAL            |                       |            |   |
|          | SEGURANÇA PÚBLICA               |                       |            |   |
|          | SERVIÇOS GERAIS                 | aqui o nome do Oraão. |            |   |
|          | SERVIÇOS PÚBLICOS               | <b>J</b>              | 1          | J |
|          | SINDICATO                       |                       |            |   |
|          | TESTE DE ORGAO                  |                       |            |   |
|          | TRIBUNAL                        |                       |            |   |
|          | TRIBUNAL DE JUSTICA DOS ESTADOS |                       |            |   |
|          | TRIBUNAL DE JUSTIÇA - RJ        |                       |            |   |
|          | TURISMO                         |                       |            |   |
|          | VICE PRESIDÊNCIA DA REPÚBLICA   |                       |            |   |
| *        |                                 | •                     |            |   |
|          |                                 |                       |            |   |
|          |                                 |                       |            |   |

B) Para alterar um Órgão cadastrado selecione-o e digite novo nome. Clique em 
 **Ok**> para efetivar a alteração.

| 健 Ca | dastro de Órgãos                                                                                              |                                           |
|------|----------------------------------------------------------------------------------------------------|-------------------------------------------|
|      | Órgãos Ca<br>CAMARA MUNICIPAL<br>CENTRO<br>CENTRO CULTURAL<br>CLUBE<br>SONAD                                  | Apague o que existe e digite a alteração. |
|      | LUNAB<br>CONSELHO<br>CONSELHO<br>CONSELHO<br>DOVERSOB<br>DEFENSORIA<br>DOVERSOS<br>EDITORA<br>EMERJ<br>ENSINO |                                           |
|      | ESCOLA PUBLICA<br>ESPORTE<br>EVENTO<br>FEDERAÇÃO                                                              |                                           |

| Base Normativa:             | Código:        | Revisão: | Página: |
|-----------------------------|----------------|----------|---------|
| Ato Executivo nº 2.950/2003 | MAN-CERIMONIAL | 01       | 8 de 66 |

C) Para excluir um Órgão cadastrado, selecione-o e pressione a tecla <**Delete**>. O sistema solicitará confirmação da exclusão. Clique em <**Sim**> para confirmar e depois em <**Ok**>.

| Órgãos Cadastrados 🔺                        | <u>0</u> k |
|---------------------------------------------|------------|
| ACADEMIA 1                                  |            |
| ACADEMIA DE GINASTICA                       | Cancelar   |
| ACADEI Exclusão de Orgãos                   |            |
| ACADE                                       |            |
| ASSEMI Deseja excluir o Orgão selecionado ? |            |
| ASSOCI                                      |            |
|                                             |            |
| BANCO                                       |            |
| CADASTRO                                    |            |
| CAMARA MUNICIPAL                            |            |
| CENTRO                                      |            |
| CENTRO CULTURAL                             |            |
| CLUBE                                       |            |
| CONAB 🗸                                     |            |

Caso haja algum Sub-Órgão cadastrado no Órgão selecionado o sistema informará não ser possível a exclusão.

| Orgãos   |                                                                                               |
|----------|-----------------------------------------------------------------------------------------------|
| <b>i</b> | Não é possível excluir esse Orgão , porque já existe um Sub-Orgão cadastrado desse<br>Orgão ! |
|          | OK                                                                                            |

#### 3.1.3 Eventos

Permite cadastrar os Eventos e as Autoridades participantes.

| 🆉 Cerimonial - CATIA (         | GAMA DOS SA | ANTOS -  | Grupo: CER  | RIMONIAL    | - DGTEC | _ 0 🛛 |
|--------------------------------|-------------|----------|-------------|-------------|---------|-------|
| Cadastro Confirma Presença     | Relatórios  | Consulta | Magistrados | Utilitários | Sair    |       |
| Órgãos e Autoridades<br>Órgãos |             |          |             |             |         |       |
| Eventos                        |             |          |             |             |         |       |
|                                |             |          |             |             |         |       |
|                                |             |          |             |             |         |       |

A) Para cadastrar um Evento e as Autoridades que participarão:

| Base Normativa:             | Código:        | Revisão: | Página: |
|-----------------------------|----------------|----------|---------|
| Ato Executivo nº 2.950/2003 | MAN-CERIMONIAL | 01       | 9 de 66 |

| ven                                                                                                    | to: PC                               | DSSE               | ▼ S                                   | ub-Evento: PO     | SSE                    | ▼ Data: 01            | /02/2001 | <u>A</u> lterar |
|----------------------------------------------------------------------------------------------------|--------------------------------------|--------------------|---------------------------------------|-------------------|------------------------|-----------------------|----------|-----------------|
| Geleção<br>Orgão: ASSEMBLÉIA LEGISLATIVA                                                                                                    |                                      |                    | ISLATIVA                              | Sub-Or            | gão: ASSEMBLÉIA LEGISL | ATIVA DO ESTADO DO RI | O DE 💌   |                 |
|                                                                                                    | Nome:                                |                    |                                       |                   |                        | E                     | esquisar | <u>0</u> k      |
| Γ                                                                                                    |                                      |                    |                                       | Autoridad         | 88                     |                       |          | E unh de        |
| Г                                                                                                    | Ca                                   | rgo                | Órgão/Sub-Órgão                       |                   | Nome                   |                       |          | Excluir         |
| Π                                                                                                    | > PR                                 | ESIDENTE           | ASSEMBLÉIA LEGISLA                    | TIVA DO           | JORGE PICCIANI         |                       |          |                 |
|                                                                                                    | 1 .                                  | VICE-PRESIDENTE    | ASSEMBLÉIA LEGISLA                    | TIVA DO           | HELONEIDA STUDART      |                       |          | <u>S</u> air    |
|                                                                                                    | 2º VICE-PRESIDENTE ASSEMBLÉIA LEGISL |                    | ASSEMBLÉIA LEGISLA                    | TIVA DO           | JOSÉ TÁVORA            |                       |          |                 |
| 3º VICE-PRESIDENTE ASSEMBLÉA LEGISLA<br>4º VICE-PRESIDENTE ASSEMBLÉA LEGISLA<br>1º SECRETÁRIO ASSEMBLÉA LEGISLA<br>CHEFE DO CERIMONIAL ASSEMBLÉIA LEGISLA |                                      | TIVA DO            | PEDRO FERNANDES                       |                   |                        |                       |          |                 |
|                                                                                                    |                                      | TIVA DO            | IVA DO FÁBIO SILVA                    |                   |                        |                       |          |                 |
|                                                                                                    |                                      | TIVA DO            | GRAÇA MATOS                           |                   |                        |                       |          |                 |
|                                                                                                    |                                      | IVA DO VERA JARDIM |                                       |                   |                        |                       |          |                 |
| Г                                                                                                    | Sele                                 | cionar Todas?      |                                       | <u>S</u> eleciona | ar                     |                       |          |                 |
|                                                                                                    |                                      |                    | · · · · · · · · · · · · · · · · · · · |                   |                        |                       |          |                 |
| _                                                                                                    |                                      |                    | Autoridad                             | es Selecionada    | is para o Evento       |                       |          |                 |
|                                                                                                    | Conf.                                | Cargo              | Órgão/Sub-Órgão                       | Nome              |                        | Representante         | <b>^</b> |                 |
|                                                                                                    |                                      | PRESIDENTE         | TRIBUNAL DE JUSTIÇA                   | AMAURY DE         | SOUZA MOURA            |                       |          |                 |
|                                                                                                    |                                      | DIRETOR-GERAL      | EMERJ/ESCOLA DA                       | PAULO ROBI        | ERTO LEITE VENTURA     |                       |          |                 |
|                                                                                                    | V                                    | PREFEITO           | PREFEITURA                            | ARTUR MES         | SIAS DA SILVEIRA       |                       |          |                 |
| _                                                                                                    |                                      | PRESIDENTE         | OAB - CONSELHO                        | ROBERTO A         | NTÔNIO BUSATO          |                       |          |                 |
| _                                                                                                    |                                      | PRESIDENTE         | TRIBUNAL DE JUSTIÇA                   | JOÃO BATIS        | TA MACHADO             |                       |          |                 |
| _                                                                                                    |                                      | PRESIDENTE         | TRIBUNAL DE JUSTIÇA                   | JORGE GOE         | 5 COUTINHO             |                       |          |                 |
| _                                                                                                    |                                      | PREFEITO           | PREFEITURA                            | RICARDO JO        | SE QUEIROZ DA SILVA    |                       |          |                 |
|                                                                                                    |                                      | PRESIDENTE         | TRIBUNAL DE JUSTIÇA                   | ARNALDO C         | AMPELO CARPINTEIRO     |                       |          |                 |
|                                                                                                    | M                                    | PRESIDENTE         | TRIBUNAL DE JUSTIÇA                   | ESTACIO LU        | iz gama de Lima        |                       | -        |                 |

• **Campo Evento** – clique na setinha ao lado do campo para selecionar o Evento.

Se for digitado um Evento não constante da grid de seleção, o sistema perguntará de deseja cadastrá-lo.

| OC JANTAR BENEFICE | NTE 💌            | Sub-Evento:        | Data      | Aterar |
|--------------------|------------------|--------------------|-----------|--------|
| lo<br>Drplin:      |                  | 💌 Sub-Orgão        | <u></u>   |        |
| forme:             |                  |                    | Petquitar | Ωk     |
| 1                  | Eventos          |                    |           | Exclu  |
| Cargo              | - i) Deseja incl | luir esse Evento ? |           |        |
|                    |                  |                    |           | Sair   |
|                    | Sim              | Nigo               |           |        |
|                    | 0.57             | 10 A               |           |        |

- Campo Sub-evento clique na setinha ao lado do campo para selecionar o Sub-evento vinculado ao Evento, caso exista. Para cadastrar um sub-evento que não conste da grid, basta digitá-lo no campo;
- Campo Data informe a data do Evento. Campo somente numérico;

| Base Normativa:             | Código:        | Revisão: | Página:  |
|-----------------------------|----------------|----------|----------|
| Ato Executivo nº 2.950/2003 | MAN-CERIMONIAL | 01       | 10 de 66 |

 Campo Órgão – clique na setinha ao lado do campo para selecionar o órgão participante do evento. As Autoridades vinculadas anteriormente a ele aparecerão listadas na grid.

| vento  | POSSE                  | Sub-Evento: P             | OSSE                                              | 07 <u>A</u> lterar |  |
|--------|------------------------|---------------------------|---------------------------------------------------|--------------------|--|
| eleção |                        |                           |                                                   | _                  |  |
| U      | rgao: ASSEMBLEIA LEGIS | Sub-U                     | Irgao: ASSEMBLEIA LEGISLATIVA DO ESTADO DO NIO DE | <u> </u>           |  |
| Ni     | ome:                   |                           | Pesquisa                                          | <u> </u>           |  |
| _      | onto. J                |                           | Toodhoo                                           |                    |  |
|        | Autoridades            |                           |                                                   |                    |  |
|        | Cargo                  | Órgão/Sub-Órgão           | Nome                                              |                    |  |
|        | PRESIDENTE             | ASSEMBLÉIA LEGISLATIVA DO | JORGE PICCIANI                                    |                    |  |
|        | 1º VICE-PRESIDENTE     | ASSEMBLÉIA LEGISLATIVA DO | HELONEIDA STUDART                                 | <u>S</u> air       |  |
|        | 2º VICE-PRESIDENTE     | ASSEMBLÉIA LEGISLATIVA DO | JOSÉ TÁVORA                                       |                    |  |
|        | 3ª VICE-PRESIDENTE     | ASSEMBLÉIA LEGISLATIVA DO | PEDRO FERNANDES                                   |                    |  |
|        | 4º VICE-PRESIDENTE     | ASSEMBLÉIA LEGISLATIVA DO | FÁBIO SILVA                                       |                    |  |
|        | 1º SECRETÁRIO          | ASSEMBLÉIA LEGISLATIVA DO | GRAÇA MATOS                                       |                    |  |
|        | CUEFF DO CEDIMONIAL    | ACCEMPTÉRA LECTOLATIVA DO |                                                   |                    |  |

- Campo Sub-órgão clique na setinha ao lado do campo para selecionar o subórgão vinculado ao órgão participante, caso exista;
- Campo Nome permite buscar uma Autoridade das listadas na grid <*Autoridades*>. Digite o nome ou parte dele e clique em <**Pesquisar**>;
- Campo Autoridades Lista as Autoridades cadastradas anteriormente no órgão selecionado. Clique na(s) linha(s) da Autoridade que participará do evento para selecioná-la(s) e transportá-la(s) para o campo <*Autoridades selecionadas para o Evento*>. Se desejar marcar todas as Autoridades, clique na box <*Selecionar todas*>.

| Base Normativa:             | Código:        | Revisão: | Página:  |
|-----------------------------|----------------|----------|----------|
| Ato Executivo nº 2.950/2003 | MAN-CERIMONIAL | 01       | 11 de 66 |

|    |                             | Autoridades Selecionadas para o Evento |                     |                             |               |  |  |  |  |
|----|-----------------------------|----------------------------------------|---------------------|-----------------------------|---------------|--|--|--|--|
|    | Conf. Cargo Órgão/Sub-Órgão |                                        |                     | Nome                        | Representante |  |  |  |  |
|    | PRESIDENTE TURISMO/TRIBUNAL |                                        | ÍTALO PINHEIRO      |                             |               |  |  |  |  |
| .0 | ▼                           | VICE-PRESIDENTE                        | TURISMO/TRIBUNAL    | RAFAEL GODEIRO SOBRINHO     |               |  |  |  |  |
|    |                             | CHEFE DE                               | TURISMO/TRIBUNAL    | JOMAR FERNANDES DE MEDEIROS |               |  |  |  |  |
|    |                             |                                        |                     |                             |               |  |  |  |  |
|    |                             | Limp                                   | ar Todas <u>M</u> a | arcar Todas                 | as Total: 3   |  |  |  |  |

 Campo Autoridades Selecionadas para o Evento – constam todas as Autoridades que foram selecionadas anteriormente para participar do Evento. Para confirmar a(s) Autoridade(s) marque a box <*Conf*.>.

|            |                    | Autoridade    | es Selecionadas para o Evento |               |
|------------|--------------------|---------------|-------------------------------|---------------|
| Conf.      | Cargo Órgão/Si     | ub∙Órgão      | Nome                          | Representante |
|            | PRESIDENTE TRIBUNA | AL DE JUSTIÇA | SERGIO CAVALIERI FILHO        |               |
| <b>v</b>   | 1º TRIBUN/         | AL DE JUSTIÇA | LAERSON MAURO                 |               |
| <b>I</b> : | 2º TRIBUN/         | AL DE JUSTIÇA | AMAURY ARRUDA DE SOUZA        |               |
| <b>v</b> : | 3º TRIBUNA         | AL DE JUSTIÇA | CELSO MUNIZ GUEDES            |               |
|            |                    |               |                               |               |

- No item <*Representante*> será informado o nome de quem representará a autoridade no Evento.
- Para excluir Autoridades uma a uma nesta grid selecione com o cursor a Autoridade e pressione a tecla <*Delete*>; o sistema solicitará confirmação da exclusão.

| Base Normativa:             | Código:        | Revisão: | Página:  |
|-----------------------------|----------------|----------|----------|
| Ato Executivo nº 2.950/2003 | MAN-CERIMONIAL | 01       | 12 de 66 |

|              |       |            |                     |             | Cerimonial 2.1                                                                                                  |
|--------------|-------|------------|---------------------|-------------|----------------------------------------------------------------------------------------------------|
|              |       |            | Autoridad           | es Selecior | or the second second second second second second second second second second second second second second second |
|              | Conf. | Cargo      | Órgão/Sub·Órgão     | Nome        | Deseia excluir a(s)autoridade(s) selecionada(s) ?                                                               |
|              | V     | ESPOSA     | TRIBUNAL DE JUSTIÇA | JÓIA MEI    |                                                                                                    |
|              | V     | PRESIDENTE | TRIBUNAL DE JUSTIÇA | SERGIO      |                                                                                                    |
|              | V     | 19         | TRIBUNAL DE JUSTIÇA | LAERSO      | DI <u>Sim N</u> ão                                                                                              |
| $\mathbf{r}$ | V     | 3º         | TRIBUNAL DE JUSTIÇA | CELSO M     | M                                                                                                    |
|              |       |            |                     |             |                                                                                                    |
|              |       |            |                     |             |                                                                                                    |
|              |       |            |                     |             |                                                                                                    |
|              |       |            |                     |             |                                                                                                    |
|              |       |            |                     |             |                                                                                                    |
|              |       |            |                     |             |                                                                                                    |
|              |       | Limp       | ar Todas Ma         | arcar Todas | as Desmarcar Todas Total 4                                                                                      |
|              |       |            |                     |             |                                                                                                    |

#### Botões principais da tela:

 $\Rightarrow$  **ALTERAR** – permite alterar ao mesmo tempo Evento e Subevento.

| 🏽 Alteração do Nome do Evento / Sub-Evento 🛛 🛛 🔀 |              |  |                  |  |  |  |
|--------------------------------------------------|--------------|--|------------------|--|--|--|
| Evento :                                         | Sub-Evento : |  | <u>k</u>         |  |  |  |
| EVENTO                                           | POSSE        |  | <u>C</u> ancelar |  |  |  |

- $\Rightarrow$  **OK** efetiva as operações na tela.
- $\Rightarrow$  **EXCLUIR** elimina o cadastro do Evento da base de dados do sistema.
- $\Rightarrow$  **SAIR** encerra a tela e retorna a anterior.
- ⇒ LIMPAR TODAS limpa a grid <Autoridades selecionadas para o Evento>. O sistema solicitará confirmação da exclusão.

| Г | Seler    | cionar Todas? | ,                 | <u>S</u> e         | lecionar     |                           |                      |                      |
|---|----------|---------------|-------------------|--------------------|--------------|---------------------------|----------------------|----------------------|
|   |          |               |                   | Atenção            |              |                           |                      |                      |
| _ |          |               | Autori            | -                  |              |                           |                      |                      |
|   | Conf.    | Cargo         | Órgão/Sub-Órgão   | (i)                | Confirma a l | Exclusão de Todas as Auti | oridades já Selecion | adas para o Evento ? |
|   |          | PRESIDENTE    | TRIBUNAL DE JUSTI | $\checkmark$       |              |                           |                      |                      |
|   |          | 1º            | TRIBUNAL DE JUSTI |                    |              |                           | 1                    |                      |
|   | <u> </u> | 2º            | TRIBUNAL DE JUSTI |                    |              | Sim                       | Não                  |                      |
|   |          | 3             | TRIBUNAL DE JUSTI |                    |              |                           |                      |                      |
|   |          |               |                   |                    |              |                           |                      |                      |
|   |          | Lim           | par Todas         | <u>M</u> arcar Too | das          | Desmarcar Todas           | Total:               | 4                    |
|   |          |               |                   |                    |              |                           |                      |                      |

| Base Normativa:             | Código:        | Revisão: | Página:  |  |
|-----------------------------|----------------|----------|----------|--|
| Ato Executivo nº 2.950/2003 | MAN-CERIMONIAL | 01       | 13 de 66 |  |

- ⇒ MARCAR TODAS confirma a presença de todas as Autoridades listadas na grid <Autoridades Selecionadas para o Evento>.
- ⇒ DESMARCAR TODAS retira a confirmação de presença de todas as Autoridades listadas na grid <*Autoridades Selecionadas para o Evento*>.
- **3.2** Confirma Presença

Permite o Registro de confirmação da presença de Autoridades em Eventos.

| 🏶 Ceri   | monial - CATIA GA | AMA DOS S  | ANTOS -  | Grupo: CER  | IMONIAL     | L - DGTEC | _ 7 🗙 |
|----------|-------------------|------------|----------|-------------|-------------|-----------|-------|
| Cadastro | Confirma Presença | Relatórios | Consulta | Magistrados | Utilitários | os Sair   |       |
| Hor      | nologação         |            |          |             |             |           |       |
|          |                   |            |          |             |             |           |       |
|          |                   |            |          |             |             |           |       |
|          |                   |            |          |             |             |           |       |
|          |                   |            |          |             |             |           |       |

 Campos Evento e Sub-evento – selecione o evento e o sub-evento para os quais deseja registrar a presença das Autoridades.

| 🛱 Confirmação de Pres | ença              |                  |          | X         |
|-----------------------|-------------------|------------------|----------|-----------|
| Evento: POSSE         |                   | ▼ Sub-Evento     | POSSE    | •         |
| - Registrar Presença  |                   |                  |          |           |
| Nº. do Cartão:        | (                 | Cor:             |          |           |
| Nome:                 |                   |                  |          | Pesquisar |
| Representante:        |                   |                  |          |           |
|                       | <u>R</u> egistrar |                  | Cancejar |           |
|                       | Lista             | gem dos Presente | 8        |           |
|                       |                   | <u>S</u> air     |          |           |

- Campo Nº do Cartão Este campo é preenchido automaticamente pelo sistema, de forma seqüencial.
- Campo Cor Este campo é preenchido automaticamente pelo sistema, de acordo com a cor definida na tela de impressão.

| Base Normativa:             | Código:        | Revisão: | Página:  |
|-----------------------------|----------------|----------|----------|
| Ato Executivo nº 2.950/2003 | MAN-CERIMONIAL | 01       | 14 de 66 |

 Campo Nome – Para trazer à tela o nome da Autoridade que se deseja confirmar a presença clique no botão < *Pesquisar*>.

| 0     | denação: N   | IME 💌 Nome        | :                           |                                  | <u>P</u> esquisa |
|-------|--------------|-------------------|-----------------------------|----------------------------------|------------------|
|       |              |                   | Autoridades                 |                                  |                  |
| Conf. | Título       | Cargo             | Órgão/Sub-Órgão             | Nome                             | Cartão           |
|       |              | PREFEITO          | PREFEITURA                  | AARÃO DE MOURA BRITO NETO        | 00181            |
|       | Doutor       | PRESIDENTE        | OAB - 01ª SUBSEÇÃO          | ABENOR NATIVIDADE COSTA          | 00476            |
|       | Doutor       | PRESIDENTE        | OAB - 37ª SUBSEÇÃO          | ADAUTO FURLANI SOARES            | 00511            |
|       | Desembarga   | PRES. DA SEÇÃO DE | TRIBUNAL DE JUSTIÇA DO      | ADEMIR DE CARVALHO BENEDITO      | 00450            |
|       |              | VICE-PREFEITO     | PREFEITURA MUNICIPAL/ITALVA | ADEMIR NAVARRO COSTA             | 00168            |
|       |              | ESPOSA            | GOVERNO DO ESTADO DO RIO    | ADRIANA ANCELMO CABRAL           | 00534            |
|       |              | CHEFE DO          | GOVERNO DO ESTADO DO RIO    | ADRIANA NOVIS LEITE PINTO        | 00537            |
|       |              | VICE-PREFEITA     | PREFEITURA                  | AFAF FRANCIS                     | 00280            |
|       |              | PREFEITO          | PREFEITURA MUNICIPAL/BOM    | AFFONSO HENRIQUES MONNERAT ALVES | 00305            |
|       |              | CÔNSUL-GERAL      | CONSULADO/ARGENTINA         | DA CRUZ                          | 00029            |
|       | Major-Brigad | COMANDANTE        | FORÇAS ARMADAS/TERCEIRO     | AILTON DOS SANTOS POHLMANN       | 00094            |
|       |              | VICE-PREFEITO     | PREFEITURA MUNICIPAL/RIO    | AIRES ABDALLA HELAYEL            | 00212            |
|       |              | CÔNSUL-HONORÁRIO  | CONSULADO/SENEGAL           | ALAIN GEORGES VALLABRIGA         | 00078            |
| V     | Desembarga   | PRESIDENTE        | TRIBUNAL DE JUSTIÇA DO      | ALBANIRA LOBATO BEMERGUY         | 00360            |
|       | Cont.        | CÔNSUL-GERAL      | CONSULADO/URUGUAI           | ALBERTO GUANI                    | 00072            |
|       |              | VICE-PREFEITO     | PREFEITURA                  | ALCIONE CORRÊA DE ARAÚJO         | 00170            |
|       |              | VICE-PREFEITO     | PREFEITURA                  | ALCIR FERNANDO MARTINAZZO        | 00166            |
|       | Doutor       | PRESIDENTE        | OAB - 23ª SUBSEÇÃO          | ALEXANDRE DOS SANTOS SANCHEZ     | 00497            |
|       | Doutor       | CHEFE DE GABINETE | TRIBUNAL DE JUSTIÇA DO      | ALEXANDRE FREITAS                | 00403            |
|       |              | VICE-PREFEITO     | PREFEITURA                  | ALEXANDRE LIMA DE ALMEIDA        | 00310            |
|       |              | PREFEITO          | PREFEITURA                  | ALFREDO JOSÉ DE OLIVEIRA         | 00265            |
| Ξ     |              | CÔNSUL-GERAL      | CONSULADO/LÍBANO            | ALI DAHER                        | 00059            |
|       |              |                   |                             |                                  |                  |

- No campo < Ordenação> selecione a forma como as Autoridades serão listadas no grid;
- Digite o nome da Autoridade ou parte dele e clique em < Pesquisar>, ou então busque-o pela barra de rolagem;
- Selecione-o e clique em < Ok</p>
- Se a box < Conf.> não estiver marcada, o sistema pedirá a confirmação do Cartão. Clique em < Sim>, após isto o sistema transportará o nome da Autoridade para a tela anterior;

| Base Normativa:             | Código:        | Revisão: | Página:  |
|-----------------------------|----------------|----------|----------|
| Ato Executivo nº 2.950/2003 | MAN-CERIMONIAL | 01       | 15 de 66 |

| Or          | denação: NO | IME 💌 Nome           | c                                  |                                                 | <u>P</u> esquisa |  |
|-------------|-------------|----------------------|------------------------------------|-------------------------------------------------|------------------|--|
| Autoridades |             |                      |                                    |                                                 |                  |  |
| Conf.       | Título      | Cargo                | Órgão/Sub-Órgão                    | Nome                                            | Cartão           |  |
|             | Desembarga  | 2º VICE-PRESIDENTE   | TRIBUNAL DE JUSTIÇA DO             | AMAURY ARRUDA DE SOUZA                          | 00004            |  |
|             | Desembarga  | 3º VICE-PRESIDENTE   | TRIBUNAL DE JUSTIÇA DO             | CELSO MUNIZ GUEDES                              | 00001            |  |
| •           | Desembarga  | 1º VICE-PRESIDENTE   | TRIBUNAL DE JUSTIÇA DO             | LAERSON MAURO                                   | 00003            |  |
|             | Desembarga  | PRESIDENTE           | TRIBUNAL DE JUSTIÇA DO             | SERGIO CAVALIERI FILHO                          | 00002            |  |
|             |             | Atenção<br>Esse Carl | ão não foi confirmado para esse E  | vento anteriormente I Deseja Confirmar ?        |                  |  |
|             |             | Atenção              | tão não foi confirmado para esse E | vento anteriormente I Deseja Confirmar ?<br>Não |                  |  |

 Campo Representante – digite o nome da pessoa que representará a autoridade no Evento.

#### Botões principais da tela:

⇒ REGISTRAR – Após confirmar o nome da Autoridade, clique neste botão para confirmar a presença.

| Atenção | X                                              |
|---------|------------------------------------------------|
| (į)     | Presença da Autoridade Registrada com Sucesso! |
|         | ОК                                             |

- ⇒ LISTAGEM DOS PRESENTES permite visualizar a lista completa das Autoridades que compareceram ao Evento.
- $\Rightarrow$  **SAIR** fecha a tela de confirmação de presença.
- 3.3 Relatórios
- **3.3.1** Impressos Pessoais

| Base Normativa:             | Código:        | Revisão: | Página:  |
|-----------------------------|----------------|----------|----------|
| Ato Executivo nº 2.950/2003 | MAN-CERIMONIAL | 01       | 16 de 66 |

Permite criar e imprimir etiquetas, ofícios, cartões pertinentes aos Eventos.

| 籊 Cerimonial - CATIA GAMA DOS SANTOS - Grupo: CERIMONIAL - DGTEC            | _ 7 🗙 |
|-----------------------------------------------------------------------------|-------|
| Cadastro Confirma Presença Relatórios Consulta Magistrados Utilitários Sair |       |
| Hamologação Impressos Pessoais                                              |       |
| Ficha                                                                       |       |
| Lista 🕨                                                                     |       |
|                                                                             |       |
|                                                                             |       |
|                                                                             |       |

• **Campo Pesquisa** – escolha o tipo de situação para pesquisa.

| Pesquis<br>© Eve                   | a por:<br>nto 🔿 Órgão        | 🔿 🔿 Autorida                                                          | de         |                 |                             |          |                                  |
|------------------------------------|------------------------------|-----------------------------------------------------------------------|------------|-----------------|-----------------------------|----------|----------------------------------|
| vento:                             | POSSE                        |                                                                       | -          | Sub-Evento: PC  | ISSE                        | -        |                                  |
| ipodelr<br>Cart<br>CEtiqu<br>COfíc | npresso:<br>ão<br>ieta<br>io | <ul> <li>Tela</li> <li>Impresso</li> <li><u>C</u>onfigurar</li> </ul> | ra         | RETO            | Atribuir                    |          | <u>I</u> mprimir<br><u>S</u> air |
| eleciona                           | r Autoridades:               |                                                                       |            |                 |                             |          |                                  |
| Conf                               | . Cor                        | Tratamento                                                            | Cargo      | Órgão/Sub-Órgão | Nome                        | Repre 🔺  |                                  |
|                                    | 1                            | Exmo. Sr.                                                             | PRESIDENTE | TRIBUNAL DE     | BENITO FIGUEIREDO           |          |                                  |
|                                    |                              | Exmo, Sr.                                                             | PRESIDENTE | TRIBUNAL DE     | LUIS FORTES DO RÊGO         |          |                                  |
|                                    |                              | Exmo, Sr.                                                             | PRESIDENTE | TRIBUNAL DE     | JOSÉ ANTÔNIO VIDAL COELHO   |          |                                  |
|                                    |                              | Exmo, Sr.                                                             | PRESIDENTE | TRIBUNAL DE     | ANTONIO DE PÁDUA LIMA       |          |                                  |
|                                    |                              | Exmo, Sr.                                                             | PRESIDENTE | TRIBUNAL DE     | FAUSTO VALENÇA DE FREITAS   |          |                                  |
|                                    | PRETO                        | Exmo. Sr.                                                             | PRESIDENTE | TRIBUNAL DE     | MARCO ANTONIO BARBOSA LEAL  |          |                                  |
|                                    |                              | Exma, Sra.                                                            | PRESIDENTE | TRIBUNAL DE     | JOSÉ ARTÊNIO BARRETO        |          |                                  |
|                                    |                              | Exma, Sra.                                                            | PRESIDENTE | TRIBUNAL DE     | DANIEL DE OLIVEIRA NEGRY    |          |                                  |
|                                    |                              | Exmo. Sr.                                                             | PRESIDENTE | TRIBUNAL DE     | ROBÉRIO NUNES DOS ANJOS     |          |                                  |
|                                    |                              | Exmo, Sr.                                                             | PREFEITO   | PREFEITURA      | ARMANDO CUNHA CARNEIRO DA   |          |                                  |
|                                    |                              | Exmo, Sr.                                                             | PREFEITO   | PREFEITURA      | LUIZ FERNANDO PADILHA LEITE |          |                                  |
|                                    |                              | Exma. Sra.                                                            | PREFEITA   | PREFEITURA      | LÚCIA DE FÁTIMA FERNANDES   |          |                                  |
|                                    |                              | Exma. Sra.                                                            | PREFEITA   | PREFEITURA      | MARIA DA SAUDADE MEDEIROS   |          |                                  |
|                                    |                              | Exmo. Sr.                                                             | PREFEITO   | PREFEITURA      | FARID ABRÃO DAVID           |          |                                  |
|                                    |                              | Exmo. Sr.                                                             | GOVERNADOR | GOVERNO DO      | SÉRGIO CABRAL               |          |                                  |
|                                    |                              | Exmo, Sr.                                                             | PRESIDENTE | OAB CONSELHO    | CEZAR BRITTO                |          |                                  |
|                                    |                              | Exmo. Sr.                                                             | PRESIDENTE | OAB - ORDEM     | WADIH DAMOUS                |          |                                  |
|                                    |                              | Exmo. Sr.                                                             | PRESIDENTE | PRESIDÊNCIA DA  | LUIZ INÁCIO LULA DA SILVA   |          |                                  |
|                                    | 1                            | Exma. Sra.                                                            | PRESIDENTE | BANCO/CAIXA     | MARIA FERNANDA RAMOS COELHO | <u> </u> |                                  |
| Selec                              | ionar todos?                 |                                                                       |            |                 | Tota                        | 1: 462   |                                  |

Por Evento:

| 🛱 Impressão de Cartões, Etiquetas e Ofício     | s |                   |  |
|------------------------------------------------|---|-------------------|--|
| Pesquisa por:<br>ⓒ Evento ◯ Órgão ◯ Autoridade |   |                   |  |
| Evento: POSSE                                  | • | Sub-Evento: POSSE |  |

Campo Evento – clique na seta ao lado do campo e selecione o Evento desejado;

| Base Normativa:             | Código:        | Revisão: | Página:  |
|-----------------------------|----------------|----------|----------|
| Ato Executivo nº 2.950/2003 | MAN-CERIMONIAL | 01       | 17 de 66 |

- Campo Sub-Evento clique na seta ao lado do campo e selecione o Sub-Evento desejado. As Autoridades cadastradas nele anteriormente serão listadas no grid;
- > Campo Tipo de Impresso selecione o tipo de relatório que deseja criar.
  - a) Cartão permite a impressão de cartões identificadores.

Selecione a(s) Autoridade(s) na grid, clique na seta ao lado do campo <**Cor do Cartão**> para escolher a cor e clique no botão <**Atribuir**> para atribuí-la ao cartão.

| 🏽 Impressão de Cartõe     | s, Etiquetas e Ofícios | ×           |
|---------------------------|------------------------|-------------|
| Pesquisa por:             | · Autoridade           |             |
| Evento: EVENTO            | ▼ Sub-Evento: POSSE ▼  |             |
| Tipo de Impresso:         | Cor do Cartão:         | Imprimir    |
|                           | Tela                   |             |
| C Etimute                 | Impressora             | S air       |
| C Officia                 | PRETO <u>Atribuir</u>  | <u></u> aii |
|                           | Configurar             |             |
| - Selecionar Autoridades: |                        |             |

b) *Etiqueta* – permite a impressão de Etiquetas identificadoras:

Selecione a(s) Autoridade(s) na grid, marque as informações que deseja na Etiqueta no campo <*Etiqueta com:*>; escolha o tamanho da etiqueta no campo <*Tamanho*>.

Se desejar a etiqueta padrão do Cerimonial, marque a box correspondente e indique o número de cópias.

| 🏶 Impressão de Cartões, Etiqueta                                                                         | e Ofícios                                                 |                                          | ×                 |
|----------------------------------------------------------------------------------------------------|-----------------------------------------------------------|------------------------------------------|-------------------|
| Pesquisa por:<br>© Evento O Órgão O Autoridade<br>Evento: EVENTO                                         | Sub-Evento: POSSE                                         | <b>.</b>                                 |                   |
| Tipo de Impresso:<br>C Cartão<br>C Etiqueta<br>C Officio<br>C Tela<br>C Impressora<br><u>C</u> onfigurar | Etiqueta com:<br>Nome Ûrgão Tamanho:<br>Cargo Sub-Ôrgão P | Etiqueta do Cerimonial<br>Nº. de Cópias: | _Imprimir<br>Sair |

| Base Normativa:             | Código:        | Revisão: | Página:  |  |
|-----------------------------|----------------|----------|----------|--|
| Ato Executivo nº 2.950/2003 | MAN-CERIMONIAL | 01       | 18 de 66 |  |

c) Ofício – permite a impressão de ofícios a enviar às Autoridades.

Selecione a(s) Autoridade(s) na grid; Selecione o tipo de ofício clicando na seta ao lado do campo <*Nº Ofício*> e clique no botão <*Editar*> para criar o ofício.

| 🌉 Impressão de Ca                                       | rtões, Etiquetas e O                                               | fícios      |                  |                   |                |                  |
|---------------------------------------------------------|--------------------------------------------------------------------|-------------|------------------|-------------------|----------------|------------------|
| Pesquisa por:                                           | o 🔿 Autoridade                                                     |             |                  | Selecione ofício. | aqui o tipo de |                  |
| Evento: EVENTO                                          |                                                                    | ✓ Su        | ib-Evento:   POS |                   |                | 1                |
| Tipo de Impresso:<br>C Cartão<br>C Etiqueta<br>© Ofício | <ul> <li>Tela</li> <li>C Impressora</li> <li>Configurar</li> </ul> | Officio:    |                  | <u>E</u> ditar    |                | <u>e</u> mprimir |
| Selecionar Autoridades:                                 |                                                                    | P/AE nº.    |                  |                   |                |                  |
| Conf. Tratamento                                        | Cargo                                                              | Or P/BP nº. | Nome             |                   | Representante  |                  |
| 🕨 🗖 Exmo. Sr.                                           | PRESIDENTE                                                         | AS Circular | JORGE PICCIAN    | 11                |                |                  |
|                                                         | GERENTE GERAL                                                      | BANCU DU    | RODNEY HUGO      | ) SBRANA          |                |                  |

| Pesquisa por:<br>© Evento C Órgã                               | ○ C Autoridade                                                 |                  |
|----------------------------------------------------------------|----------------------------------------------------------------|------------------|
| vento: EVENTO                                                  | Sub-Evento: POSSE                                              | •                |
| ipo de Impresso:                                               | Nº.Offcio:                                                     | Imprimir         |
| <ul> <li>Cartão</li> <li>C Etiqueta</li> <li>Ofício</li> </ul> | Tela     C Impressora     P/AE n <sup>e</sup> .     Selecionar | Sair             |
| )fício                                                         |                                                                | E <u>x</u> cluir |
|                                                                | C Protocolo C Processo                                         |                  |
| Data:                                                          | Assinado por:                                                  |                  |
|                                                                |                                                                |                  |
|                                                                | Cargo: j                                                       |                  |
|                                                                |                                                                |                  |
|                                                                |                                                                |                  |
|                                                                |                                                                |                  |
|                                                                |                                                                |                  |
|                                                                |                                                                |                  |
|                                                                |                                                                |                  |
|                                                                |                                                                |                  |
|                                                                |                                                                |                  |

#### Por Órgão:

| 🗱 Impressão de Cartões, Etiquetas e Ofícios                                             | $\overline{\mathbf{X}}$ |
|-----------------------------------------------------------------------------------------|-------------------------|
| Pesquisa por:<br>⊂ Evento ⊙ Órgão ⊂ Autoridade                                          |                         |
| Orgão: TRIBUNAL DE JUSTICA DOS ESTADOS 🔹 Sub-Orgão: TRIBUNAL DE JUSTIÇA DO ESTADO DE SÃ |                         |
| Tino de Impresso:                                                                       | Imprimir                |

> Campo Órgão – clique na seta ao lado do campo e selecione o Órgão desejado;

| Base Normativa:             | Código:        | Revisão: | Página:  |
|-----------------------------|----------------|----------|----------|
| Ato Executivo nº 2.950/2003 | MAN-CERIMONIAL | 01       | 19 de 66 |

Campo Sub-Órgão – clique na seta ao lado do campo e selecione o Sub-Órgão desejado.

Após esta seleção, proceda como o item anterior com relação às Etiquetas e Ofícios. *A opção Cartões não está disponível para esta pesquisa*.

Por Autoridade:

| ۲ | Impressão de Cartões, Etiquetas e Ofícios      | ×        |
|---|------------------------------------------------|----------|
|   | Pesquisa por:<br>C Evento C Órgão C Autoridade |          |
|   | Nome: JOSE Pesquisar                           |          |
|   | Tino de Impressor                              | Imprimir |

Campo Nome – digite o nome da Autoridade ou parte dele e clique em <*Pesquisar*>. Os nomes com as características informadas aparecerão listados na grid.

Após esta seleção, proceda como o item anterior com relação às Etiquetas e Ofícios. *A opção Cartões não está disponível para esta pesquisa*.

#### 3.3.2 Ficha

Permite imprimir fichas com dados dos Órgãos e Autoridades, cadastrados anteriormente.

| 🏶 Cerii  | monial - CATIA G/ | AMA DOS SI                 | ANTOS -     | Grupo: CER  | IMONIAL     | - DGTEC | 2 |  |  |  |  |  | _ 7 🗙 |
|----------|-------------------|----------------------------|-------------|-------------|-------------|---------|---|--|--|--|--|--|-------|
| Cadastro | Confirma Presença | Relatórios                 | Consulta    | Magistrados | Utilitários | Sair    |   |  |  |  |  |  |       |
| Hor      | nologação         | Impresso<br>Ficha<br>Lista | is Pessoais | •           |             |         |   |  |  |  |  |  |       |

 Selecione o Órgão e o Sub-Órgão que deseja listar e clique no botão <*Imprimir*>.

| Base Normativa:             | Código:        | Revisão: | Página:  |
|-----------------------------|----------------|----------|----------|
| Ato Executivo nº 2.950/2003 | MAN-CERIMONIAL | 01       | 20 de 66 |

| Órgãos Cadastrados         | ▲ <u>I</u> mprimir |
|----------------------------|--------------------|
| ASSEMBLÉIA LEGISLATIVA     |                    |
| ASSOCIACAO                 |                    |
| ASSOCIACAO COMERCIAL       | <u>S</u> air       |
| ASSOCIACAO DOS MAGISTRADOS |                    |
| ASSOCIAÇÃO EMPRESARIAL     |                    |
| BANCO                      |                    |
| BANCO SANTANDER            | C Tab              |
| CADASTRO                   | (• Tela            |
| CAMARA MUNICIPAL           | C Impressora       |
| CENTRO                     |                    |
| CENTRO CULTUBAL            |                    |
| Sub-Órgãos Cadastrados     | <b>▲</b>           |
| ANGRA DOS REIS             |                    |
| APERIBÉ                    |                    |
| ARARUAMA                   |                    |
| AREAL                      |                    |
| ARMAÇÃO DOS BÚZIOS         |                    |
| ARRAIAL DO CABO            |                    |
| BARRA DO PIRAÍ             |                    |
| BARRA MANSA                |                    |
| BELFORD ROXO               |                    |

| 🧾 Ficha   |                                                                   |                    |                                            | _ = ×            |
|-----------|-------------------------------------------------------------------|--------------------|--------------------------------------------|------------------|
| 🕼 🍜 🏪 🛛 K | · → → →   1 /1                                                    | 🗵 🕉 M              | 100% 💌                                     | BUSINESS COJECTS |
|           |                                                                   |                    |                                            |                  |
|           | CAMARA MUNICI                                                     | IPAL - APERIBÉ     |                                            |                  |
|           | RUA ÉLIO MUNIZ AN                                                 | TUNES, 66 - CENTRO | c                                          |                  |
|           | CEP: 28.495-000                                                   | RJ APERIBĖ         | A ILTOP ID ADE S                           |                  |
|           | TEL : (22)3864-1222<br>TEL : (22)3864-9000<br>TEL : (22)3864-9000 | THEFT              | PRESIDENTE : Vereador FLÁVIO DINIZ BERRIEL |                  |
|           |                                                                   |                    |                                            |                  |
|           |                                                                   |                    |                                            |                  |
|           |                                                                   |                    |                                            |                  |
|           |                                                                   |                    |                                            |                  |
|           |                                                                   |                    |                                            |                  |
|           |                                                                   |                    |                                            |                  |
|           |                                                                   |                    |                                            |                  |
|           |                                                                   |                    |                                            |                  |
|           |                                                                   |                    |                                            | ~                |

#### Só é possível imprimir se houver um sub-órgão selecionado.

#### 3.3.3 Lista/Convidados

Permite imprimir relatório dos convidados para um evento.

| Base Normativa:             | Código:        | Revisão: | Página:  |
|-----------------------------|----------------|----------|----------|
| Ato Executivo nº 2.950/2003 | MAN-CERIMONIAL | 01       | 21 de 66 |

| 🍘 Cerimonial - CATIA GAMA DOS SANTOS - Grupo: CERIMONIAL - DGTEC |                             |                              |  |  |  |  |
|------------------------------------------------------------------|-----------------------------|------------------------------|--|--|--|--|
| Cadastro Confirma Presença                                       | Relatórios Consulta         | Aagistrados Utilitários Sair |  |  |  |  |
| Homologação                                                      | Impressos Pessoais<br>Ficha |                              |  |  |  |  |
|                                                                  | Lista                       | Convidados                   |  |  |  |  |
|                                                                  |                             | Órgãos e Autoridades         |  |  |  |  |
|                                                                  |                             |                              |  |  |  |  |

| Evento: PO               | SE PRESIDENTE   |              |
|--------------------------|-----------------|--------------|
| Sub-Evento: PC           | SE              | <u>S</u> air |
| ⊙ Ger                    | I C Confirmados |              |
| <ul> <li>Tela</li> </ul> | C Impressora    |              |

- Campo Evento clique na seta ao lado deste campo para selecionar o Evento desejado;
- Campo Sub-Evento clique na seta ao lado deste campo para selecionar o Subevento desejado;
- Selecione se deseja relacionar todos os convidados ou só as presenças confirmadas;
- Clique no botão < *Imprimir*> para gerar o relatório.

| Base Normativa:             | Código:        | Revisão: | Página:  |
|-----------------------------|----------------|----------|----------|
| Ato Executivo nº 2.950/2003 | MAN-CERIMONIAL | 01       | 22 de 66 |

|   |            | POS           | SSE PRESIDENTE - POSSE<br>Data: 02/04/2006 |                        |
|---|------------|---------------|--------------------------------------------|------------------------|
| N | Tratamento | Título        | Nomes                                      | Presença<br>Confirmada |
| 1 | Exmo.Sr.   | Desembargador | AMAURY ARRUDA DE SOUZA                     | Não                    |
| 2 | Exmo.Sr.   | Desembargador | CELSO MUNIZ GUEDES                         | Não                    |
| 3 | Exmo.Sr.   | Desembargador | LAERSON MAURO                              | Sim                    |
| 4 | Exmo.Sr.   | Desembargador | SERGIO CA VALIERI FILHO                    | Não                    |
|   |            |               | Total:                                     | 4                      |
|   |            |               | Confirmados :                              | 1                      |
| - | LAND. DI.  | Descholigador | Total:<br>Confirmados:                     | 4                      |

3.3.4 Lista/Órgãos e Autoridades

Permite gerar relatório com Autoridades cadastradas em cada Órgão.

| 🏶 Cerimonial - CATIA G     | AMA DOS SANTOS - Grup                | o: CERIMONIAL - DGTEC                                                                                                    |                                                                        | _ 7 🔀 |
|----------------------------|--------------------------------------|----------------------------------------------------------------------------------------------------|------------------------------------------------------------------------|-------|
| Cadastro Confirma Presença | Relatórios Consulta Magi             | trados Utilitários Sair                                                                                                    |                                                                        |       |
| Homologação                | Impressos Pessoais<br>Ficha<br>Lista | Convidados<br>Órgãos e Autoridades                                                                                                    |                                                                        |       |
|                            |                                      | Lista de Órgãos e Autoridades    Todos os orgãos   ASSOCIACAD DOS MAGISTRADOS   ASSOCIAÇÃO EMPRESARIAL   BANCO   BANCO   BANCO CADITADER   CADASTRO   CADASTRO   CAMARA MUNICIPAL   CENTRO   CENTRO   COMERCIO E CIA   COMERCIO E CIA   COMERCIO E CIA   CANARA MUNICIPAL   CUBE   COMERCIO E CIA   COMERCIO E CIA   ANGRA DOS REIS   APERIBE   ARRAUMAA   AREAL   ARRADOS DOS BÚZIOS   ARRAA DO CABO   BARRA MANSA   BELFORD ROXO   DOMA | Imprimir<br>Sair<br>C Tela<br>C Impressora<br>C Completa<br>C Resumida |       |

• Selecione o Órgão e o Sub-Órgão que deseja listar;

| Base Normativa:             | Código:        | Revisão: | Página:  |
|-----------------------------|----------------|----------|----------|
| Ato Executivo nº 2.950/2003 | MAN-CERIMONIAL | 01       | 23 de 66 |

- Marque se deseja listagem completa ou resumida;
- Clique no botão < *Imprimir*> para gerar o relatório.

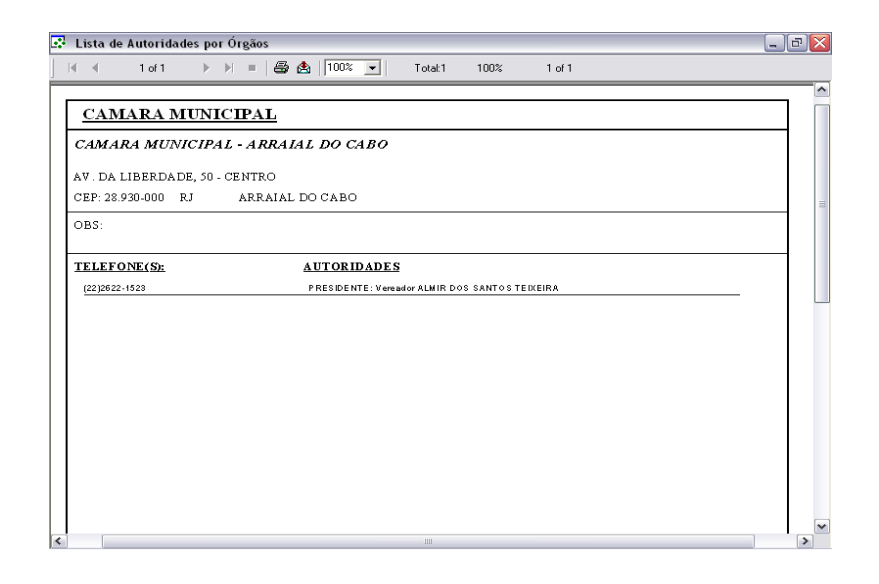

- A opção < Todos os Órgãos> deve ser marcada se desejar gerar relatório com todos os órgãos cadastrados na base de dados do sistema;
- A opção < Selecionar Todos?> deve ser marcada se desejar gerar relatório com todos os sub-órgãos cadastrados para o órgão selecionado.
- 3.4 Consulta

Permite consultar as informações cadastradas na base de dados do sistema.

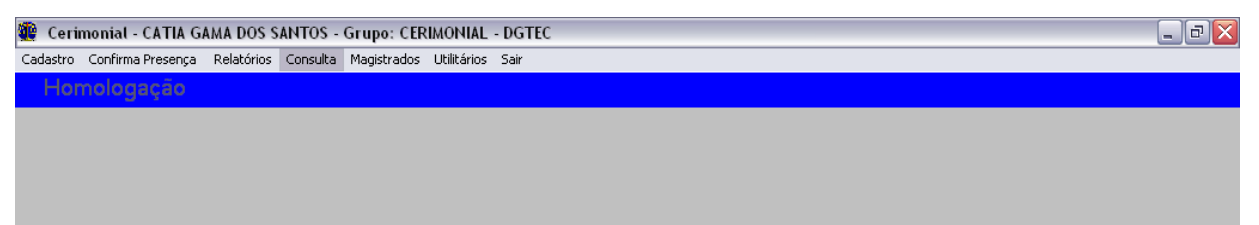

| Base Normativa:             | Código:        | Revisão: | Página:  |
|-----------------------------|----------------|----------|----------|
| Ato Executivo nº 2.950/2003 | MAN-CERIMONIAL | 01       | 24 de 66 |

| Órgão:       Sub-Órgão:         Autoridades         Tratamento       Título         Cargo       Nome         Aniver.       Cônjuge         Exmo. Sr.       PRESIDENTE         ANDRÉ GUSTAVO LIMA MORENO         Ilmo. Sr.       Doutor         CONSELHO FISCAL       ANDRÉ CESON RIBEIRO DE         Ilmo. Sr.       Doutor         SUPERINTENDENTE       ANDRÉ CRISTIANE SALES         Ilmo. Sr.       Doutor         DIRETOR DO CURSO       ANDRÉ CLEÓFAS UCHÔA |               |                      |            |                                | Nome:           |          | efone:         |
|----------------------------------------------------------------------------------------------------|---------------|----------------------|------------|--------------------------------|-----------------|----------|----------------|
| Orgão:     Sub-Orgão:       Autoridades       Tratamento     Título       Cargo     Nome       Antoridades       Exmo. Sr.     PRESIDENTE       ANDRÉ GUSTAVO LIMA MORENO       Ilmo. Sr.     Doutor       CONSELHO FISCAL     ANDRÉ SILVA LIMA MORENO       Ilmo. Sr.     Doutor       CONSELHO FISCAL     ANDRÉ SILVA LIMA       Ilmo. Sr.     Doutor       DIRETOR DO CURSO     ANDRÉ CLEÓFAS UCHÔA                                                           | <u>P</u> esqu |                      |            |                                | Nome. j         |          | erone. j       |
| Autoridades         Tratamento       Título       Cargo       Nome       Aniver.       Cônjuge         Exmo. Sr.       PRESIDENTE       ANDRÉ GUSTAVO LIMA MORENO       Ilmo. Sr.       Doutor       CHFFE DO       ANDRÉ EDSON RIBEIRO DE       Ilmo. Sr.         Ilmo. Sr.       Doutor       CONSELHO FISCAL       ANDREIA CRISTIANE SALES       Ilmo. Sr.       Doutor       DIRETOR DO CURSO       ANDRÉ CLEÓFAS UCHÓA                                      |               | <u> </u>             |            | ✓ Sub-Orgão:                   |                 |          | Drgão:         |
| Autoridades       Tratamento     Título     Cargo     Nome     Aniver.     Cônjuge       Exmo. Sr.     PRESIDENTE     ANDRÉ GUSTAVO LIMA MORENO       Ilmo. Sr.     Doutor     CHFFE DO     ANDRÉ EDSON RIBEIRO DE       Ilmo. Sr.     Doutor     SUPERINTENDENTE     ANDRÉ SILVA ILHA       Ilmo. Sr.     Doutor     DIRETOR DO CURSO     ANDRÉ CLEÓFAS UCHÓA                                                                                                   | Limp          | 1                    |            |                                |                 |          |                |
| Irratmento     Irituio     Cargo     Nome       Exmo. Sr.     PRESIDENTE     ANDRÉ GUSTAVO LIMA MORENO       Ilmo. Sr.     Doutor     CHEFE DO     ANDRÉ EDSON RIBEIRO DE       Ilmo. Sr.     Doutor     SUPERINTENDENTE     ANDRÉ LA CRISTIANE SALES       Ilmo. Sr.     Doutor     DIRETOR DO CURSO     ANDRÉ CLEÓFAS UCHÔA                                                                                                    |               | 1 on :               | 1          | Autoridades                    |                 | 701      | 1              |
| Exmo. Sr. PHESIDENTE ANDRÉ GUSTAVU LIMA MUHENU      Ilmo. Sr. Doutor CHEFE DO ANDRÉ EDOS NI RIBEIRO DE      CONSELHO FISCAL ANDRÉA CRISTIANE SALES      Ilmo. Sr. Doutor SUPERINTENDENTE ANDRÉ SILVA ILHA      Ilmo. Sr. Doutor DIRETOR DO CURSO ANDRÉ CLEÓFAS UCHÔA                                                                                                    | 0.0           | Lonjuge              | Aniver.    | Nome                           | Largo           | l itulo  | I ratamento    |
| Ilmo. Sr.     Doutor     CHEFE DU     ANDREL OSIN RIBEIRO DE       I     CONSELHO FISCAL     ANDREIA CRISTIANE SALES       Ilmo. Sr.     Doutor     SUPERINTENDENTE     ANDRÉ SILVA ILHA       Ilmo. Sr.     Doutor     DIRETOR DO CURSO     ANDRÉ CLEÓFAS UCHÓA                                                                                                    | <u></u>       |                      |            | ANDRE GUSTAVU LIMA MURENU      | PRESIDENTE      |          | Exmo. Sr.      |
| Ilmo. Sr. Doutor SUPERINTRIDENTE ANDRÉ SULVA ILHA<br>Ilmo. Sr. Doutor DIRETOR DO CURSO ANDRÉ CLEÓFAS UCHÓA                                                                                                    |               |                      |            | ANDRE EDSUN RIBEIRU DE         | CHEFE DU        | Doutor   | Timo, Sr.      |
| Ilmo. Sr. Doutor SUPERINTENDENTE ANDRÉ SILVA LENA                                                                                                    |               |                      |            | ANDREIA CRISTIANE SALES        | CUNSELHU FISCAL |          |                |
| Ilmo. Sr. Doutor DIRETUR DU CURSU ANDRE CLEUFAS UCHUA                                                                                                    |               |                      |            | ANDRE SILVA ILHA               | SUPERINTENDENTE | Doutor   | Timo. Sr.      |
|                                                                                                    |               |                      |            |                                |                 |          | 1-1            |
| Total 5                                                                                                    |               | Total: 5             |            |                                |                 |          | 11             |
| Órgão: ASSOCIACAO Sub-Órgão: DOS OFICIAIS DE JUSTIÇA AVALIADORES ESTADO DO RI                                                                                                    |               | IADORES ESTADO DO RI | STIÇA AVAL | Sub-Órgão: DOS OFICIAIS DE JUS |                 | IACAO    | Órgão: ASSOC   |
| Endereco:                                                                                                    |               |                      |            |                                |                 |          | ndereco:       |
| Logradouro: AV.ERASMO BRAGA                                                                                                    |               |                      |            |                                | RAGA            | ERASMO B | Logradouro: AV |
| №:         255         Complemento:         SALAS 501/502         CEP:         20.026-900         UF:         BJ                                                                                                    |               |                      |            |                                |                 |          |                |

- Campo Telefone informe o telefone que deseja pesquisar. As Autoridades que partilham o telefone informado serão listadas na grid;
- Campo Nome informe o nome ou parte dele para pesquisa. As Autoridades que possuem o nome informado serão listadas na grid;
- Campo Órgão clique na seta ao lado deste campo para selecionar o Órgão que deseja pesquisar;
- Campo Sub-Órgão clique na seta ao lado deste campo para selecionar o Subórgão que deseja pesquisar;
- Campo Autoridades mostrará as informações pesquisadas nos campos anteriores.
- Os campos de pesquisa podem ser usados separadamente;
- Ao selecionar uma linha na grid de pesquisa, as informações referentes ao órgão ou Autoridade serão mostradas nos campos abaixo da grid.

#### Botões principais da tela:

| Base Normativa:             | Código:        | Revisão: | Página:  |
|-----------------------------|----------------|----------|----------|
| Ato Executivo nº 2.950/2003 | MAN-CERIMONIAL | 01       | 25 de 66 |

- $\Rightarrow$  **PESQUISAR** Efetua a pesquisa desejada.
- $\Rightarrow$  **LIMPAR** limpa as informações da tela para nova pesquisa.
- $\Rightarrow$  **SAIR** fecha a tela em uso.
- 3.5 Magistrados

Permite consultar, cadastrar e emitir relatórios sobre Magistrados. Estas rotinas foram migradas do antigo sistema **JUI-Sistema Histórico de Juízes**.

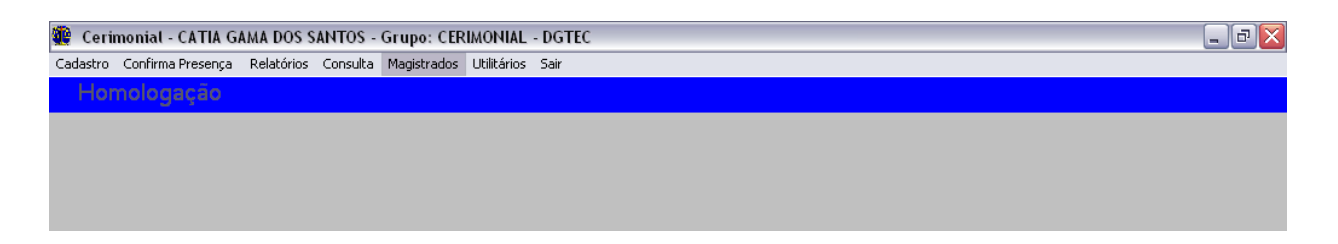

#### 3.5.1 Pesquisa SHM

Permite consultar a base de dados de Magistrados do sistema SHM-Sistema Histórico de Magistrados e cadastrar/alterar estas informações na base de dados do Cerimonial.

| Cerimonial - CATIA GAMA DOS SANTOS -           | Grupo: CERIMONIAL - DGTEC    |  |
|------------------------------------------------|------------------------------|--|
| Cadastro Confirma Presença Relatórios Consulta | Magistrados Utilitários Sair |  |
| Homologação                                    | Pesquisa SHM                 |  |
|                                                | Alteração (Base Cerimonial)  |  |
|                                                | Relatórios                   |  |
|                                                |                              |  |

A Tela de Pesquisa na base do SHM

| Base Normativa:             | Código:        | Revisão: | Página:  |
|-----------------------------|----------------|----------|----------|
| Ato Executivo nº 2.950/2003 | MAN-CERIMONIAL | 01       | 26 de 66 |

| 🏶 Magistrados - Consulta |              |               |
|--------------------------|--------------|---------------|
| Matrícula:               |              | Pesquisar SHM |
| Nome:                    |              | Pesquisar CER |
|                          | Encontrados: | SHM >> CER    |
|                          |              | Limpar        |
| Nome - Matricula:        |              | Sair          |
| Cargo:                   | Endereços    |               |
| Data Nasc.:              | Logradouro:  |               |
| Situação:                | Bairro:      |               |
| Sexo                     | Cidade:      |               |
| C Masculino C Feminino   | UF:          |               |
| Falecido:                | CEP:         |               |
| Data Ingresso:           | End. Atual:  |               |
| Data Posse:              | Dt. Lotação: |               |
| Origem:                  | Lotação:     |               |
| E-mails                  | Vaga:        |               |
|                          |              |               |
| Dedee de Caribara        | Vacancia:    |               |
| Esposa(o):               | Descrição:   |               |
| Dt. Nasc.:               |              |               |
| Teletone:                |              |               |

- Campo Matrícula digite a matrícula do Magistrado, sem o 01/;
- **Campo Nome** digite o nome ou parte do nome do Magistrado;
- Clique no botão <**Pesquisar SHM**> para efetuar a busca. O sistema trará todos os magistrados que tiverem o nome ou parte dele cadastrados no sistema **SHM**.

| 🏽 Magistrados -   | Consulta                                 |               |
|-------------------|------------------------------------------|---------------|
| Matrícula:        |                                          | Lesdarsa.     |
| Nome:             | MARCOS                                   | Pesquisar CER |
|                   | JOAO MARCOS DE CASTELLO BRANCO FANTINATO | SHM >> CER    |
|                   | MARCUS ANTUNIU RIBEIRU DE MUURA BRITU    | Limpar        |
| Nome - Matricula: |                                          |               |

Selecione o Magistrado clicando no nome completo. Todos os dados cadastrados no **SHM** para ele aparecerão na tela.

| Base Normativa:             | Código:        | Revisão: | Página:  |
|-----------------------------|----------------|----------|----------|
| Ato Executivo nº 2.950/2003 | MAN-CERIMONIAL | 01       | 27 de 66 |

| 👺 Magistrados -                      | Consulta                                                                                                    |                                   | 2             |
|--------------------------------------|----------------------------------------------------------------------------------------------------|-----------------------------------|---------------|
| Matrícula:                           | 9673                                                                                                    |                                   | Pesquisar SHM |
| Nome:                                | MARCOS ALCINO DE AZEVEDO TORRES                                                                                      |                                   | Pesquisar CEF |
|                                      | JOAO MARCOS DE CASTELLO BRANCO FANTINATO<br>MARCOS ALCINO DE AZEVEDO TORRES<br>MARCOS ANTONIO RIBEIRO DE MOURA BRITO | Encontrados:                      | SHM >> CER    |
| Nome - Matricula:                    | MARCOS ALCINO DE AZEVEDO TORRES mat.9673                                                                             |                                   | Caia          |
| Cargo:                               | Magistrado                                                                                                    | - Enderecos                       |               |
| Data Nasc.:                          | 29/10/1956                                                                                                    | Logradouro:                       |               |
| Situação:                            | ATIVO                                                                                                    | Bairro:                           |               |
| Sexo<br>Mascu                        | lino C Feminino                                                                                                    | Cidade:                           |               |
| Falecido:                            |                                                                                                    | CEP:                              |               |
| Data Ingresso:                       | 11/01/1988                                                                                                    | End. Atual: DGJUR GABINETE DOS DE | SEMBARGADORES |
| Data Posse:                          | 11/01/1988                                                                                                    | Dt. Lotação: 23/10/2008           |               |
| Origem:                              |                                                                                                    | Lotação: DGJUR GABINETE DOS DE    | SEMBARGADORES |
| E-mails                              | malcino@tj.rj.gov.br                                                                                                 | Vaga: DESEMBARGADOR(A)            |               |
|                                      |                                                                                                    | Vacancia:                         |               |
| Dados do Conjuge<br>Esposa(o): Patri | cia Saraiva Torres                                                                                                   | Descrição:                        |               |
| Dt. Nasc.: 22/0<br>Telefone:         | 14/1967                                                                                                    |                                   |               |

**OBS.:** <u>Esta tela não permite edição</u> (alteração/inclusão/exclusão), pois se trata somente de consulta à base de dados do sistema **SHM**.

Para verificar se o Magistrado selecionado está cadastrado no Cerimonial, clique no botão <**Pesquisar CER**>.

| 🖗 Magistrados     | - Consulta                                                                                | _ 🗆 🛛         |
|-------------------|-------------------------------------------------------------------------------------------|---------------|
| Matrícula:        | 9673                                                                                      | Pesquisar SHM |
| Nome:             | MARCOS ALCINO DE AZEVEDO TORRES                                                           | Pesquisar CER |
|                   | JOAO MARCOS DE CASTELLO BRANCO FANTINATO Encontrados<br>MARCOS ALCINO DE AZEVEDO TORRES 6 | SHM >> CER    |
|                   | MARCOS ANTONIO RIBEIRO DE MOURA BRITO                                                     | Limpar        |
| Nome - Matricula: | MARCOS ALCINO DE AZEVEDO TORRES mat.9673                                                  | Sair          |
| Cargo:            | Magistrado Enderecos                                                                      |               |

O sistema abrirá a tela de inclusão/alteração da base do sistema Cerimonial.

#### B Tela de inclusão/alteração na base do Cerimonial

| Base Normativa:             | Código:        | Revisão: | Página:  |
|-----------------------------|----------------|----------|----------|
| Ato Executivo nº 2.950/2003 | MAN-CERIMONIAL | 01       | 28 de 66 |

| 🖗 Magistrados -                                    | Inclusão/Alteração   |                                 |               |                        |                      |            |
|----------------------------------------------------|----------------------|---------------------------------|---------------|------------------------|----------------------|------------|
| Matricula/Nome:                                    | 9673                 | DES. MARCOS ALCINO DE AZEV      | EDO TORRES    |                        | Pesquisar            | Atualizar  |
|                                                    |                      | DES. MARCOS ALCINO DE AZEV      | EDO TORRES    |                        | Encontrados:<br>1    | _          |
| Nome/Matr.:                                        | DES. MARCOS ALCINO I | ,<br>DE AZEVEDO TORRES mat.9673 |               |                        |                      | Limpar     |
| Cargo:                                             | DESEMBARGADOR        | •                               | Endereços     |                        |                      | Sair       |
| Dt. Nascimento:                                    | 29/10/1956           |                                 | Logradouro:   | Estr.da Pacienci       | ia,4.900 casa 38 Con | d.SITIO DA |
| Situação:                                          | ATIVO                | •                               | Cidade:       | jMana Paula<br>Niterói |                      |            |
| Sexo<br>Masculino                                  | ○ Feminino           |                                 | UF:           | RJ 💌                   |                      |            |
| Falecido:                                          |                      |                                 | Logradouro:   | 24325300               |                      |            |
| Dt. Ingresso:                                      | 28/06/1991           |                                 | 🖂 Bairro:     | ,<br>                  |                      |            |
| Dt. Posse:                                         | 12/02/2007           |                                 | Cidade:       |                        |                      |            |
| Origem:                                            |                      | •                               |               |                        |                      |            |
| E-mails                                            | malcino@tj.rj.gov.br |                                 | Nome:         |                        |                      |            |
|                                                    |                      |                                 | 🔲 End. Atual: |                        |                      |            |
| Dados do Conjuge<br>Nome: Patric<br>Dt. Nascimento | ia Saraiva Torres    | Magistrado:                     | Dt. Lotação:  |                        |                      | •          |
| Tel 1: 3709 990                                    | 1.9808 T Tel         | 3                               | 🕅 Vaga:       | Des. Ivan Cury         |                      |            |
| Tel 2: (21)9974                                    | -8190                | 4:                              | Dbs.:         |                        |                      |            |
|                                                    | ☐ Rar                | nal:                            | 🔲 Dt.Vacancia | 96                     |                      |            |

 Se o Magistrado selecionado na tela de pesquisa do SHM já estiver cadastrado na base do Cerimonial, os dados dele aparecerão nesta tela.

As duas telas estarão abertas ao mesmo tempo, permitindo ao usuário alternar entre as duas, visando comparar os dados e verificar se estão atualizados no **Cerimonial**.

| Base Normativa:             | Código:        | Revisão: | Página:  |
|-----------------------------|----------------|----------|----------|
| Ato Executivo nº 2.950/2003 | MAN-CERIMONIAL | 01       | 29 de 66 |

| Matrícula:           | 6216                      |                  |                         |                          |               |                 |                         |           |
|----------------------|---------------------------|------------------|-------------------------|--------------------------|---------------|-----------------|-------------------------|-----------|
| indiriodid.          | 0010                      |                  |                         |                          | Pesquis       | arSHM           |                         |           |
| Nome:                | CYRO MARCOS DA SIL        | VA               |                         |                          | Pesquis       | ar CER          |                         |           |
|                      | CYRO MARCOS DA SI         | 🏶 Magistrados -  | Inclusão/Alteração      |                          |               |                 |                         |           |
|                      | JOAO MARCOS DE ME         | Matrícula/Nome:  | 6316                    | Dr. CYRO MARCOS DA SILVA |               |                 | Pesquisar               | Atualizar |
| Nome - Matricula:    | CYRO MARCOS DA SI         |                  |                         | Dr. CYRO MARCOS DA SILVA |               |                 | Encontrados:            | Aceitar   |
| Cargo:               | Magistrado                |                  |                         |                          |               |                 | 1                       | Limpar    |
| Data Nasc.:          | 10/12/1947                | Nome/Matr.:      | Dr. CYRO MARCOS DA S    | GILVA mat.6316           |               |                 |                         | C nir     |
| Situação:            | INATIVO                   | Cargo:           | JUIZ DE DIREITO         | -                        | Endereços     |                 |                         | Sall      |
| Sexo                 |                           | Dt. Nascimento:  | 10/12/1947              |                          | Logradouro:   | Rua Halfeld, 80 | 05/1103                 |           |
| Mascu                | lino C Feminino           | 🔲 Situação:      | EXONERADO               | <b>•</b>                 | Cidade:       | Uentro          |                         |           |
| Falecido:            |                           | Sexo             |                         |                          | UF:           | MG -            |                         |           |
| Data Ingresso:       | 21/06/1982                | Masculino        | C Feminino              |                          | CEP:          | 36010003        |                         |           |
| -<br>Data Posser     | 21/05/1002                | Falecido:        |                         |                          | Logradouro:   | Rua Antonio Fe  | ellet,723 - Vale do Ipe |           |
| 0.:                  | 2170671362                | 🗖 Dt. Ingresso:  |                         |                          | 🗖 Bairro:     | Vara do Ipe     |                         |           |
| Urigem:              | 1                         | Dt. Posse:       |                         |                          | Cidade:       | Juiz de Fora    |                         |           |
| E-mails              | cvromarcos@terra.com      | Origem:          |                         | <b>•</b>                 | UF:           | MS 💌            |                         |           |
|                      |                           | E-mails          | ]                       |                          | I CEP:        | 36035350        |                         |           |
|                      |                           |                  | cyromarcos@terra.com.b  | r                        | Nome:         |                 |                         |           |
| Esposa(o): Mari.     | a Jose Trindade do Nascir |                  | ļ                       |                          | End. Atual:   |                 |                         |           |
| )<br>Dt. Nasc.: 05/0 | 7/1945                    | Dados do Cônjuge |                         |                          | Dr. Lotação.  |                 |                         |           |
| Telefone:            |                           | Dt Nascimento:   | José Trindade do Nascim | ento Lantelme Silva      | 🕅 Lotação:    |                 |                         | •         |
|                      |                           |                  | 5001 E Tel              | 2                        | 🖂 Vaga:       |                 |                         |           |
|                      |                           | Tel 2: [32]3216  | -3531 Tel               | 4:                       | 🗖 0bs.:       |                 |                         |           |
|                      |                           |                  |                         |                          | 🖂 Dt.Vacância | ,               |                         |           |
|                      |                           |                  | j na                    |                          | Antigo:       |                 |                         |           |

Caso os dados não estejam atualizados na base do **Cerimonial**, o sistema permite o recurso *<recortar/colar>* da tela de pesquisa do **SHM** para a tela de cadastro do **Cerimonial**.

2. Se o Magistrado selecionado na tela de pesquisa do SHM não estiver cadastrado na base do Cerimonial, habilitará o botão SHM>>CER.

| 📒 Magistrados -   | Consulta                                                                          |              |               |
|-------------------|-----------------------------------------------------------------------------------|--------------|---------------|
| Matrícula:        | 3730                                                                              |              | Pesquisar SHM |
| Nome:             | MAURICIO JOSE HORTA MOURAO                                                        |              | Pesquisar CER |
|                   | MAURICIO JOSE HORTA MOURAO<br>MAURICIO MAGNUS FERREIRA<br>BALLIO MAURICIO REPEIRA | Encontrados: | SHM >> CER    |
|                   |                                                                                   |              | Limpar        |
| Nome - Matricula: | MAURICIO JOSE HORTA MOURAO mat.3730                                               |              | Sair          |

Clicando nele todos os dados constantes do cadastro do SHM passarão para o cadastro do Cerimonial.

| Base Normativa:             | Código:        | Revisão: | Página:  |
|-----------------------------|----------------|----------|----------|
| Ato Executivo nº 2.950/2003 | MAN-CERIMONIAL | 01       | 30 de 66 |

| 😥 Magistrados - li   | nclusão/Alteração |                        |                    |              | _ 🗆 🗙     |
|----------------------|-------------------|------------------------|--------------------|--------------|-----------|
| Matrícula/Nome:      | 3730              | MAURICIO JOSE HORTA MO | IURAO              | Pesquisar    | Atualizar |
|                      |                   | MAURICIO JOSE HORTA MO | DURAD              | Encontrados: | Aceitar   |
| _                    |                   |                        |                    |              | Limpar    |
| Nome/Matr.:          | MAURICIO JOSE HOR | A MOURAO mat.3730      |                    |              | Sair      |
| Cargo:               |                   | -                      | Endereços          |              |           |
| Dt. Nascimento:      | 02/12/1927        |                        | Logradouro:        |              |           |
| 🗖 Situação:          | FALECIDO          | <b>T</b>               | Cidada:            |              |           |
| Sexo                 |                   | _                      |                    |              |           |
| C Masculino (        | C Feminino        |                        |                    |              |           |
| Falecido:            |                   |                        |                    |              |           |
| Dt Ingresso:         |                   |                        |                    |              |           |
|                      |                   |                        | Cidade:            |              |           |
| Dt. Posse:           |                   |                        |                    |              |           |
| Origem:              |                   | •                      |                    |              |           |
| E-mails              |                   |                        | Nome:              |              |           |
|                      |                   |                        | End. Atual: JUIZES |              |           |
| - Dados do Cônjuge - |                   |                        | Dt. Lotação:       | JUIZES       |           |
| Nome:                |                   |                        | Lotação: JUIZES    |              | -         |
| Dt. Nascimento:      |                   | 🔲 Magistrado: 🗌        | Vagar              |              |           |
| Tel 1:               |                   | el 3:                  |                    |              |           |
| 🗖 Tel 2:             |                   | el 4:                  | Ubs.:              |              |           |
|                      | E B               | amal:                  | Dt.Vacância:       |              |           |
|                      |                   |                        | Antigo:            |              |           |

Para finalizar o cadastro, clique no botão *<Aceitar>* para gravar os dados do magistrado na base do **Cerimonial**.

3.5.2 Alteração (Base Cerimonial)

Permite alterar dados dos Magistrados na base de dados do sistema Cerimonial.

| 📒 Cerimonial - CATIA GAMA DOS SANTOS -         |                                             |  |
|------------------------------------------------|---------------------------------------------|--|
| Cadastro Confirma Presença Relatórios Consulta | Magistrados Utilitários Sair                |  |
| Homologação                                    | Pesquisa SHM<br>Alteração (Base Cerimonial) |  |
|                                                | Relatórios                                  |  |

| Base Normativa:             | Código:        | Revisão: | Página:  |  |
|-----------------------------|----------------|----------|----------|--|
| Ato Executivo nº 2.950/2003 | MAN-CERIMONIAL | 01       | 31 de 66 |  |

| 🧾 Magistrados - Alteração |                      |
|---------------------------|----------------------|
| Matrícula/Nome:           | Pesquisar Atualizar  |
|                           | Limpar               |
| Nome/Matr.:               |                      |
| Cargo:                    | Endereços            |
| Dt. Nascimento:           | Logradouro:          |
| Situação:                 | Bairro:              |
|                           | Cidade:              |
| C Masculino C Feminino    |                      |
| Falecido:                 |                      |
| Dt. Ingresso:             | Bairro:              |
| Dt Posse:                 | Cidade:              |
|                           | UF:                  |
| F-mails                   | CEP:                 |
|                           | Nome:                |
|                           | 🗖 End. Atual:        |
| Dados do Cônjuge          | Dt. Lotação:         |
| Dt. Nascimento:           | Lotação:             |
|                           | Vaga:                |
| □ Tel 2: □ Tel 4: □ □     | □ Obs.:              |
| Ramat                     | Dt.Vacância: Antigo: |

- Campo Matrícula digite a matrícula do Magistrado, sem o 01/;
- Campo Nome digite o nome ou parte do nome do Magistrado;
- Clique no botão < *Pesquisar*> para efetuar a busca. O sistema trará todos os magistrados que tiverem o nome ou parte dele cadastrados no sistema.

Selecione o Magistrado clicando no nome completo. Todos os dados dele cadastrados no sistema aparecerão na tela.

**OBS.:** Ao lado de cada campo há um quadrado <  $\Gamma$  > que ao ser selecionado indica ao sistema que a referida informação é **sigilosa**.

#### 3.5.3 Relatórios

Permite gerar vários tipos de Relatórios, Listas, impressão de Etiquetas, etc., com base nos dados dos Magistrados cadastrados no Cerimonial.

| Base Normativa:             | Código:        | Revisão: | Página:  |  |
|-----------------------------|----------------|----------|----------|--|
| Ato Executivo nº 2.950/2003 | MAN-CERIMONIAL | 01       | 32 de 66 |  |

| MANU                                                                                   | IAL DO SISTEMA CERIMONIAL – SISTEMA CERIMONIAL E<br>EVENTOS |   |
|----------------------------------------------------------------------------------------|-------------------------------------------------------------|---|
| Cerimonial - CATIA GAMA DOS SANTOS -<br>Cadastro Confirma Presenca Relatórios Consulta | Grupo: CERIMONIAL - DGTEC                                   |   |
| Homologação                                                                            | Pesquisa SHM<br>Alteração (Base Cerimonial)                 | l |
|                                                                                        | Relatórios                                                  |   |

**OBS.**<sub>1</sub>: A tela mostra como padrão a impressão em tela, valendo para qualquer relatório escolhido. Para deixar como padrão imprimir direto na impressora, basta marcar a opção impressora.

Também tem um botão específico para testar a posição do formulário na impressora para impressão das etiquetas.

| O CERIMONIAL | )air<br>Isição para |
|--------------|---------------------|
| >            | OO CERIMONIAL       |

**OBS.<sub>2</sub>:** Em todos os relatórios é possível exportá-lo para outro aplicativo (Word, Excel).

| 🧝 Aniversariantes do dia - Lista do Presidente | _ 7 🔀 |
|------------------------------------------------|-------|
| × 🖶 🕭 🞸 100% 💌     K K K 🚺 de 2 → 🕨 🗉   🏟      |       |

Clique no ícone envelope < 2 > e será aberta uma caixa de diálogo para salvar o documento no micro.

| Base Normativa:             | Código:        | Revisão: | Página:  |  |
|-----------------------------|----------------|----------|----------|--|
| Ato Executivo nº 2.950/2003 | MAN-CERIMONIAL | 01       | 33 de 66 |  |

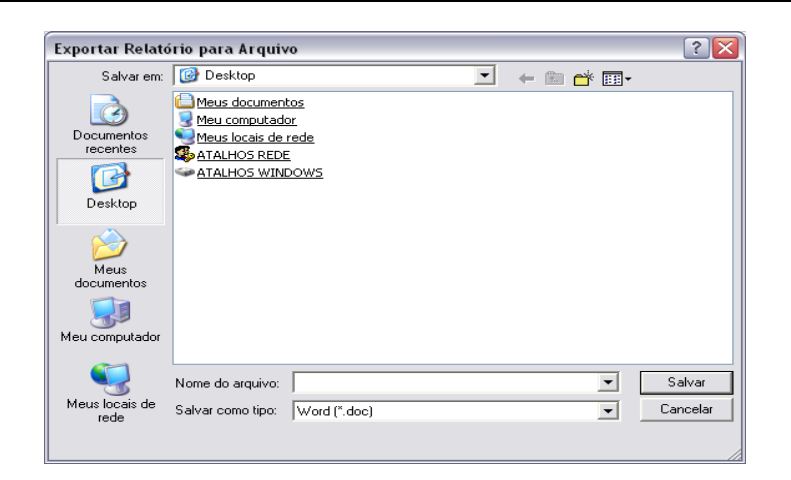

**OBS.**<sub>3</sub>: Em todos os relatórios em que são listados Juízes e Desembargadores, estes virão listados primeiro que aqueles.

3.5.3.1 Aniversariantes do Dia (AD)

Gera a Lista de Magistrados aniversariantes para o Presidente.

| 🛢 Magisti  | rados - Rela             | tórios      |             |               |          |    |    |      |             |       |                      |                  |     |
|------------|--------------------------|-------------|-------------|---------------|----------|----|----|------|-------------|-------|----------------------|------------------|-----|
| 1          | RELATÓRIOS DO CERIMONIAL |             |             |               |          |    |    |      |             | 1     |                      |                  |     |
| 6          | <b>3</b>                 |             |             |               |          |    |    | Tela |             | Sa    | r                    |                  |     |
|            |                          |             |             |               |          |    |    |      | C Impre     | ssora | Teste posi<br>etique | ção para<br>etas |     |
| Escolha de | Opções para o            | Relatório   |             |               |          |    |    |      |             |       |                      |                  |     |
| AD         | AN                       | AT          | CA          | CO            | CP       | CQ | ET | FM   | LG          | ETQ   | NE                   | NM               | SHM |
| Aniversa   | nriantes do di           | a (Lista do | Presidente] | I             |          |    |    |      |             |       |                      |                  |     |
|            |                          |             |             | Seleciona o p | período: |    |    |      |             |       |                      |                  |     |
|            | Janeiro                  | -           |             | 01 até        | 31       |    |    |      |             |       |                      |                  |     |
| Todas      |                          |             |             |               |          |    |    |      |             |       |                      | 1                |     |
|            | ļ                        |             | •           |               |          |    |    |      |             |       | Gerar                |                  |     |
|            | Foram encontra           | ados        |             |               |          |    |    |      | Limpar Tela |       |                      |                  |     |
|            |                          |             |             |               |          |    |    |      |             |       |                      |                  |     |
|            |                          |             |             |               |          |    |    |      |             |       |                      |                  |     |
|            |                          |             |             |               |          |    |    |      |             |       |                      |                  |     |
|            |                          |             |             |               |          |    |    |      |             |       |                      |                  |     |
|            |                          |             |             |               |          |    |    |      |             |       |                      |                  |     |
|            |                          |             |             |               |          |    |    |      |             |       |                      |                  |     |
|            |                          |             |             |               |          |    |    |      |             |       |                      |                  |     |
|            |                          |             |             |               |          |    |    |      |             |       |                      |                  |     |
|            |                          |             |             |               |          |    |    |      |             |       |                      |                  |     |
|            |                          |             |             |               |          |    |    |      |             |       |                      |                  |     |
|            |                          |             |             |               |          |    |    |      |             |       |                      |                  |     |
|            |                          |             |             |               |          |    |    |      |             |       |                      |                  |     |

| Base Normativa:             | Código:        | Revisão: | Página:  |  |
|-----------------------------|----------------|----------|----------|--|
| Ato Executivo nº 2.950/2003 | MAN-CERIMONIAL | 01       | 34 de 66 |  |

- Selecione o mês do relatório;
- informe o período para pesquisa;
- e a situação dos Magistrados.

Clique em <**Gerar**> para obter o relatório. O sistema mostrará o total de magistrados encontrados.

| AD      | AN AT CA                                     | СО СР                |  | ET | FM | LG | ETQ | NE          | NM | SHM |
|---------|----------------------------------------------|----------------------|--|----|----|----|-----|-------------|----|-----|
| Anivers | Aniversariantes do dia (Lista do Presidente) |                      |  |    |    |    |     |             |    |     |
|         |                                              | Seleciona o período: |  |    |    |    |     |             |    |     |
|         | Janeiro 💌                                    | 01 <sub>até</sub> 31 |  |    |    |    |     |             |    |     |
| Todas   |                                              | ]                    |  |    |    |    |     | Gerar       |    |     |
|         | Foram encontrados 59 aniversariantes.        |                      |  |    |    |    |     | Limpar Tela |    |     |

| 🌌 Aniversariantes do dia - Lista do Presidente |                                                                                                    |                           | BX |
|------------------------------------------------|----------------------------------------------------------------------------------------------------|---------------------------|----|
| × 🖨 🏝 🛷 100% 💌     🛯 🖣                         | 1 de 2                                                                                                    |                           |    |
| Ó                                              | PODER. JUDICIÁRIO DO ESTADO DO RIO DE JANEIRO<br>GABINETE DA PRESIDÊLICIA<br>Assessoria de Cerimonial - ASCER<br>Tel. (21) 313-2589 / 3133-1898 | 24/02/2011<br>Page 1 of 2 | 1  |
|                                                | Lista dos Aniversariantes do Dia                                                                                                    |                           |    |
| Mêsdej                                         | neiro.                                                                                                    |                           |    |
| Dia                                            |                                                                                                    |                           |    |
| 1                                              | DRA. PATRICIA DOMINGUES SALUSTIANO                                                                                                    |                           |    |
|                                                | Tel: (21)33443011 E-mail: patriciasalustiano@tirj.jus.br                                                                                        |                           |    |
|                                                | DR. PAULO TARCISIO CUNHA DO CARMO LANNES                                                                                                    |                           |    |
|                                                | Tat (21)25114271 E-mail: planpas@uol.com.br                                                                                                    |                           |    |
|                                                | Har (algebried) Sinal praime aggebried her                                                                                                    |                           |    |
| 2                                              | DES. ANTONIO RICARDO BINATO DE CASTRO                                                                                                    |                           |    |
|                                                | Tel: (24)2242-7736 E-mail: binato@tjrj.jus.br                                                                                                   |                           |    |
| 2                                              | DRA, JULIANA BENEVIDES DE BARROS ARAUJO                                                                                                    |                           |    |
|                                                | Tel: (21)3627-8619 fax E-mail: julianabarros@tirj.jus.br                                                                                        |                           |    |
| 2                                              | DR. LUIZ CARLOS MOTTA MACHADO                                                                                                    |                           |    |
|                                                | Tel: (24)24620395 E-mail:                                                                                                    |                           |    |
|                                                |                                                                                                    |                           |    |
| 2                                              | DRA, RENATA DE SUUZA VIVAS DE BRAGANÇA PIMENTEL                                                                                                 |                           |    |
|                                                | Tel: (21) 2704 4367 E-mail: revivas@terra.com.br                                                                                                |                           |    |
| 3                                              | DRA, ANDRÉA FORTUNA TEIXEIRA                                                                                                    |                           |    |
|                                                | Tet: (21)2610-3618 E-mail: andreafortuna@terra.com.br                                                                                           |                           |    |
| 3                                              | DRA, FERNANDA ROSADO DE SOUZA                                                                                                    |                           |    |
|                                                | Tet: (21)2554-5419 E-mail:                                                                                                    |                           |    |
|                                                | DES EDUARDO SÓCRATES CASTANHEIRA SARMENTO                                                                                                    |                           |    |
| 4                                              | Tel: (20200051 fac E = alt                                                                                                    |                           |    |
|                                                | Tet (2) Decorrier Ennan                                                                                                    |                           |    |
| 4                                              | DES. MARCO AURELIO BELLIZZE OLIVEIRA                                                                                                    |                           |    |
|                                                | Tel: (21)2512-6469 E-mail: bellizze@tjrj.jus.br                                                                                                 |                           |    |
| 4                                              | DR. AFONSO HENRIQUE FERREIRA BARBOSA                                                                                                    |                           |    |
|                                                | Tel: (21) 2287-3987 E-mail: afonsohfb@globo.com                                                                                                 |                           |    |
| 4                                              | DRA, ANDREA MACIEL PACHA                                                                                                    |                           |    |
|                                                | Tel: (24) 2243-0853 E-mail: amnacha@tirijus.hr                                                                                                  |                           |    |
|                                                | DDa SEDNANDA MACAULÁSE EDEITAS                                                                                                    |                           |    |
| 4                                              | DRA FERRANDA INAGALINAES FREITAS                                                                                                    |                           |    |
|                                                | re: (21)27 moore e-mail: remandamagainaes@dj.rj.gov.br                                                                                          |                           |    |
| 4                                              | DR. JOAO PAULO FERNANDES PONTES                                                                                                    |                           |    |
|                                                | Tel: (21)22560750 E-mail: joaopaulopontes@ig.com.br                                                                                             |                           |    |
| 4                                              | DRA, MARIA APARECIDA SILVEIRA DE ABREU                                                                                                    |                           |    |
|                                                | Tel: (21)2294-8267 E-mail: masabreu@tiri.jus.br                                                                                                 |                           |    |
|                                                |                                                                                                    |                           | ~  |

3.5.3.2 Aniversariantes do Mês (AN)

| Base Normativa:             | Código:        | Revisão: | Página:  |
|-----------------------------|----------------|----------|----------|
| Ato Executivo nº 2.950/2003 | MAN-CERIMONIAL | 01       | 35 de 66 |

Gera a Lista de Magistrados e cônjuges aniversariantes no(s) mês(es) selecionado(s).

| 🚺 Magis   | trados - Rel             | atórios     |    |    |                                                     |                  |          |    |          |      |                      |          | _ 🗆 🗙 |
|-----------|--------------------------|-------------|----|----|-----------------------------------------------------|------------------|----------|----|----------|------|----------------------|----------|-------|
|           | RELATÓRIOS DO CERIMONIAL |             |    |    |                                                     |                  |          |    |          |      |                      |          |       |
|           | 1                        |             |    |    |                                                     |                  |          |    | Tela     |      | Sa                   | ir       |       |
|           |                          |             |    |    |                                                     |                  |          |    | C Impres | sora | Teste posi<br>etique | ção para |       |
| Escolha c | le Opções para           | o Relatório |    |    |                                                     |                  |          |    |          |      |                      |          |       |
| AD        | AN                       | AT          | CA | СО | CP                                                  | CQ               | ET       | FM | LG       | ETQ  | NE                   | NM       | SHM   |
| AN - A    | niversariante            | s do mês    |    |    |                                                     |                  |          |    |          |      |                      |          |       |
| Todos     |                          |             |    |    |                                                     |                  |          |    |          |      |                      |          |       |
|           | Selecione o              | Mês         | -  |    | Aniversarian                                        | ites pode ser: - | `âniuroa |    |          |      |                      |          |       |
|           | Selecione o              | Cargo       | •  |    | se magisira                                         |                  | Jonjages |    |          |      |                      | 1        |       |
|           | Selecione a              | Situação    | •  |    | <ul> <li>Tipo de Rela</li> <li>C Simples</li> </ul> | atório<br>© Co   | mpleta   |    |          |      | Gerar                |          |       |
|           | Selecione o              | Sexo        | •  |    |                                                     |                  |          |    |          |      | Limpar Tela          | a        |       |
|           | Selecione a              | Lotação     |    |    |                                                     |                  |          | •  |          |      |                      |          |       |
|           | Inicial/Nome:            |             |    |    |                                                     |                  |          |    |          |      |                      |          |       |
|           | 1                        |             |    |    |                                                     |                  |          |    |          |      |                      |          |       |
|           |                          |             |    |    |                                                     |                  |          |    |          |      |                      |          |       |
|           |                          |             |    |    |                                                     |                  |          |    |          |      |                      |          |       |
|           |                          |             |    |    |                                                     |                  |          |    |          |      |                      |          |       |
|           |                          |             |    |    |                                                     |                  |          |    |          |      |                      |          |       |
|           |                          |             |    |    |                                                     |                  |          |    |          |      |                      |          |       |
|           |                          |             |    |    |                                                     |                  |          |    |          |      |                      |          |       |
|           |                          |             |    |    |                                                     |                  |          |    |          |      |                      |          |       |
|           |                          |             |    |    |                                                     |                  |          |    |          |      |                      |          |       |

- Selecione o mês ou marque < > para listar todos;
- Selecione o cargo ou marque < |  $\Gamma$  > para listar todos;
- Selecione a situação ou marque < [ ] > para listar todas;
- Selecione o sexo ou marque < > para listar todos;
- Selecione a Lotação ou marque < [ [ > para listar todas;
- Digite a letra a partir da qual deseja o relatório ou marque < 1 > para todos;
- Marque se o filtro acima é para listar Magistrados ou Cônjuges;

| Base Normativa:             | Código:        | Revisão: | Página:  |
|-----------------------------|----------------|----------|----------|
| Ato Executivo nº 2.950/2003 | MAN-CERIMONIAL | 01       | 36 de 66 |

 Marque se o relatório é simples (dia e nome) ou completo (dia, nome, endereço, e-mail e telefone).

Clique em <**Gerar**> para obter o relatório.

| AD       | AN AT CA              |                           | FM LG | ETQ NE NM   | SHM |
|----------|-----------------------|---------------------------|-------|-------------|-----|
| AN - Ar  | niversariantes do mês |                           |       |             |     |
| Todos    |                       |                           |       |             |     |
|          | 02 · Fevereiro        | Aniversariantes pode ser: |       |             |     |
|          | JUIZ DE DIREITO       | · magistrados · Conjuges  |       | []          |     |
|          | ATIVO                 | Tipo de Relatório         |       | Gerar       |     |
|          | Masculino             |                           |       | Limpar Tela |     |
| <b>v</b> | Selecione a Lotação   | -                         | [     |             |     |
|          | Inicial/Nome:         |                           |       |             |     |
|          | la                    |                           |       |             |     |

| 💈 Aniversariantes do Mê | is                                                                                                    | _ 2 🔀            |
|-------------------------|----------------------------------------------------------------------------------------------------|------------------|
|                         | ) 1 /1 🛛 🕱 🕅 100% 💌                                                                                                    | BUSINESS COJECTS |
| (Ĉ)<br>Aniv             | PODER JUDICIÁRIO DO ESTADO DO RIO DE JANEIRO<br>Assessoria de Crimonial - ASCER<br>Tel. (21) 3133-2680 / 3133-1680<br>Versariantes do Fevereiro / Magistrados / Simples / JUIZ DE DIREITO / ATIVO |                  |
| FEVER                   | REIRO                                                                                                    |                  |
| Dia                     | 2<br>DR. MARCELO FERES BRESSAN<br>DR. VICTOR SILVA DOS PASSOS MIRANDA                                                                                                    |                  |
| Dia                     | 6<br>DR. MARCELO ALMEIDA DE MORAES MARINHO                                                                                                    |                  |
| Dia                     | 7<br>DR. JANSEN AMADEU DO CARMO MADEIRA<br>DR. MAURO PENNA MACEDO GUITA [JUITABJUIZC.NOMEMAGISTRADO (String)]                                                                                     |                  |
| Dia                     | 16<br>DR. GILBERTO DE MELLO NO GUEIRA ABDELHAY JUNIOR<br>DR. LUIS GUSTAVO VASQUES                                                                                                    |                  |
| Dia                     | 17<br>DR. GERARDO CARNEVALE NEY DA SILVA                                                                                                    |                  |

| 🧃 Aniversariantes do Mês                                                                                                    | _ 0 🛛            |
|----------------------------------------------------------------------------------------------------|------------------|
|                                                                                                    | BUSINESS OBJECTS |
| PODER JUDICIÁRIO DO ESTADO DO RIO DE JAILEIRO<br>GABILIETE DA PRESIDÊNICIA<br>Assessoria de Certimonial - ASCER<br>Tel. (21) 3133-2680 / 3133-1868<br>Aniversariantes do Fevereiro / Magistrados / Completa / JUIZ DE DIREITO / ATIVO                | 13<br>2          |
| FEVEREIRO           Dia         2           DR. MARCELO FERES BRESSAN         Av: SATURNINO DE BRITO, 995, AP 101           Praia do Canto         Vitória           ES         29055-180           (27) 3225-4482         marcelofbressan@gmail.com |                  |
| DR. VICTOR SILVA DOS PASSOS MIRANDA<br>Rua Silverio de Souza,91 casa<br>CENTRO VASSO URAS RJ 27700-000<br>victormiranda@tijr.jus.br                                                                                                    |                  |
| Dia 6<br>DR: MARCELO ALMEIDA DE MORAES MARINHO<br>Rua Mª Joaquina Felix de Almeida, 19<br>Itaipava<br>(24)26434678<br>                                                                                                    |                  |

| Base Normativa:             | Código:        | Revisão: | Página:  |  |
|-----------------------------|----------------|----------|----------|--|
| Ato Executivo nº 2.950/2003 | MAN-CERIMONIAL | 01       | 37 de 66 |  |

| AD      | AN AT CA CO           | CP CQ ET FM LG ETQ        | NE NM SHM   |
|---------|-----------------------|---------------------------|-------------|
| AN - Ar | niversariantes do mês |                           |             |
| Todos   |                       |                           |             |
|         | 02 - Fevereiro        | Aniversariantes pode ser: |             |
|         | JUIZ DE DIREITO 🗨     |                           |             |
| Γ       | ATIVO                 | Tipo de Relatório         | Gerar       |
|         | Selecione o Sexo 💌    |                           | Limpar Tela |
|         | Selecione a Lotação 💽 |                           |             |
|         | Inicial/Nome:         |                           |             |
|         |                       |                           |             |

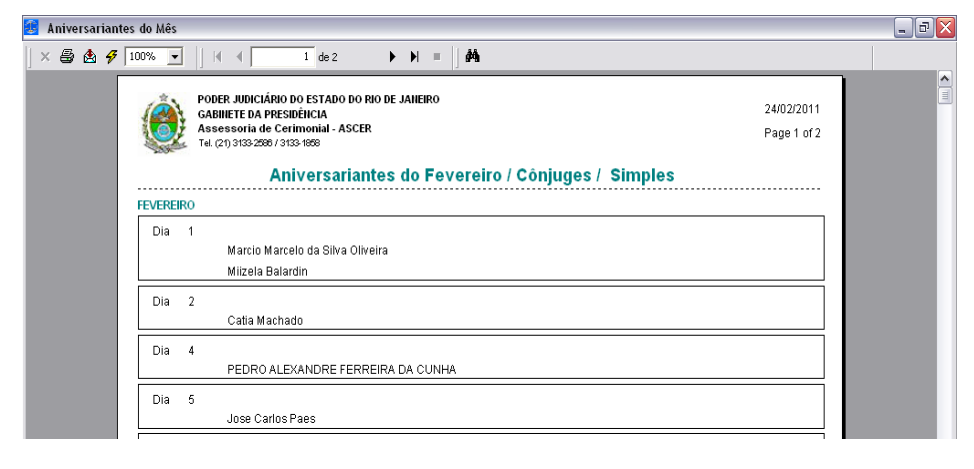

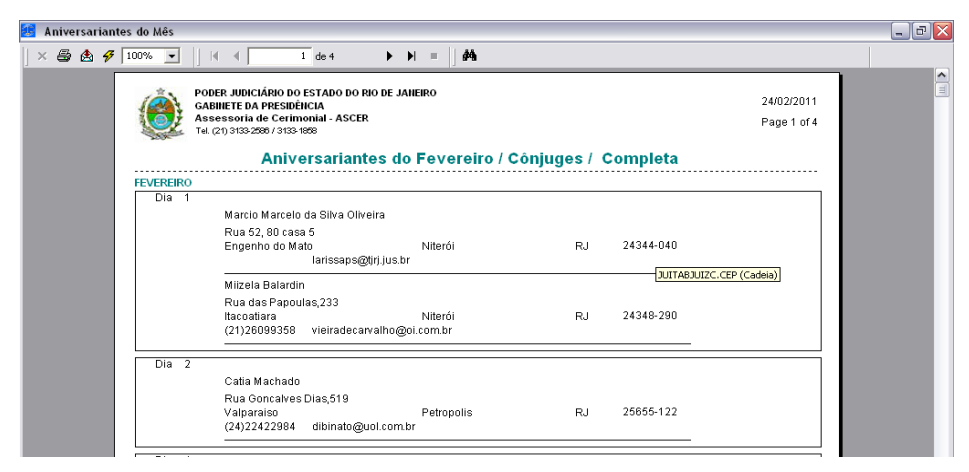

#### 3.5.3.3 Telegramas de Aniversário (AT)

Gera a Lista de telegramas de aniversário para os Magistrados, a ser enviada aos Correios.

| Base Normativa:             | Código:        | Revisão: | Página:  |
|-----------------------------|----------------|----------|----------|
| Ato Executivo nº 2.950/2003 | MAN-CERIMONIAL | 01       | 38 de 66 |

| 😹 Magistrados - Relatórios                     |              |                                 |     |
|------------------------------------------------|--------------|---------------------------------|-----|
| RELATÓRIOS DO CERIMONIAL                       |              |                                 |     |
|                                                | Tela         | Sair                            |     |
|                                                | C Impressora | Teste posição para<br>etiquetas |     |
| Escolha de Opções para o Relatório             |              |                                 |     |
| AD AN AT CA CO CP CQ ET FM                     | LG ETQ       | NE NM                           | SHM |
| AT - Telegramas de aniversário                 |              |                                 |     |
| Todas                                          |              |                                 |     |
| Tipo de Telegrama 💽 🔽 Selecione a Situação     | •            |                                 |     |
| Mês                                            |              | Gerry Telegramae                |     |
| Nome do(a) signatário(a):                      |              |                                 |     |
| Desembargador Manoel Alberto Rebêlo dos Santos |              |                                 |     |
| Texto do Telegrama:                            |              |                                 |     |
|                                                |              |                                 |     |
|                                                |              |                                 |     |
|                                                |              |                                 |     |
|                                                |              |                                 |     |
|                                                |              |                                 |     |
|                                                |              |                                 |     |
|                                                |              |                                 |     |
|                                                |              |                                 |     |
|                                                |              |                                 |     |
|                                                |              |                                 |     |

- Selecione o tipo de telegrama;
- Selecione o mês;
- Selecione a Situação do Magistrado ou marque < [ [ > para listar todas;

Clique em **<Gerar Telegramas>** para obter o relatório.

| AD AN AT                                       |                             | CQ ET                 | FM LG | ETQ | NE NM            | 1 SHM |
|------------------------------------------------|-----------------------------|-----------------------|-------|-----|------------------|-------|
| AT - Telegramas de aniversário                 |                             |                       |       |     |                  |       |
| PARA MAGISTRADOS DO SEXI                       | ) MASCULINO                 | Todas<br>Todas        |       | •   |                  |       |
| Janeiro                                        |                             |                       |       | (   | Gerar Telegramas |       |
| Desembargador Manoel Alberto F                 | tebêlo dos Santos           |                       |       |     |                  |       |
| Texto do Telegrama:<br>RECEBA MEUS SINCEROS VO | OS DE FELICITAÇÕES PELO DIA | A DE SEU ANIVERSÁRIO. | _     |     |                  |       |

| Base Normativa:             | Código:        | Revisão: | Página:  |  |
|-----------------------------|----------------|----------|----------|--|
| Ato Executivo nº 2.950/2003 | MAN-CERIMONIAL | 01       | 39 de 66 |  |

| 'Emissão de | Telegrama de        | Aniversário'                                             |                             |                     |                   | _ 0              |
|-------------|---------------------|----------------------------------------------------------|-----------------------------|---------------------|-------------------|------------------|
| - S         | н н н               | 1 / 5 🛛 🕱                                                | 🐼 🧥 100% 💽                  |                     |                   | BUSINESS COJECTS |
|             |                     | PODER JUDICIÁRIO DO E<br>GABINETE DA PRESIDÊN            | STADO DO RIO DE JAN<br>ICIA | EIRO                | 30/01/2013        |                  |
|             |                     | Assessoria de Cerimonia<br>Tel. (21) 3133-2586 / 3133    | I-ASCER<br>1858             |                     | Page 1 of 5       |                  |
|             |                     |                                                          | Emissão de Tele             | grama de Aniv       | versário          |                  |
|             | Sign atário:        | Desembargador Manoel,                                    | Alberto Rebêlo dos Santos   |                     |                   |                  |
|             | Texto:              | RECEBA MEUS SINCER                                       | OS VOTOS DE FELICITA        | ÇÕES PELO DIA DE SE | U ANIVERSÁRIO.    |                  |
|             |                     | (MAC                                                     | GISTRADOS MA                | SC.)- Sit.Mag.:     | ativo             |                  |
|             | JANEIRO             |                                                          |                             |                     |                   |                  |
|             | PD:<br>DEND:        | 2 / 1<br>DR. LUIZ CARLOS MOT<br>Rua Martins Elizeu de So | FA MACHADO<br>uza. 159      |                     |                   |                  |
|             | DLOC:<br>CEP:       | VALENÇA<br>27800-000                                     |                             | RJ                  | Santa Cruz        |                  |
|             | PD:<br>DEND:        | 4 / 1<br>DR. AFONSO HENRIQUI                             | E FERREIRA BARBOSA          |                     |                   |                  |
|             | D LO C :<br>C E P : | R 03 R 80 8101, 19/202<br>R 10 DE JANEIRO<br>22421-030   |                             | RJ                  | lp an em a        |                  |
|             | PD:<br>DEND:        | 5 / 1<br>D.R. GUSTAVO FAVARO<br>Rua AZALEAS, 82          | ARRUDA                      |                     |                   |                  |
|             | DLOC:<br>CEP:       | Jundiaí<br>13211-801                                     |                             | SP                  | Jardim Novo Mundo |                  |

3.5.3.4 Lista de antiguidade (CA)

Gera a Lista de antiguidade dos Magistrados.

| 1   | Magist                   | trado        | os - Re  | late         | irios   |          |        |      |         |   |    |   |    |   |    |   |    |   |    |   |     |      |        |     | _ 🗆  | × |
|-----|--------------------------|--------------|----------|--------------|---------|----------|--------|------|---------|---|----|---|----|---|----|---|----|---|----|---|-----|------|--------|-----|------|---|
|     | RELATÓRIOS DO CERIMONIAL |              |          |              |         |          |        |      |         |   |    |   |    |   |    |   |    |   |    |   |     |      |        |     |      |   |
|     |                          |              |          |              |         |          |        |      |         |   |    |   |    |   |    |   |    |   |    |   | •   | Tela |        |     | Sair |   |
|     |                          |              |          |              |         |          |        |      |         |   |    |   |    |   |    |   |    |   |    |   |     | Impr | essora |     |      |   |
| Esc | olha de                  | е Орç        | ões para | aoF          | lelatór | io       |        |      |         |   |    |   |    |   |    |   |    |   |    |   |     |      |        |     |      |   |
|     | AD                       | $\gamma^{-}$ | AN       | $\gamma^{-}$ | AT      | <u> </u> | CA     | Υ    | CO      | Υ | CP | Υ | CQ | Υ | ΕT | Υ | FM | Υ | LG | Υ | ETQ | Υ    | NE     | NM  | SHM  |   |
| C   | A - Lis                  | ta d         | e Antig  | juida        | de      |          |        |      |         |   |    |   |    |   |    |   |    |   |    |   |     |      |        |     |      |   |
|     |                          |              |          |              |         |          |        |      |         |   |    |   |    |   |    |   |    |   |    |   |     |      |        |     |      |   |
|     |                          |              |          |              | F       | oram g   | gerado | os   |         |   |    |   |    |   |    |   |    |   |    |   |     |      |        |     |      |   |
|     |                          |              |          |              |         |          |        |      |         |   |    |   |    |   |    |   |    |   |    |   |     |      |        | Ger | ar   | 1 |
|     |                          |              |          |              |         | O D      | esemi  | parg | gadores |   |    |   |    |   |    |   |    |   |    |   |     |      | _      |     |      | 4 |
|     |                          |              |          |              |         | O Ju     | lízes  |      |         |   |    |   |    |   |    |   |    |   |    |   |     |      |        |     |      |   |
|     |                          |              |          |              |         | ОЪ       | odos   |      |         |   |    |   |    |   |    |   |    |   |    |   |     |      |        |     |      |   |
|     |                          |              |          |              |         |          |        |      |         |   |    |   |    |   |    |   |    |   |    |   |     |      |        |     |      |   |
|     |                          |              |          |              |         |          |        |      |         |   |    |   |    |   |    |   |    |   |    |   |     |      |        |     |      |   |
|     |                          |              |          |              |         |          |        |      |         |   |    |   |    |   |    |   |    |   |    |   |     |      |        |     |      |   |
|     |                          |              |          |              |         |          |        |      |         |   |    |   |    |   |    |   |    |   |    |   |     |      |        |     |      |   |
|     |                          |              |          |              |         |          |        |      |         |   |    |   |    |   |    |   |    |   |    |   |     |      |        |     |      |   |
|     |                          |              |          |              |         |          |        |      |         |   |    |   |    |   |    |   |    |   |    |   |     |      |        |     |      |   |
|     |                          |              |          |              |         |          |        |      |         |   |    |   |    |   |    |   |    |   |    |   |     |      |        |     |      |   |
| L_  |                          |              |          |              |         |          |        | _    |         |   |    |   |    |   |    |   |    |   |    |   |     |      |        |     |      | - |
|     |                          |              |          |              |         |          |        |      |         |   |    |   |    |   |    |   |    |   |    |   |     |      |        |     |      |   |

• Marque se o relatório trará só Desembargadores, só Juízes ou todos;

| Base Normativa:             | Código:        | Revisão: | Página:  |
|-----------------------------|----------------|----------|----------|
| Ato Executivo nº 2.950/2003 | MAN-CERIMONIAL | 01       | 40 de 66 |

Clique em <**Gerar**> para obter o relatório. O sistema exibirá o número de Magistrados encontrados.

| AD AN AT CA                  |                                         | ETQ NE NM SHM |
|------------------------------|-----------------------------------------|---------------|
|                              |                                         |               |
| CA - Lista de Antiguidade    |                                         |               |
|                              |                                         |               |
|                              |                                         |               |
|                              |                                         |               |
| Foram encont                 | rados 147 magistrados.                  |               |
|                              |                                         | ······        |
|                              |                                         | Gerar         |
| Desemb                       | argadores                               |               |
|                              | -                                       |               |
| C hów                        |                                         |               |
| C Juizes                     |                                         |               |
|                              |                                         |               |
| C Todos                      |                                         |               |
|                              |                                         |               |
|                              |                                         |               |
|                              |                                         |               |
| 🚰 Lieta da Antiquidada       |                                         |               |
|                              |                                         |               |
| × 😂 🙆 🐓   100% 💌   ] 🔍 ◀     | 1 de 4 ► ► = dPA                        |               |
|                              |                                         |               |
| GABINETE DA PRE              | SIDÊNCIA                                | 24/02/2011    |
| Assessoria de C              | erimonial - ASCER                       | Page 1 of 4   |
| 141. (21) 313523807          | 5135-1005                               |               |
|                              | Lista de Antiquidade                    |               |
|                              | ~~~~~~~~~~~~~~~~~~~~~~~~~~~~~~~~~~~~~~~ |               |
| DES. PEDRO FREIRE RAGUENE    | T T                                     |               |
| DES. CELSO LUIZ DE MATOS PO  | RES                                     |               |
| DES. HELENO RIBEIRO PEREIR.  | A NUNES                                 |               |
| DES. TERESA DE ANDRADE CAS   | TRO NEVES                               |               |
| DES. MARCUS ANTONIO DE SO    | UZA FAVER                               |               |
| DES. SERGIO CAVALIERI FILHO  |                                         |               |
| DES. ANTONIO EDUARDO FERE    | REIRA DUAR TE                           |               |
| DES. ROBERTO WIDER           |                                         |               |
| DES. PAULO ROBERTO LEITE V   | ENTURA                                  |               |
| DES. GALDINO SIQUEIRA NETT   | 0                                       |               |
| DES. ADILSON VIEIRA MACABU   |                                         |               |
| DES. ALBERTO MOTTA MORAE     | )<br>PINTO                              |               |
| DES, CAETANO ERNESTO DA E    | INFO<br>INSECA COSTA                    |               |
| DES. CLÁUDIO DE MELLO TAVA   | RES                                     |               |
| DES. JORGE LUIZ HABIB        |                                         |               |
| DES. JOSÉ MOTA FILHO         |                                         |               |
| DES. LEILA MARIA CARRILO CA  | JALCANTE RIBEIRO MARIANO                |               |
| DES. MANOEL ALBERTO REBÈL    | 3 DOS SANTOS                            |               |
| DES. MARCOS TOLIDOS ALVES    | MARAL FONSECALORO                       |               |
| DES. NAMETALA MACHADO JOF    | 0E                                      |               |
| DES. NASCIMENTO ANTONIO P    | ÓVDAS VAZ                               |               |
| DES. NILZA BITAR             |                                         |               |
| DES. RAUL CELSO LINS E SILVA |                                         |               |
| DES. SERGIO DE SOUZA VERAN   | 11                                      |               |
| DES. VALERIA GARCIA DA SILVA | (MARON                                  | ×             |

#### 3.5.3.5 Lista de Aposentadoria Compulsória (CO)

Gera a Lista de datas das Aposentadorias Compulsórias dos Magistrados.

| Base Normativa:             | Código:        | Revisão: | Página:  |
|-----------------------------|----------------|----------|----------|
| Ato Executivo nº 2.950/2003 | MAN-CERIMONIAL | 01       | 41 de 66 |

| 💯 Magistrados - Relatórios              | _ 🗆 🗙  |
|-----------------------------------------|--------|
| RELATÓRIOS DO CERIMONIAL                |        |
| © Tela                                  | Sair   |
| C Impressora                            |        |
|                                         |        |
| Escolha de Opções para o Relatório      |        |
|                                         | лм SHM |
| CO - Lista de Aposentadoria Compulsória |        |
|                                         |        |
|                                         |        |
| Foram gerados                           |        |
|                                         | Gerar  |
| Desembargadores                         |        |
| C Juízes                                |        |
| C Todas                                 |        |
|                                         |        |
|                                         |        |
|                                         |        |
|                                         |        |
|                                         |        |
|                                         |        |
|                                         |        |
|                                         |        |
|                                         |        |
|                                         |        |

Marque se o relatório trará só Desembargadores, só Juízes ou todos;

Clique em <**Gerar**> para obter o relatório.

| AD AN AT CA CO CP CQ ET FM              | LG ETQ NE NM SHM |
|-----------------------------------------|------------------|
| CO - Lista de Aposentadoria Compulsória |                  |
|                                         |                  |
| 5                                       |                  |
| Foram encontrados 362 magistrados.      | [                |
| C Decembergadores                       | Gerar            |
|                                         |                  |
| Juízes                                  |                  |
| C Todos                                 |                  |
|                                         |                  |

| Base Normativa:             | Código:        | Revisão: | Página:  |
|-----------------------------|----------------|----------|----------|
| Ato Executivo nº 2.950/2003 | MAN-CERIMONIAL | 01       | 42 de 66 |

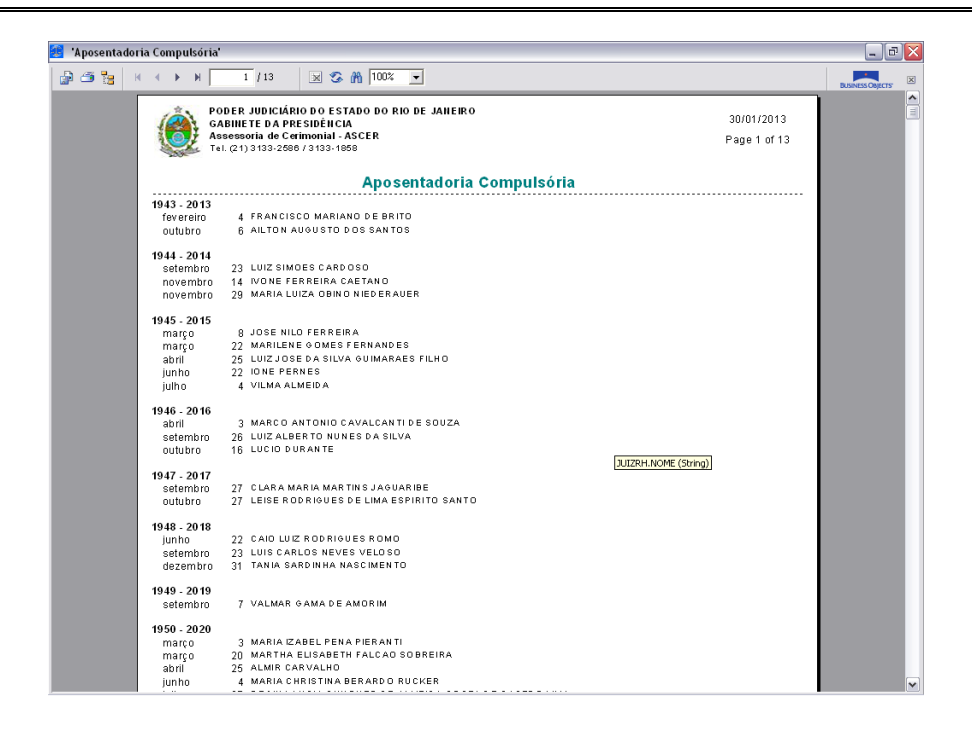

3.5.3.6 Composição dos Órgãos (CP)

Gera a Lista de Magistrados que compõem os Órgãos Julgadores e Serventias do PJERJ.

| 🖉 Magistrados - Relatórios         |                                             |        |
|------------------------------------|---------------------------------------------|--------|
|                                    |                                             |        |
| RELATORIOS DO CERIMONIAL           | <ul><li>Tela</li><li>C Impressora</li></ul> | Sair   |
| Escolha de Opções para o Relatório |                                             |        |
| AD AN AT CA CO CP CQ ET FM LG      | ETQ NE                                      | NM SHM |
| CP - Composição dos Órgãos         |                                             |        |
| Foram gerados                      |                                             | Gerar  |
|                                    |                                             |        |

| Base Normativa:             | Código:        | Revisão: | Página:  |
|-----------------------------|----------------|----------|----------|
| Ato Executivo nº 2.950/2003 | MAN-CERIMONIAL | 01       | 43 de 66 |

Clique em < Gerar> para obter o relatório.

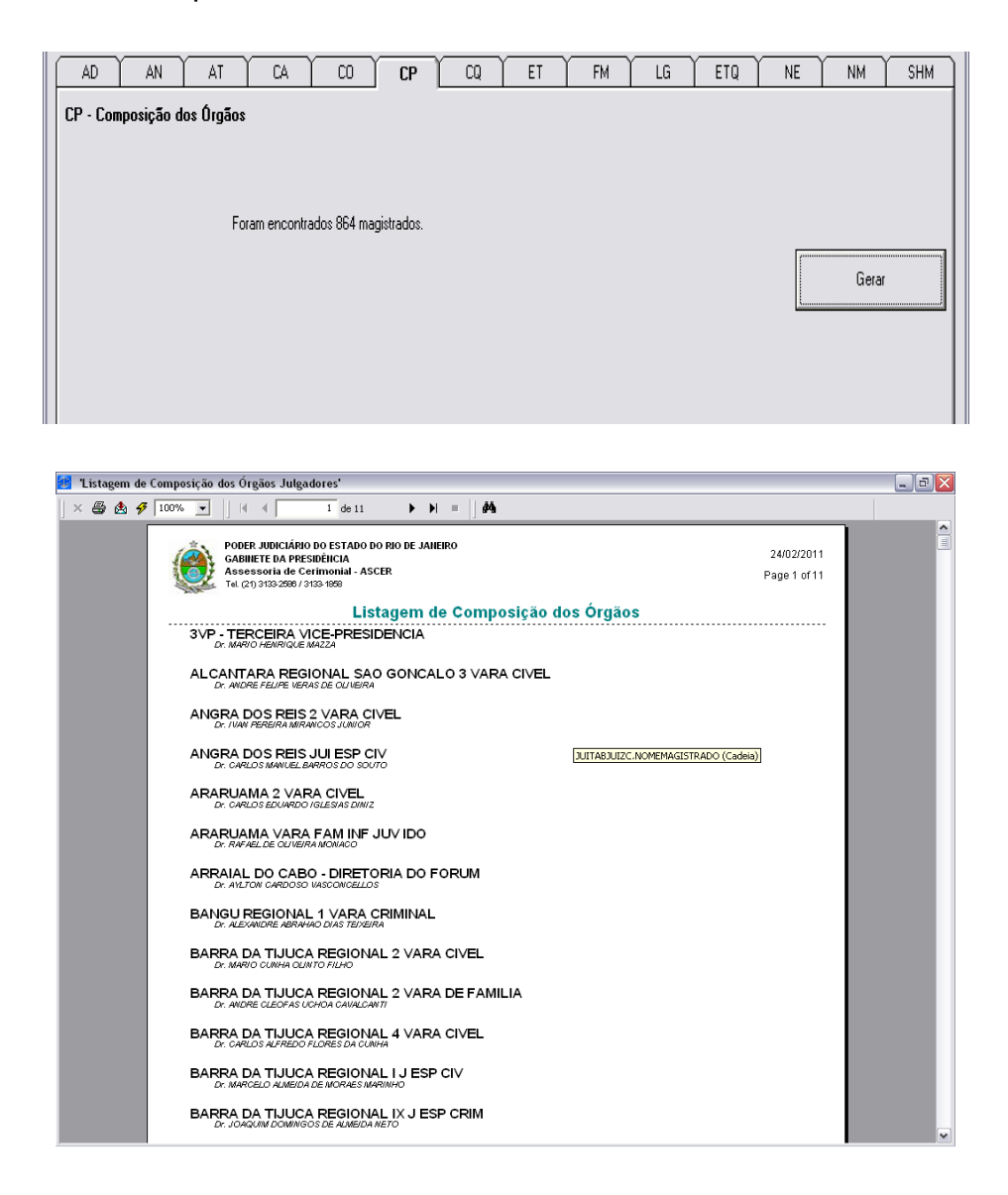

#### 3.5.3.7 Lista Quantitativos (CQ)

Gera a Lista de quantitativos de Magistrados por tipo e situação.

| Base Normativa:             | Código:        | Revisão: | Página:  |
|-----------------------------|----------------|----------|----------|
| Ato Executivo nº 2.950/2003 | MAN-CERIMONIAL | 01       | 44 de 66 |

| 🔠 Magistrados - Relatórios         |                          | _ □ 🛛         |
|------------------------------------|--------------------------|---------------|
|                                    | RELATÓRIOS DO CERIMONIAL |               |
|                                    |                          | © Tela Sair   |
|                                    |                          | - Inprovoid   |
| Escolha de Opções para o Relatório |                          |               |
| AD AN AT CA                        |                          | ETQ NE NM SHM |
| CQ - Lista Quantitativos           |                          |               |
|                                    |                          |               |
|                                    |                          |               |
|                                    |                          | Gerar         |
|                                    |                          |               |
|                                    |                          |               |
|                                    |                          |               |
|                                    |                          |               |
|                                    |                          |               |
|                                    |                          |               |
|                                    |                          |               |
|                                    |                          |               |
|                                    |                          |               |
|                                    |                          |               |
|                                    |                          |               |

Clique em <**Gerar**> para obter o relatório.

| AD AN AT CA CO           | P CQ ET             | FM LG | ETQ N | IE NM | SHM |
|--------------------------|---------------------|-------|-------|-------|-----|
| CQ - Lista Quantitativos |                     |       |       |       |     |
|                          |                     |       |       |       |     |
|                          |                     |       |       |       |     |
|                          |                     |       |       |       |     |
| Processo finalizado      | gerando o relatório |       |       | Gerar |     |
|                          |                     |       |       |       |     |
|                          |                     |       |       |       |     |

| Base Normativa:             | Código:        | Revisão: | Página:  |
|-----------------------------|----------------|----------|----------|
| Ato Executivo nº 2.950/2003 | MAN-CERIMONIAL | 01       | 45 de 66 |

| X       Image: Control of the second and the second and | 🧾 Impressão de Etiqueta | ıs - Individual                                                                                                    |                           | _ 7 🗙      |
|----------------------------------------------------------------------------------------------------|-------------------------|----------------------------------------------------------------------------------------------------|---------------------------|------------|
| PORE JUDICIÁRIO DO ESTADO DO RO DE JAILERO<br>CARRET DA PRESIDICIA<br>Assessoria de Certinomial - ASCER       24/02/2011         Val. (2) DESEMBARGADOR       Elista dos Quantitativos         Cargo: DESEMBARGADOR       5         Situação AFASTADO 5       5         Situação FALECIDO 138       5         Situação FALECIDO 138       5         Situação FALECIDO 138       5         Situação FALECIDO 138       5         Situação FALECIDO 138       5         Situação MATIVO 160       168         Cargo: JUZ DE DIREITO       1         Situação MATIVO 268       8         Situação MATIVO 215       5         Situação INMITVO 215       8         Situação: PONIDO 8       8                                                                                                    | ] × 🖨 🏝 🛷 🔟 100%        | ▼     4                                                                                                    |                           |            |
| Lista dos Quantitativos                                                                                                    | Ć                       | PODER JUDICIÁRIO DO ESTADO DO RIO DE JANEIRO<br>GABINETE DA PRESIDÊNICIA<br>Assessoria de Cerimonial - ASCER<br>Tel (21) 9133-2889 / 9133-1689                                                                                                    | 24/02/2011<br>Page 1 of 1 | <b>(</b> ) |
| Cargo: DESEMBARGADOR<br>Shuaşão: AFASTADO 5<br>Shuaşão: FALECIDO 172<br>Shuaşão: FALECIDO 188<br>Shuaşão: PARSTADO 16<br>Shuaşão: ATIVO 688<br>Shuaşão: FALECIDO 44<br>Shuaşão: FALECIDO 44<br>Shuaşão: PUNDO 215<br>Shuaşão: PUNDO 8                                                                                                    |                         | Lista dos Quantitativos                                                                                                    |                           |            |
|                                                                                                    | Car                     | io: DESEMBARGADOR<br>Siluação: AFASTADO 5<br>Siluação: ATVO 172<br>Siluação: AFAECDO 138<br>Siluação: AFASTADO 1<br>Siluação: AFASTADO 1<br>Siluação: ATVO 688<br>Siluação: ROMERADO 4<br>Siluação: ROMERADO 4<br>Siluação: NATIVO 215<br>Siluação: PONDO 8 |                           |            |

**3.5.3.8** Impressão de Etiquetas (*ET*)

Gera etiquetas para envio de correspondências aos Magistrados e/ou Cônjuges.

| 🛃 Magistrados - Relatórios                                                                                                    |                                                                   | . 🗆 🛛 |
|----------------------------------------------------------------------------------------------------|-------------------------------------------------------------------|-------|
| RELATÓRIOS DO CERIMONIAL                                                                                                    | Fela     Sair     Impressora     Teste posição para     eliquetas |       |
| Escolha de Opções para o Relatório           AD         AN         AT         CA         CD         CP         CQ         ET         FM           ET         - Impressão de Etiquetas               | I LG TETQ NE NM                                                   | SHM   |
| Magistrados/Individua ▼         Imprimir Sr(a) após nome.         Imprimir Só o Nome         Imprimir Completa         Todos         Sigilo         C Sigilocos         Não Sigilocos         Todos | Gerar<br>Limpar Tela                                              |       |

| Base Normativa:             | Código:        | Revisão: | Página:  |
|-----------------------------|----------------|----------|----------|
| Ato Executivo nº 2.950/2003 | MAN-CERIMONIAL | 01       | 46 de 66 |

- Selecione se as etiquetas serão para todos os Magistrados ou um específico.

- Selecione se as etiquetas serão com nomes de Magistrados ou Cônjuges;
- Selecione se serão impressas etiquetas somente com dados sigilosos ou não sigilosos ou todos;

Clique em <**Gerar**> para obter o relatório.

Selecionando impressão de etiquetas para todos os Magistrados, aparecerão os campos para filtrar mais informações.

|   | Magistrados                                                                                    |                                             |
|---|------------------------------------------------------------------------------------------------|---------------------------------------------|
|   | ʿImprimir Sr(a) após nome.<br>`Imprimir Só o Nome<br>`Imprimir Completa                        | Imprimir o nome do Magistrado ou Cônjuge: — |
|   | Selecione o Cargo v<br>Selecione a Situação v<br>Selecione o Sexo v<br>Selecione a Careira'' v | C Sigliosos<br>C Não Sigliosos<br>C Todos   |
| Γ | Selecione a Lotação<br>Imprimir a partir da letra/Nome:                                        | -                                           |

- Selecione o cargo ou marque < □ > para listar todos;
- Selecione a situação ou marque < □ > para listar todas;

| Base Normativa:             | Código:        | Revisão: | Página:  |
|-----------------------------|----------------|----------|----------|
| Ato Executivo nº 2.950/2003 | MAN-CERIMONIAL | 01       | 47 de 66 |

- Selecione o sexo ou marque < □ > para listar todos;
- Selecione a lotação ou marque < < > para listar todas;
- ◆ Digite a letra a partir da qual deseja o relatório ou marque < □ > para todos;

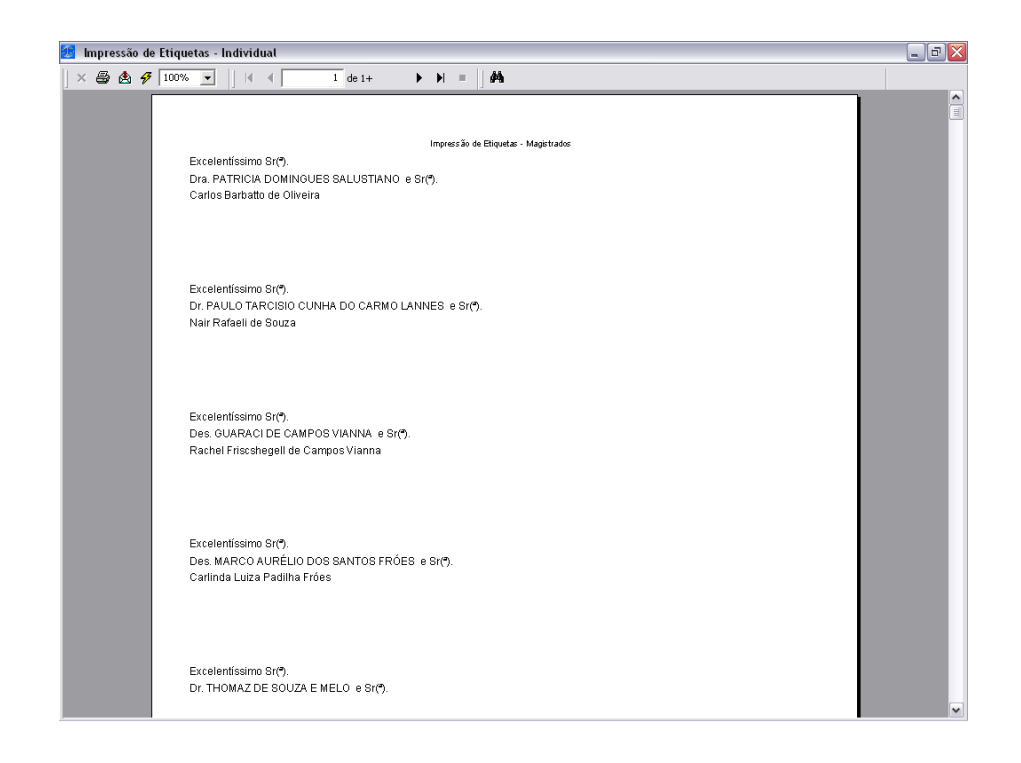

Selecionando impressão de etiquetas para Individual, aparecerão os campos para filtrar o Magistrado.

| AD         | AN              | AT         | CA        | CO         | СР                | CQ       | ET            | F          | м   | LG            | ETQ | NE          | NM | SHM |
|------------|-----------------|------------|-----------|------------|-------------------|----------|---------------|------------|-----|---------------|-----|-------------|----|-----|
| ET - Impre | essão de El     | tiquetas   |           |            |                   |          |               |            |     |               |     |             |    |     |
|            |                 |            |           |            |                   |          |               |            |     |               |     |             |    |     |
| l.         | ndividual       | -          | Des. MARC | OS BENTO I | DE SOUZA          |          |               |            | Pe  | esquisar Nome |     |             |    |     |
|            |                 |            | Des. MARC | OS ALCINO  | DE AZEVEDO        | ) TORRI  | ES            | <b>^</b>   | Enc | contrados:    |     |             |    |     |
|            |                 |            | Des. MARC | IOS BENTO  | DE SOUZA<br>SILVA |          |               | ~          | 9   |               |     |             | 1  |     |
| 🗖 Ir       | mprimir Sr(a) a | após nome. |           |            | Imprimir o no     | ome do M | lagistrado ou | Cônjuge: — |     |               |     | Gerar       |    |     |
| O Ir       | mprimir Só o N  | lome       |           |            | Magistra          | ados     | O Cônjuge     | 28         |     |               |     | Limpar Tela |    |     |
| ⊂ Ir       | mprimir Compl   | eta        |           |            |                   |          |               |            |     |               |     |             |    |     |

| Base Normativa:             | Código:        | Revisão: | Página:  |
|-----------------------------|----------------|----------|----------|
| Ato Executivo nº 2.950/2003 | MAN-CERIMONIAL | 01       | 48 de 66 |

- Digite o nome ou parte do nome do Magistrado e clique em <Pesquisar</li>
   Nome>. O sistema exibirá a relação de Magistrados com o nome pesquisado;
- Clique no nome completo do Magistrado para o qual deseja imprimir a etiqueta.

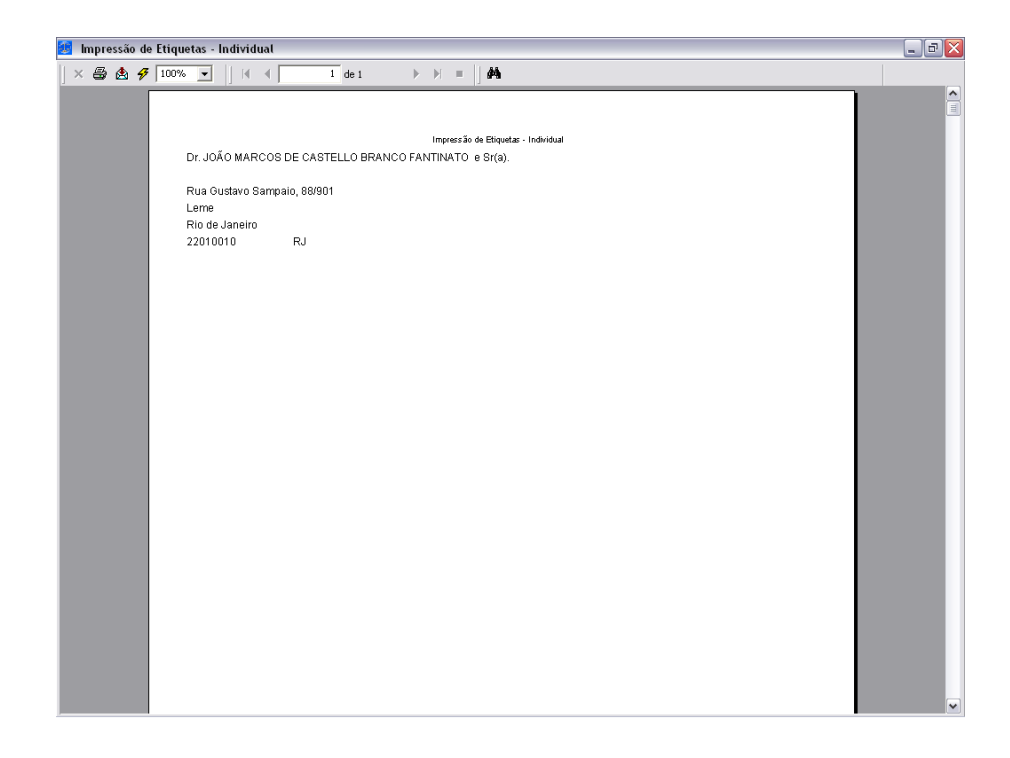

3.5.3.9 Impressão de Fichas Magistrados (FM)

Gera a relatório das fichas de cadastro dos Magistrados cadastrados na base de dados do sistema.

| Base Normativa:             | Código:        | Revisão: | Página:  |
|-----------------------------|----------------|----------|----------|
| Ato Executivo nº 2.950/2003 | MAN-CERIMONIAL | 01       | 49 de 66 |

| Maeistrados - Relatórios                                           |               |  |  |  |  |  |
|--------------------------------------------------------------------|---------------|--|--|--|--|--|
|                                                                    |               |  |  |  |  |  |
| RELATORIUS DO CERIMONIAL                                           | C. Tala       |  |  |  |  |  |
|                                                                    |               |  |  |  |  |  |
|                                                                    | ( Impressora  |  |  |  |  |  |
| Escolha de Opções para o Relatório                                 |               |  |  |  |  |  |
|                                                                    |               |  |  |  |  |  |
| AD AN AT CA CO CP CQ ET FM LG                                      | ETQ NE NM SHM |  |  |  |  |  |
| FM - Impressão de Fichas Magistrados                               |               |  |  |  |  |  |
| Fichas individuais ou selecionadas por dados cadastrais? (I ou S): |               |  |  |  |  |  |
| C Individuais                                                      |               |  |  |  |  |  |
|                                                                    |               |  |  |  |  |  |
|                                                                    | Gerar         |  |  |  |  |  |
|                                                                    |               |  |  |  |  |  |
|                                                                    | Limpar Tela   |  |  |  |  |  |
| C Selecionadas                                                     |               |  |  |  |  |  |
|                                                                    |               |  |  |  |  |  |
|                                                                    |               |  |  |  |  |  |
|                                                                    |               |  |  |  |  |  |
|                                                                    |               |  |  |  |  |  |
|                                                                    |               |  |  |  |  |  |
|                                                                    |               |  |  |  |  |  |
|                                                                    |               |  |  |  |  |  |
|                                                                    |               |  |  |  |  |  |
|                                                                    |               |  |  |  |  |  |
|                                                                    |               |  |  |  |  |  |
|                                                                    |               |  |  |  |  |  |
|                                                                    |               |  |  |  |  |  |

• Selecione se deseja a ficha individual de determinado Magistrado;

| AD AN A                    |                                                                            | ET FM | lg etq ne             | NM SHM               |
|----------------------------|----------------------------------------------------------------------------|-------|-----------------------|----------------------|
| FM - Impressão de Ficha    | s Magistrados                                                              |       |                       |                      |
| Fichas individuais ou sele | cionadas por dados cadastrais? (I ou S):                                   |       |                       |                      |
| Individuais                |                                                                            |       |                       |                      |
| Nome:                      | MAURICIO<br>Dr. MAURICIO DOS SANTOS GARCIA<br>Dr. MAURICIO MAGNUS FERREIRA |       | squisar<br>/Matrícula | Gerar<br>Limpar Tela |
| C Selecionadas             | ,                                                                          |       |                       |                      |

- Digite a matrícula no primeiro campo em branco ou o nome no segundo e clique em <**Pesquisar Nome/Matrícula**>. O sistema exibirá a relação de Magistrados com o nome/matrícula pesquisados;
- Clique no nome completo do Magistrado para o qual deseja imprimir a ficha cadastral e clique em <Gerar> para obter o relatório.

| Base Normativa:             | Código:        | Revisão: | Página:  |  |
|-----------------------------|----------------|----------|----------|--|
| Ato Executivo nº 2.950/2003 | MAN-CERIMONIAL | 01       | 50 de 66 |  |

| Impressão de Fichas Magistra                                                                             |                                                                                                    |                           |
|----------------------------------------------------------------------------------------------------|----------------------------------------------------------------------------------------------------|---------------------------|
|                                                                                                    | DER JUDICLÁRIO DO ESTADO DO RIO DE JAHEIRO<br>BINETE DA PRESIDÊNICIA<br>SENSITA de Commonial - ASCER<br>(21) 0132-2580 / 0133-1550 | 25/02/2011<br>Page 1 of 1 |
|                                                                                                    | Impressão de Fichas Magistrados                                                                                                    |                           |
| Magistrado:<br>Matricula:                                                                                | Dr. MAURICIO DOS SANTOS GARCIA<br>29859                                                                                            |                           |
| Data nasc.:<br>Sexo:<br>Situação:<br>Cargo:<br>Data Ingresso:<br>Data Posse:<br>Antiguidade:             | 04/07/1974<br>Masculino<br>ATMO<br>JULZ DE DIREITO<br>23/01/2007<br>23/01/2007                                                     |                           |
| Origem:<br>Conjugê:<br>Data nasc.:<br>É magistrado:                                                      |                                                                                                    |                           |
| Telefone [1];<br>Telefone [2];<br>Telefone [3];<br>Telefone [4];<br>Ramal;<br>E-mail [1];<br>E-mail [2]; | (22) 3822-7460<br>(22) 8828-4008<br>(23) 3811-9690 (fax)<br>Nome:<br>mauriciogancia@thrl.jus.br                                    |                           |
| Data de falecin                                                                                          | iento:                                                                                                    |                           |
| Endereço:<br>Bairro:<br>Cidade:<br>CEP / UF:                                                             | Rua Julio Cesar, 55/102<br>Vinhosa<br>Ilapenna<br>28300000 RJ                                                                      |                           |
| Endereço:<br>Bairro:<br>Cidade:<br>CEP / UF:                                                             |                                                                                                    |                           |
| L atasão/Eurosã                                                                                          | P.                                                                                                    |                           |

 Marque a opção <Magistrados> para imprimir a ficha cadastral para vários Magistrados.

| AD AN                | AT           | CA              | CO              | CP     | CQ | ET | FM | LG | ETQ | NE           | NM | SHM |
|----------------------|--------------|-----------------|-----------------|--------|----|----|----|----|-----|--------------|----|-----|
| FM - Impressão de    | Fichas Ma    | gistrados       |                 |        |    |    |    |    |     |              |    |     |
| Fichas individuais o | ou seleciona | das por dados c | adastrais? (I c | ou S): |    |    |    |    |     |              |    |     |
| C Individe           | luais        |                 |                 |        |    |    |    |    |     |              |    |     |
|                      |              |                 |                 |        |    |    |    |    |     | Gerar        | 1  |     |
|                      |              |                 |                 |        |    |    |    |    | _   |              |    |     |
|                      |              |                 |                 |        |    |    |    |    |     | Limpar I ela |    |     |
| Magistra             | ados         |                 |                 |        |    |    |    |    |     |              |    |     |
|                      | Todos        |                 |                 |        |    |    |    |    |     |              |    |     |
|                      |              | Selecione o Ca  | argo 💌          |        |    |    |    |    |     |              |    |     |
|                      | Γ            | Selecione a Si  | tuação 💌        |        |    |    |    |    |     |              |    |     |
|                      |              | Selecione o Se  | exo 💌           |        |    |    |    |    |     |              |    |     |
|                      |              | Selecione a Lo  | otação          |        |    |    |    | -  |     |              |    |     |
|                      | V            | Inicial/Nome:   |                 |        | -  |    |    |    |     |              |    |     |

- Selecione o cargo ou marque < [ > para listar todos;
- Selecione a situação ou marque < [ r > para listar todas;
- Selecione o sexo ou marque < [ > para listar todos;

| Base Normativa:             | Código:        | Revisão: | Página:  |  |
|-----------------------------|----------------|----------|----------|--|
| Ato Executivo nº 2.950/2003 | MAN-CERIMONIAL | 01       | 51 de 66 |  |

- Selecione a lotação ou marque < [ ] > para listar todas;
- Digite a letra a partir da qual deseja o relatório ou marque < 1 > para todos;
- > Clique em <**Gerar**> para obter o relatório.
- 3.5.3.10 Geração do Livro de Endereços (*LG*)

Gera e imprime o Livro de Endereços dos Magistrados cadastrados na base do sistema.

| 🔃 Magistr    | ados - Rel                       | latórios                    |                              |                              |                           |                                  |                               |                    |         |            |                   |       | _ 🗆 🗙    |
|--------------|----------------------------------|-----------------------------|------------------------------|------------------------------|---------------------------|----------------------------------|-------------------------------|--------------------|---------|------------|-------------------|-------|----------|
|              |                                  |                             |                              | RELA                         | TÓRIC                     | os do c                          | ERIMO                         | NIAL               |         |            |                   |       |          |
| Escolha de I | Opcões para                      | o Relatório                 |                              |                              |                           |                                  |                               |                    |         | © 1<br>© 1 | 'ela<br>mpressora |       | Sair     |
| AD           |                                  | AT                          | CA                           |                              | CP                        |                                  | ET                            | EM                 |         | ETQ        | NE                | NM NM |          |
| LG - Ger     | ação do Li                       | vro de En                   | lereços                      |                              |                           | 1                                |                               |                    | 100.001 | Capítulos  |                   |       | -        |
| Par          | a imprimir: clio<br>ressora para | que com o b<br>a impressora | otão direito o<br>deseiada e | do mouse sol<br>imprima. Sor | bre a págin<br>mente será | a abaixo, sele<br>impresso o ite | cione imprimi<br>m selecionac | r. Altere a<br>Io. |         | , .        |                   | Ger   | ar Livro |
|              | -                                |                             |                              |                              |                           |                                  |                               |                    |         |            |                   |       |          |
|              |                                  |                             |                              |                              |                           |                                  |                               |                    |         |            |                   |       |          |
|              |                                  |                             |                              |                              |                           |                                  |                               |                    |         |            |                   |       |          |
|              |                                  |                             |                              |                              |                           |                                  |                               |                    |         |            |                   |       |          |
|              |                                  |                             |                              |                              |                           |                                  |                               |                    |         |            |                   |       |          |
|              |                                  |                             |                              |                              |                           |                                  |                               |                    |         |            |                   |       |          |
|              |                                  |                             |                              |                              |                           |                                  |                               |                    |         |            |                   |       |          |
|              |                                  |                             |                              |                              |                           |                                  |                               |                    |         |            |                   |       |          |
|              |                                  |                             |                              |                              |                           |                                  |                               |                    |         |            |                   |       |          |
|              |                                  |                             |                              |                              |                           |                                  |                               |                    |         |            |                   |       |          |
|              |                                  |                             |                              |                              |                           |                                  |                               |                    |         |            |                   |       |          |
|              |                                  |                             |                              |                              |                           |                                  |                               |                    |         |            |                   |       |          |
|              |                                  |                             |                              |                              |                           |                                  |                               |                    |         |            |                   |       |          |
|              |                                  |                             |                              |                              |                           |                                  |                               |                    |         |            |                   |       |          |

 Na caixa de seleção à direita selecione a opção desejada e clique em <Gerar Livro> para atualizar as informações;

| Base Normativa:             | Código:        | Revisão: | Página:  |  |
|-----------------------------|----------------|----------|----------|--|
| Ato Executivo nº 2.950/2003 | MAN-CERIMONIAL | 01       | 52 de 66 |  |

|                                                                                                    | ,                                                                                                    |                                                                                                    |                                                                                                    |                                                                                                    |       |
|----------------------------------------------------------------------------------------------------|----------------------------------------------------------------------------------------------------|----------------------------------------------------------------------------------------------------|----------------------------------------------------------------------------------------------------|----------------------------------------------------------------------------------------------------|-------|
|                                                                                                    | RELATORIOS DO CERIMONI                                                                                                    | IAL                                                                                                    |                                                                                                    |                                                                                                    |       |
|                                                                                                    |                                                                                                    |                                                                                                    | G Tela                                                                                                    | Sair                                                                                                    | r     |
|                                                                                                    |                                                                                                    |                                                                                                    | se roid                                                                                                    |                                                                                                    |       |
|                                                                                                    |                                                                                                    |                                                                                                    | <ul> <li>C Impressora</li> </ul>                                                                                                    | 1                                                                                                    |       |
|                                                                                                    |                                                                                                    |                                                                                                    |                                                                                                    |                                                                                                    |       |
|                                                                                                    |                                                                                                    |                                                                                                    |                                                                                                    |                                                                                                    |       |
| olha de Opc                                                                                                    | ões para o Relatório                                                                                                    |                                                                                                    |                                                                                                    |                                                                                                    |       |
|                                                                                                    |                                                                                                    |                                                                                                    |                                                                                                    |                                                                                                    |       |
|                                                                                                    |                                                                                                    | EM LG                                                                                                    | ETO NE                                                                                                    | NM Y                                                                                                    | SHM   |
| 110                                                                                                    |                                                                                                    |                                                                                                    |                                                                                                    |                                                                                                    | 0110  |
| G - Geracã                                                                                                    | o do Livro de Enderecos                                                                                                    | li li                                                                                                    | ISTA DE ANTIGU                                                                                                    |                                                                                                    | 1     |
|                                                                                                    | · · · · · · · · · · · · · · · · · · ·                                                                                                    | Je                                                                                                    | ISTA DE ANTIGE                                                                                                    | nowered.                                                                                                    | _     |
| Para im                                                                                                    | primir: clique com o botão direito do mouse sobre a página abaixo, selecione imprimir. A                                                                                                    | ltere a                                                                                                    |                                                                                                    | Gerar                                                                                                    | Livro |
| impress                                                                                                    | ora para a impressora desejada e imprima. Somente será impresso o item selecionado.                                                                                                    |                                                                                                    |                                                                                                    |                                                                                                    |       |
|                                                                                                    |                                                                                                    |                                                                                                    |                                                                                                    |                                                                                                    | 6     |
| 1 * 1                                                                                                    | PODER JUDICIÁRIO DO ESTADO DO RIO DE JANEIRO                                                                                                    |                                                                                                    |                                                                                                    |                                                                                                    | 1     |
|                                                                                                    | 1 00211000101 440 00 201 00 00 140 02 0 442110                                                                                                    |                                                                                                    |                                                                                                    |                                                                                                    |       |
| 77-1-3                                                                                                    |                                                                                                    |                                                                                                    |                                                                                                    |                                                                                                    |       |
| 163                                                                                                    | GABINETE DA PRESIDÊNCIA                                                                                                    |                                                                                                    |                                                                                                    |                                                                                                    |       |
|                                                                                                    | GABINETE DA PRESIDÊNCIA<br>Assessoria de Cerimonial - ASCER                                                                                                    |                                                                                                    |                                                                                                    |                                                                                                    |       |
|                                                                                                    | GABINETE DA PRESIDÊNCIA<br>Assessoria de Cerimonial - ASCER<br>Tel. (21) 9133-2586/ 3133-1858                                                                                                    |                                                                                                    |                                                                                                    |                                                                                                    |       |
|                                                                                                    | , GABINETE DA PRESIDÈNCIA<br>Assessoria de Carimonial - ASCER<br>Tel. (21) 3133-2586 / 3133-1858                                                                                                    |                                                                                                    |                                                                                                    |                                                                                                    |       |
|                                                                                                    | GABINETE DA PRESIDÈNCIA           Assessoria de Cerimoniai - ASCER           Tel. (21) 3133-2866 / 3133-1866                                                                                                    |                                                                                                    |                                                                                                    |                                                                                                    |       |
| Relatório                                                                                                    | GABINETE DA PRESIDÊNCIA<br>Assessoria de Cerimonial - ASCER<br>Tel. (21) 3133-2886 / 3133-1868<br>de LISTA DE ANTIGUIDADE Encontrados: 607. Gera                                                                                                    | do em 25/02/2011                                                                                                    |                                                                                                    |                                                                                                    |       |
| Relatório                                                                                                    | GABINETE DA PRESIDÈNCIA         Assessoria de Cerimonial - ASCER         Tel. (21) 3133-2880 / 3133-1888         de LISTA DE ANTIGUIDADE       Encontrados: 607. Gera                                                                                                    | do em 25/02/2011                                                                                                    |                                                                                                    |                                                                                                    |       |
| Relatório                                                                                                    | GABINETE DA PRESIDÈNCIA<br>Assessoria de Cerimoniai - ASCER<br>Tel. (21) 3133-2886 / 3133-1858<br>de LISTA DE ANTIGUIDADE Encontrados: 607. Gera                                                                                                    | do em 25/02/2011                                                                                                    |                                                                                                    |                                                                                                    |       |
| Relatório                                                                                                    | GABINETE DA PRESIDÈNCIA     Assessina de Cerimonial - ASCER     Tel. (21) 3133-2586 / 3133-1858     de LISTA DE ANTIGUIDADE Encontrados: 607. Gera     Magistrado:                                                                                                    | do em 25/02/2011<br>Situsção:                                                                                                    | Dt. Ingresso:                                                                                                    | Dt. Posse:                                                                                                    |       |
| Relatório                                                                                                    | GABINETE DA PRESIDÈNCIA Assessoria de Cerimonial - ASCER Tel. (21) 3133-2866 / 3133-1856 de LISTA DE ANTIGUIDADE Encontrados: 607. Gera Magistrado: DES. EDSON ASUIAR DE VASCONCELOS                                                                                                    | do em 25/02/2011<br>Situação:<br>ATIVO                                                                                                    | Dt. Ingresso:<br>01/04/1992                                                                                                    | Dt. Posse:<br>09/09/2002                                                                                                    |       |
| Relatório<br>Matrícula:<br>7272<br>14995                                                                                                    | GABINETE DA PRESIDÈNCIA     Assessida de Cerimonial - ASCER     Tel. (21) 3133-2586 / 3133-1858     de LISTA DE ANTIGUIDADE Encontrados: 607. Gera     Magistrado:     DES. LEBER dEULAR DE VASCONCELOS     DES. CLEBER GHELFENSTEIN                                                                                                    | do em 25/02/2011<br>Situação:<br>ATIVO<br>ATIVO                                                                                                    | Dt. Ingresso:<br>01/04/1992<br>01/04/1993                                                                                                    | Dt. Posse:<br>09/09/2002<br>05/11/2007                                                                                                    |       |
| Relatório<br>Matrícula:<br>7272<br>14995<br>7558                                                                                                    | OABINETE DA PRESIDÊNCIA     Assessirá de Carimonial - ASCER     Tel. (21) 3133-2686 / 3133-1868      de LISTA DE ANTIGUIDADE Encontrados: 607. Gera      Magistrado:     DES. ENDAN AGUIAR DE VASCONCELOS     DES. CLEBER GHELFERISTEIN     DES. ENDAN KLAUSINE                                                                                                    | do em 25/02/2011<br>Situação:<br>ATIVO<br>ATIVO<br>ATIVO<br>ATIVO                                                                                                    | Dt. Ingresso:<br>01/04/1993<br>01/04/1993                                                                                                    | Dt. Posse:<br>09/09/2002<br>05/11/2007<br>07/04/2003                                                                                                    |       |
| Relatório<br>Matrícula:<br>7272<br>14995<br>7558<br>15404                                                                                                    | GABINETE DA PRESIDÈNCIA     Assessida de Cerimonial - ASCER     Tel. (21) 3133-2586 / 3133-1858      de LISTA DE ANTIGUIDADE Encontrados: 607. Gera      Magistrado:     DES. EDSON AGUIAR DE VASCONCELOS     DES. CLEOR GHELFENSTEIN     DES. CLEOR GHELFENSTEIN     DES. RIVANI KLAUSINER     DES. RIVANI KLAUSINER     DES. RIVANI KLAUSINER                                                                                                    | do em 25/02/2011<br>Situeção:<br>ATIVO<br>ATIVO<br>ATIVO<br>ATIVO<br>ATIVO                                                                                           | Dt. Ingresso:<br>01/04/1992<br>01/04/1993<br>01/04/1993<br>01/04/1993                                                                                                    | Dt. Posse:<br>09/09/2002<br>05/11/2007<br>07/04/2003<br>14/02/2008                                                                                                    |       |
| Relatório<br>Natrícula:<br>7272<br>14995<br>7558<br>15404<br>7559                                                                                                    | AdBinkerTE DA PRESIDÊNCIA     Assessirá de Carimonial - ASCER     Tel: (21) 3133-2888 / 3133-1888      Megistrado:     DES EDOIN AGUIAR DE VASCONCELOS     DES OLEBER GHELFENSTEIN     DES. ERRARD AUFÉLIO DOS SANTOS FRÕES                                                                                                    | do em 25/02/2011<br>Situação:<br>ATIVO<br>ATIVO<br>ATIVO<br>ATIVO<br>ATIVO                                                                                           | Dt. Ingresso:<br>01/04/1992<br>01/04/1993<br>01/04/1993<br>01/04/1993<br>01/04/2003                                                                                                    | Dt. Posse:<br>09/09/2002<br>06/11/2007<br>07/04/2003<br>14/02/2008<br>24/03/2003                                                                                                    |       |
| Relatório<br>Relatório<br>14995<br>7558<br>18404<br>7559<br>18064                                                                                                    | GABINETE DA PRESIDÈNCIA     Assessida de Cerimonial - ASCER     Tel. (21) 3133-2586 / 3132-1858      de LISTA DE ANTIGUIDADE Encontrados: 607. Gera      Magistrado:     DES. EDSON AGUIAR DE VASCONCELOS     DES. CLEBER GHELFENSTEIN     DES. RIANI KLAUSINER     DES. RICARE GHELFENSTEIN     DES. RICARE GHELFENSTEIN     DES. RICARE GHELFENSTEIN     DES. RICARE GHELFENSTEIN     DES. RICARE GHELFENSTEIN     DES. RICARE GHELFENSTEIN     DES. RICARE GHELFENSTEIN     DES. RICARE GHELFENSTEIN     DES. RICARE MELEINA PENNA MACEDO QUITA                                                                                                    | do em 25/02/2011<br>Situação:<br>ATIVO<br>ATIVO<br>ATIVO<br>ATIVO<br>ATIVO                                                                                           | Dt. Ingresso:<br>01/04/1992<br>01/04/1993<br>01/04/1993<br>01/04/1993<br>01/04/2003<br>01/06/1994                                                                                                   | Dt. Posse:<br>08/09/2002<br>05/11/2007<br>07/04/2003<br>14/02/2008<br>24/03/2003<br>17/11/2008                                                                                                   |       |
| Matríoula:<br>7272<br>14995<br>7558<br>15404<br>7559<br>16064<br>13770                                                                                                    | AdBiverte DA PRESIDÊNCIA     Asessoria de carimonial - ASCER     Tel (21) 3133-2586 / 3133-1868     de LISTA DE ANTIGUIDADE Encontrados: 607. Gera     Magistrado:     DES EDIONI AGUIAR DE VASCONCELOS     DES CLEBER OHELFENTENI     DES ENTARO CUITO DE CASTRO     DES MAROR OUTO DE CASTRO     DES MAROR OUTO DE CASTRO                                                                                                    | do em 25/02/2011<br>Situação:<br>A TIVO<br>A TIVO<br>A TIVO<br>A TIVO<br>A TIVO<br>A TIVO<br>A TIVO                                                                  | Dt. Ingresso:<br>01/04/1992<br>01/04/1993<br>01/04/1993<br>01/04/1993<br>01/04/1993<br>01/06/1994                                                                                                   | Dt. Posse:<br>09(9)/2002<br>05/11/2007<br>07/04/2003<br>14/02/2008<br>24/03/2003<br>17/11/2008                                                                                                   |       |
| Matrícula:<br>7272<br>14995<br>7558<br>18404<br>7559<br>18064<br>13770<br>14055                                                                                                    | GABINETE DA PRESIDÈNCIA     Assessina de Cenimonial - ASCER     Tel (21) 3133-2586 / 3132-1858      de LISTA DE ANTIGUIDADE Encontrados: 607. Gera      Magistrado:     DES. EOSON AGUIAR DE VASCONCELOS     DES. CLEBER GHELFENSTEIN     DES. RICARE GHELFENSTEIN     DES. RICARE GHELFENSTEIN     DES. RICARE GHELFENSTEIN     DES. RICARDO COUTO DE CASTRO     DES. ANDRE GUSTAVO CORRÊA DE ANDRADE     DES. ANDRE GUSTAVO CORRÊA DE ANDRADE     DES. ANDRE GUSTAVO CORRÊA DE ANDRADE     DES. ANDRE GUSTAVO CORRÊA DE ANDRADE     DES. ANDRE GUSTAVO CORRÊA DE ANDRADE     DES. ANTONO JAYNE BOENTE                                                                                                    | do em 25/02/2011<br>Situsção:<br>ATIVO<br>ATIVO<br>ATIVO<br>ATIVO<br>ATIVO<br>ATIVO                                                                                  | Dt. Ingresso:<br>01/04/1992<br>01/04/1993<br>01/04/1993<br>01/04/1993<br>01/04/1993<br>01/04/1994<br>01/07/1992                                                                                     | Dt. Posse:<br>09/08/2002<br>07/04/2003<br>14/02/2008<br>24/03/2003<br>17/11/2008<br>18/04/2007<br>11/12/2008                                                                                     |       |
| Relatório<br>Natrícula:<br>7272<br>14995<br>7558<br>15404<br>7559<br>16064<br>13770<br>14055<br>14055                                                                                                    | Adainster E DA PRESIDÊNCIA     Assesoria de carimonial - ASCER     Tel (21) 3133-2580 / 3133-1868      Magistrado     DE S. EDSON AGUIAR DE VA SCONCELOS     DES CLEBER GHELFEINITEIN     DES CLEBER GHELFEINITEIN     DES SINCARDO COUTO DE CASTRO     DES MICARDO CUITÓ DE CASTRO     DES MICARDO CUITÓ DE CASTRO     DES MICARDO CUITÓ DE CASTRO     DES MICARDO AUFÉLIO DOS SANTOS FRÓES     DES ROBA HELEINA PENINA MACEDO GUITA     DES ANTONIO JAYNE BOENTE     DES CARLOS SANTOS FRÓES     DES ANTONIO SANTOS FRÓES     DES ANTONIO SANTOS FRÓES     DES ANTONIO SANTOS EDUVIERA                                                                                                    | do em 25/02/2011<br>Situação:<br>ATIVO<br>ATIVO<br>ATIVO<br>ATIVO<br>ATIVO<br>ATIVO<br>ATIVO                                                                         | Dt. Ingresso:<br>01/04/1992<br>01/04/1993<br>01/04/1993<br>01/04/1993<br>01/04/1993<br>01/06/1994<br>01/07/1992<br>01/07/1992                                                                       | Dt. Posse:<br>09/09/2002<br>05/11/2007<br>07/04/2003<br>14/02/2008<br>17/11/2008<br>18/04/2007<br>11/12/2007<br>11/12/2008                                                                       |       |
| Matrícula:<br>7272<br>14995<br>7659<br>16404<br>16070<br>14055<br>14055<br>14055<br>14078                                                                                                    | GABINETE DA PRESIDÈNCIA     Assessidi ad cerimonial - ASCER     Tel (21) 3133-2886 / 3133-1888      de LISTA DE ANTIGUIDADE Encontrados: 607. Gera      Magistrado:     DES. EOSON AGUIAR DE VASCONCELOS     DES. CLEBER GHELFENSTEIN     DES. RICARE GHELFENSTEIN     DES. RICARE GHELFENSTEIN     DES. RICARE GHELFENSTEIN     DES. RICARDO COUTO DE CASTRO     DES. NARCO AURÉLIO DOS SANTOS FRÓES     DES. NOBRE GUSTAVO CORRÊA DE ANDRADE     DES. ANDRE GUSTAVO CORRÊA DE ANDRADE     DES. ANDRE GUSTAVO CORRÊA DE ANDRADE                                                                                                    | do em 25/02/2011<br>Situsção:<br>ATIVO<br>ATIVO<br>ATIVO<br>ATIVO<br>ATIVO<br>ATIVO<br>ATIVO<br>ATIVO                                                                | Dt. Ingresso:<br>01/04/1992<br>01/04/1993<br>01/04/1993<br>01/04/1993<br>01/04/1993<br>01/07/1992<br>01/07/1992<br>01/07/1992                                                                       | Dt. Posse:<br>09/09/2002<br>05/11/2007<br>07/04/2003<br>14/02/2008<br>24/03/2003<br>16/04/2007<br>11/12/2008<br>25/09/2006                                                                       |       |
| Relatório<br>Relatório<br>7272<br>14955<br>15404<br>7559<br>16004<br>13770<br>14053<br>13776<br>13777                                                                                                    | Adainster E DA PRESIDÊNCIA     Assessirá de Cerimonial - ASCER     Tel. (21) 3133-2586 / 3133-1858      de LISTA DE ANTIGUIDADE Encontrados: 607. Gera      Magistrado:     DES. EDSON AGUIAR DE VASCONCELOS     DES. CLEBER OHELFEINSTEIN     DES. CLEBER OHELFEINSTEIN     DES. RINARIO COUTO DE CASTRO     DES. MARCO AURÉLIO DOS SANTOS FROES     SONOR OLUTO DE CASTRO     DES. MARCO AURÉLIO DOS SANTOS FROES     SONOR CUSTRO DE CASTRO     DES. ANTONIO LOVINE BOENTE     DES. ANTONIO JAVILE BOENTE     DES. CARLOS SANTOS DE OLIVEIRA     DES. CARLOS SANTOS SCHWARTZ JUNIOR     DES. OHERUBIN HELCAS SCHWARTZ JUNIOR                                                                                                    | do em 25/02/2011<br>Situação:<br>ATWO<br>ATWO<br>ATWO<br>ATWO<br>ATWO<br>ATWO<br>ATWO<br>ATWO                                                                        | Dt. Ingresso:<br>01/04/1992<br>01/04/1993<br>01/04/1993<br>01/04/1993<br>01/04/1993<br>01/07/1992<br>01/07/1992<br>01/07/1992                                                                       | Dt. Posse:<br>09/09/2002<br>05/11/2007<br>07/04/2003<br>14/02/2008<br>12/01/2003<br>17/11/2008<br>16/04/2007<br>11/12/2008<br>11/12/2008                                                         |       |
| Matricula:<br>7272<br>14985<br>16404<br>18750<br>16004<br>14053<br>14053<br>14053<br>14053<br>13770<br>13776<br>13777<br>13778                                                                                                    | Adainstratics derimential - ASCER     Tei. (21) 3133-2688 / 3133-1888      Megistrado:     DES. EDSON AGUIAR DE VASCONCELOS     DES. OSON AGUIAR DE VASCONCELOS     DES. CLEBER GHELFERISTEIN     DES. ERIXANI KLAUSINER     DES. RICARDO COUTO DE CASTRO     DES. MORSO AUFÉLIO DOS SANTOS FRÓES     DES. ANTONIO JAYIME EDENTE     DES. ANTONIO JAYIME EDENTEIN     DES. ANTONIO JAYIME EDENTEIN     DES. ANTONIO JAYIME EDENTEIN     DES. ANTONIO JAYIME EDENTEIN     DES. GARRIAL DE KONVARTZ JUNIOR     DES GARRIAL DE GUIXERA ZEFIRO                                                                                                    | do em 25/02/2011<br>Situs ção:<br>ATIVO<br>ATIVO<br>ATIVO<br>ATIVO<br>ATIVO<br>ATIVO<br>ATIVO<br>ATIVO                                                               | Dt. Ingresso:<br>01/04/1992<br>01/04/1993<br>01/04/1993<br>01/04/1993<br>01/04/1993<br>01/07/1992<br>01/07/1992<br>01/07/1992<br>01/07/1992                                                         | Dt. Posse:<br>09/09/2002<br>06/11/2007<br>07/04/2003<br>14/02/2008<br>24/03/2003<br>16/04/2007<br>11/12/2008<br>25/09/2008<br>11/02/2007<br>11/12/2008<br>11/09/2007                             |       |
| Matrícula:<br>7272<br>14995<br>7658<br>16404<br>13770<br>14056<br>13776<br>13777<br>13935<br>13777<br>13935                                                                                                    | AGBINETE DA PRESIDÈNCIA<br>Abassoria de Cerimoniai - ASCER<br>Tel. (21) 3133-2586 / 3133-1858<br>de LISTA DE ANTIGUIDADE Encontrados: 607. Gera<br>Magistrado:<br>DES. EDSON AGUIAR DE VASCONCELOS<br>DES. CLEBER OHELFENSTEIN<br>DES. ENCANT AGUIAR DE CASCONCELOS<br>DES. CLEBER OHELFENSTEIN<br>DES. RICARDO COUTO DE CASTRO<br>DES. MARCO AURÉLIO DOS SANTO SPÓE S<br>DES. MARCO AURÉLIO DOS SANTO SPÓE S<br>DES. MARCO AURÉLIO DOS SANTO SPÓE S<br>DES. MARCO AURÉLIO DOS SANTO SPÓE S<br>DES. MARCO AURÉLIO DOS SANTO SPÓE S<br>DES. MARCO AURÉLIO DOS CASTRO<br>DES. MARCO AURÉLIO DOS CASTRO<br>DES. MARCO SUNTO SPÓE SOLTA<br>DES. CARLOS SANTOS DE CUVEIRA<br>DES. CHERUBIN HELCIAS SCHWARTZ JUNIOR<br>DES GABRIE DE CUVEIRAZ ZEFIRO<br>DES. GUILMAR AUGUSTO TENERIA                                                                                                    | do em 25/02/2011<br>Situeção:<br>ATIVO<br>ATIVO<br>ATIVO<br>ATIVO<br>ATIVO<br>ATIVO<br>ATIVO<br>ATIVO<br>ATIVO<br>ATIVO<br>ATIVO                                     | Dt. Ingresso:<br>01/04/1982<br>01/04/1983<br>01/04/1983<br>01/04/1983<br>01/04/1983<br>01/07/1982<br>01/07/1982<br>01/07/1982<br>01/07/1982                                                         | Dt. Posse<br>09:09:2002<br>09:11:2007<br>07:04:2003<br>14:02:2003<br>17:11:2020<br>16:04:2007<br>11:12:2006<br>11:12:2006<br>11:709:2006<br>14:02:2008                                           |       |
| Matricula:<br>7272<br>14995<br>7659<br>16004<br>13770<br>14065<br>13770<br>13777<br>13935<br>13937<br>14952                                                                                                    | AdBINETE DA PRESIDÊNCIA<br>Abassoria de cerimonial - ASCER<br>Tel (21) 3133-2888 / 3133-1888<br>de LISTA DE ANTIGUIDADE Encontrados: 607. Gera<br>Magitrado:<br>DES EDOIN AGUIAR DE VASCONCELOS<br>DES CLEBER GHELFENSTEIN<br>DES ENRIAN KLAUSIRE<br>DES ENRIAN KLAUSIRE<br>DES MICARO COUTO DE CASTRO<br>DES MARCA OUFÉLIO DOS SANTOS FRÕES<br>DES MICANO COUTO DE CASTRO<br>DES MICANO AUFÉLIO DOS SANTOS FRÕES<br>DES MICANO AUFÉLIO DOS SANTOS FRÕES<br>DES ANTONIO JAYNE BOENTE<br>DES ANTONIO JAYNE BOENTE<br>DES CARLOS SANTOS DE OLIVEIRA<br>DES CHERUBIN HELCIAS SCHWARTZ JUNIOR<br>DES GUARACI DE CAMPOS VIANIA<br>DES GUARACI DE CAMPOS VIANIA<br>DES GUARACI DE CAMPOS VIANIA                                                                                                    | do em 25/02/2011<br>Situe ção:<br>A TIVO<br>A TIVO<br>A TIVO<br>A TIVO<br>A TIVO<br>A TIVO<br>A TIVO<br>A TIVO<br>A TIVO<br>A TIVO<br>A TIVO                         | Dt. Ingresso:<br>01/04/1992<br>01/04/1993<br>01/04/1993<br>01/04/1993<br>01/04/1993<br>01/07/1992<br>01/07/1992<br>01/07/1992<br>01/07/1992<br>01/07/1992                                           | Dt. Posse:<br>09/08/2002<br>05/11/2007<br>11/02/2008<br>14/02/2008<br>12/01/2007<br>11/12/2007<br>11/12/2007<br>11/12/2007<br>11/12/2007<br>11/12/2007<br>11/12/2007<br>11/12/2007<br>11/02/2007 |       |
| Matricula:<br>7272<br>14995<br>7658<br>16404<br>7659<br>16004<br>13770<br>14065<br>13770<br>13935<br>13777<br>13935<br>14067<br>14062<br>13777                                                                                                    | AGBINETE DA PRESIDÈNCIA     Assessira de Cerimonial - ASCER     Tel. (21) 3133-2586 / 3133-1868      Megistrado:     DES. EDSON AGUIAR DE VASCONCELOS     DES. EDSON AGUIAR DE VASCONCELOS     DES. CLEBER OHELFENSTEIN     DES. ENNANI KLAUSINER     DES. RICARDO COUTO DE CASTRO     DES. NARCO AURÉLIO DOS SANITOS FÓSS     DES. MARCO AURÉLIO DOS SANITOS FÓSS     DES. MARCO AURÉLIO DOS SANITOS FÓSS     DES. MARCO AURÉLIO DOS CASTRO     DES. MARCO AURÉLIO DOS CASTRO     DES. MARCO AURÉLIO DOS CASTRO     DES. MARCO AURÉLIO DOS CASTRO     DES. MARCO AURÉLIO DOS CASTRO     DES. MARCO AURÉLIO DOS CASTRO     DES. MARCO AURÉLIO DOS CASTRO     DES. MARCO AURÉLIO DOS CASTRO     DES. CARENDARIS DE CASTRO     DES. GUINAR AUGUISTO ENTREMA     DES SOARDIS DE CONTRAL ZERIRO     DES GUINAR AUGUISTO TENERIRA     DES GUINAR AUGUISTO TENERIRA     DES GUINAR TO TENERIRA     DES GUINAR AUGUISTO TENERIRA     DES GUINAR AUGUISTO TENERIRA     DES GUINAR AUGUISTO TENERIRA     DES GUINAR AUGUISTO TENERIRA     DES GUINAR AUGUISTO TENERIRA     DES GUINAR AUGUISTO TENERIRA     DES GUINAR AUGUISTO TENERIRA     DES GUINAR TO TENERIRA     DES GUINAR AUGUISTO TENERIRA    | do em 25/02/2011<br>Situeção:<br>ATIVO<br>ATIVO<br>ATIVO<br>ATIVO<br>ATIVO<br>ATIVO<br>ATIVO<br>ATIVO<br>ATIVO<br>ATIVO<br>ATIVO<br>ATIVO<br>ATIVO<br>ATIVO          | Dt. Ingresso:<br>01/04/1582<br>01/04/1583<br>01/04/1583<br>01/04/1583<br>01/04/1583<br>01/04/1583<br>01/07/1582<br>01/07/1582<br>01/07/1582<br>01/07/1582<br>01/07/1582<br>01/07/1582               | Di. Posse:<br>09/09/2002<br>07/02/2007<br>14/02/2008<br>24/03/2008<br>16/04/2007<br>11/12/2008<br>26/09/2008<br>11/12/2008<br>11/12/2008<br>11/12/2008<br>11/12/2008                             |       |
| Matricula:<br>7272<br>14995<br>7658<br>15404<br>7859<br>16004<br>14055<br>14064<br>14057<br>14057<br>14057<br>14057<br>14057<br>14057<br>14057<br>14057<br>14057<br>14057                                                                                                    | Adsilverte DA PRESIDÈNCIA     Assessirá de derimonial - ASCER     Tel: (21) 3133-2588 / 3133-1858      Megiatinado:     DES EDOIN AGUIAR DE VASCONCELOS     DES EDOIN AGUIAR DE VASCONCELOS     DES EDOIN AGUIAR DE VASCONCELOS     DES ENTRACTO DE CASTRO     DES. MARCA DUFÉLIO DO SANTOS FROES     DES. MORICO AURÉLIO DOS SANTOS FROES     DES. MORICO SUBSTATO STROES     DES. ANTONIO JAYNE BOENTE     DES. ANTONIO JAYNE BOENTE     DES. CAREDO DE OLIVEIRA     DES. CAREDO DE OLIVEIRA     DES. CAREDO DE OLIVEIRA     DES. CAREDO DE OLIVEIRA     DES. CAREDO DE OLIVEIRA     DES. GAREDO DE OLIVEIRA     DES. GAREDO DE OLIVEIRA     DES. GAREDO DE OLIVEIRA     DES GARRIE DE OLIVEIRA     DES GARRIE DE OLIVEIRA     DES GARRIE DE OLIVEIRA     DES GARRIE DE OLIVEIRA     DES GARRIE DE OLIVEIRA     DES MONICA TOLLEDO DE OLIVEIRA     DES MONICA TOLLEDO DE OLIVEIRA                                                                                                    | do em 25/02/2011<br>Situeção:<br>ATIVO<br>ATIVO<br>ATIVO<br>ATIVO<br>ATIVO<br>ATIVO<br>ATIVO<br>ATIVO<br>ATIVO<br>ATIVO<br>ATIVO<br>ATIVO<br>ATIVO                   | Dt. Ingresso:<br>01/04/1992<br>01/04/1993<br>01/04/1993<br>01/04/1993<br>01/04/1993<br>01/07/1992<br>01/07/1992<br>01/07/1992<br>01/07/1992<br>01/07/1992<br>01/07/1992<br>01/07/1992<br>01/07/1992 | Dt. Possei<br>09/09/2002<br>05/11/2007<br>14/02/2003<br>17/01/2003<br>17/11/2008<br>16/04/2007<br>11/12/2006<br>11/12/2006<br>11/12/2006<br>10/02/2009<br>14/07/2004                             |       |
| Matrícula:<br>7272<br>14995<br>7659<br>16004<br>13770<br>14065<br>14064<br>13770<br>14065<br>14065<br>14055<br>14055<br>14055<br>14055<br>14055<br>14055<br>140 | AGNINETE DA PRESIDÈNCIA     Assessira de Cerimonial - ASCER     Tel. (21) 3133-2586 / 3133-1858      Mediatrado:     Des. Edoson Aguiar De Valsconcelos     Des. Ecoson Aguiar De Valsconcelos     Des. Ecoson Aguiar De Valsconcelos     Des. Ecoson Aguiar De Valsconcelos     Des. Ecoson Aguiar De Valsconcelos     Des. Ecoson Aguiar De Valsconcelos     Des. Ecoson Aguiar De Valsconcelos     Des. Rinami KLAUSINER     Des. Rinami KLAUSINER     Des. Rinami KLAUSINER     Des. Rinami KLAUSINER     Des. Rinami KLAUSINER     Des. Rinami KLAUSINER     Des. Rinami KLAUSINER     Des. Rinami KLAUSINER     Des. Rinami KLAUSINER     Des. Rinami KLAUSINER     Des. Rinami KLAUSINER     Des. Rinami KLAUSINER     Des. Cherguint HELCAS Schwarz Junior     Des. Glaviani HELCAS Schwarz Junior     Des. Glaviani HELCAS Schwarz Junior     Des. Glaviani HELCAS Schwarz Junior     Des. Glaviani HELCAS Schwarz Junior     Des. Glaviani HELCAS Schwarz Junior     Des. Glaviani HELCAS Schwarz Junior     Des. Glaviani HELCAS Schwarz Junior     Des. Glaviani HELCAS Schwarz Junior     Des. Glaviani HELCAS Schwarz Junior     Des. Glaviani HELCAS Schwarz Junior     Des. Glaviani HELCAS Schwarz Junior     Des. Glaviani HELCAS Schwarz Junior     Des. Glaviani HELCAS Schwarz Junior     Des. Marchan Algo Sto Celvierer     Des. HELDA LIDA DE ECOLVEIRA     DES DUVEIRA JUNIOR     DES DUVEIRA JUNIOR     DES DUVEIRA JUNIOR     DES DUVEIRA JUNIOR     DES DUVEIRA JUNIOR     DES DUVEIRA JUNIOR     DES DUVEIRA JUNIOR     DES DUVEIRA JUNIOR     DES DUVEIRA JUNIOR     DES DUVEIRA JUNIOR     DES DUVEIRA JUNIOR     DES DUVEIRA     DES DUVEIRA JUNIOR     DES DUVEIRA JUNIOR     DES | do em 25/02/2011<br>Situsção:<br>ATIVO<br>ATIVO<br>ATIVO<br>ATIVO<br>ATIVO<br>ATIVO<br>ATIVO<br>ATIVO<br>ATIVO<br>ATIVO<br>ATIVO<br>ATIVO<br>ATIVO<br>ATIVO<br>ATIVO | Dt. Ingresso:<br>01/04/1992<br>01/04/1993<br>01/04/1993<br>01/04/1993<br>01/07/1992<br>01/07/1992<br>01/07/1992<br>01/07/1992<br>01/07/1992<br>01/07/1992<br>01/07/1992<br>01/07/1992<br>01/07/1992 | Dt. Posse:<br>09/08/2002<br>06/11/2007<br>07/04/2008<br>12/03/2003<br>16/04/2007<br>11/12/2006<br>28/09/2006<br>11/02/2008<br>14/02/2008<br>14/02/2008<br>14/02/2008                             |       |

- As orientações para impressão do Livro estão na própria tela.
- 3.5.3.11 Etiquetas de Remetente (*ETq*)

Permite imprimir etiquetas para correspondências do setor.

| Base Normativa:             | Código:        | Revisão: | Página:  |  |
|-----------------------------|----------------|----------|----------|--|
| Ato Executivo nº 2.950/2003 | MAN-CERIMONIAL | 01       | 53 de 66 |  |

| 📒 Mag   | istrados - Re                                                                           | latórios              |            |           |           |                           |                              |                                      |                                 |              |           |                        |              | _ 🗆 🛛   |
|---------|-----------------------------------------------------------------------------------------|-----------------------|------------|-----------|-----------|---------------------------|------------------------------|--------------------------------------|---------------------------------|--------------|-----------|------------------------|--------------|---------|
| 1       | <u> </u>                                                                                |                       |            | RELA      | TÓF       | RIOS D                    | O CER                        | IMONIAL                              |                                 |              |           |                        |              |         |
|         |                                                                                         |                       |            |           |           |                           |                              |                                      |                                 | ← Tela       |           | Sair                   |              |         |
| ~~~~    | 3                                                                                       |                       |            |           |           |                           |                              |                                      |                                 | C Impres     | sora      | Teste                  | posição para |         |
| Escolha | de Opções par                                                                           | a o Relatório         |            |           |           |                           |                              |                                      |                                 |              |           |                        | suquetas     | 1       |
|         |                                                                                         |                       |            |           | <u> </u>  | CP                        |                              | - ET                                 | EM                              |              | ETO       |                        |              |         |
|         | Etimore de                                                                              | . D11-                | 1 00       |           | <u> </u>  | 01                        | 0.00                         |                                      | 114                             | Lu           | EIG       |                        | - 1404       | 311M    |
| EIQ     | - Etiquetas de                                                                          | e Hemetente           |            |           |           |                           |                              |                                      |                                 |              |           |                        |              |         |
| т       | ipos de etiqueta                                                                        | as de remetente       |            |           |           |                           |                              |                                      |                                 |              |           |                        | Gerar E      | tiqueta |
| Vars    | Varšn Crustal Bannti , Immaennael anar nu tah da tista Varšn Taxto , Immaennae Matinial |                       |            |           |           |                           |                              |                                      |                                 |              |           |                        |              |         |
| 010     |                                                                                         | Accessora             | ia da Ca   | rimonial  |           |                           |                              | ,.<br>C                              |                                 | aria da Car  | rimonial  |                        |              | _       |
|         |                                                                                         | Assessor<br>Av. Erasr |            |           | anda      | ar - Centro               |                              |                                      | Assess<br>Av. Era               |              |           | andar-                 | Centro       |         |
|         |                                                                                         | 20.020-90             |            | e Janeiro |           |                           |                              |                                      | 20.020-                         | 903 - Rio de | e Janeiro | - RJ                   |              |         |
|         |                                                                                         |                       |            |           |           |                           |                              |                                      |                                 |              |           |                        |              |         |
| 0       |                                                                                         | Excelentía            | eimo So    | nhor      |           |                           |                              | c                                    | Evcele                          | ntíceimo So  | nhor      |                        |              |         |
|         |                                                                                         | Desembe               | rgador M   | ANOEL /   | LBEI      |                           |                              |                                      | Desem                           | ibargador N  |           | ALBER                  |              |         |
|         |                                                                                         | Av. Erasm             |            |           |           |                           |                              |                                      | Av. Era                         |              |           | lustiça F<br>: andar - |              |         |
|         |                                                                                         | 20.020-90             | 3 - Rio de | Janeiro - | RJ        |                           |                              |                                      | 20.020-                         | 903 - Rio de | e Janeiro | - RJ                   |              |         |
|         |                                                                                         |                       |            |           |           |                           |                              |                                      |                                 |              |           |                        |              |         |
|         |                                                                                         |                       |            |           |           | Q                         | uantas págir                 | nas serão impres                     | sas?                            |              |           |                        |              |         |
|         |                                                                                         |                       |            |           |           |                           | [                            | 1                                    |                                 |              |           |                        |              |         |
|         |                                                                                         |                       |            |           |           |                           |                              |                                      |                                 |              |           |                        |              |         |
|         |                                                                                         |                       |            |           | Ub<br>sel | s.: Somente<br>ecionado u | e ticará habi<br>ma das opçi | litado o campo a<br>ões para Impres: | icima quando<br>Iora Matricial. | tor          |           |                        |              |         |
|         |                                                                                         |                       |            |           |           |                           |                              |                                      |                                 |              |           |                        |              |         |
|         |                                                                                         |                       |            |           |           |                           |                              |                                      |                                 |              |           |                        |              |         |
| L       |                                                                                         |                       |            |           |           |                           |                              |                                      |                                 |              |           |                        |              |         |

• Selecione o modelo de etiqueta e a quantidade de páginas a serem impressas (no caso de matricial) e clique em <**Gerar Etiqueta**>.

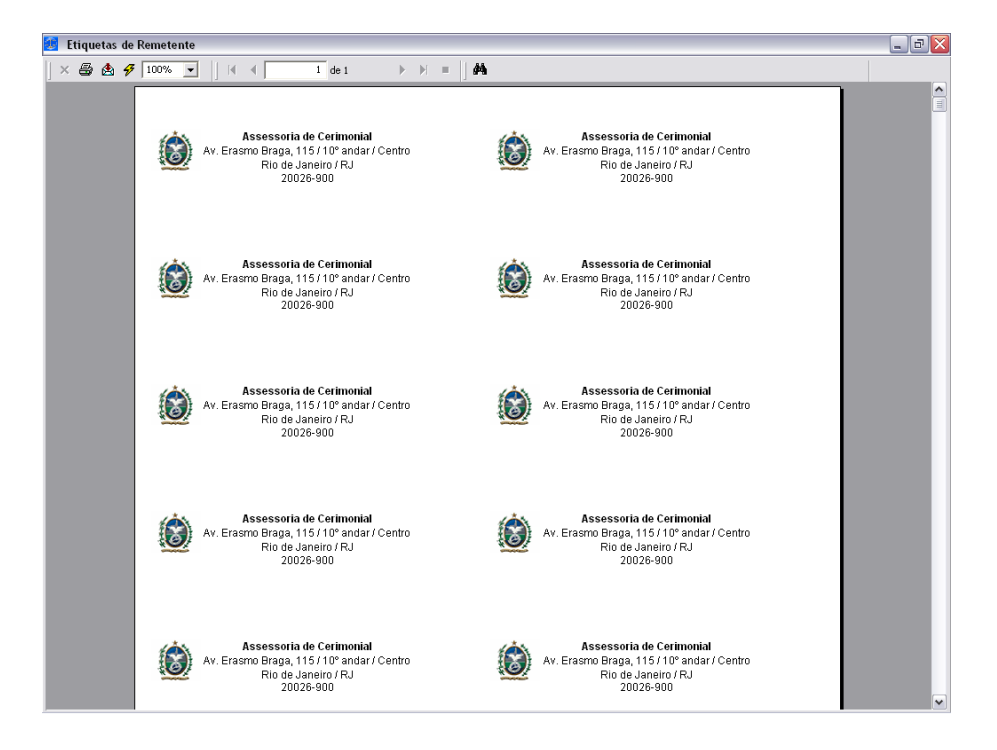

3.5.3.12 Relação de Cônjuges (NE)

| Base Normativa:             | Código:        | Revisão: | Página:  |  |
|-----------------------------|----------------|----------|----------|--|
| Ato Executivo nº 2.950/2003 | MAN-CERIMONIAL | 01       | 54 de 66 |  |

Gera a Lista de cônjuges dos Magistrados.

| 📙 Magis   | trados - Re            | latórios      |             |                    |           |          |          |        |    |     |    | _ 0              |
|-----------|------------------------|---------------|-------------|--------------------|-----------|----------|----------|--------|----|-----|----|------------------|
|           |                        |               |             | REL/               | TÓRI      | os do    | CERIM    | IONIAL |    |     |    |                  |
|           | G Tela<br>C Impressora |               |             |                    |           |          |          |        |    |     |    | Sair             |
| Escolha d | e Opções para          | a o Relatório |             |                    |           |          |          |        |    |     |    |                  |
| AD        | AN                     | AT            | CA          | СО                 | CP        | CQ       | ET       | FM     | LG | ETQ | NE | NM SHM           |
| NE - R    | elação de C            | ônjuges       |             |                    |           |          |          |        |    |     |    |                  |
| Todos     |                        |               |             | Foram end          | ontrados  |          |          |        |    |     |    |                  |
| Γ         | Selecione c            | Cargo         | •           | Tipo de<br>C. Simo | Relatório | Complete | 0        |        |    |     |    |                  |
|           | Selecione a            | situação 🔄    | •           |                    |           | Complex  | <u> </u> |        |    |     |    | Gerar Belação de |
|           | Selecione o            | Sexo          | •           |                    |           |          |          |        |    |     | _  | Cônjuges         |
|           | Selecione a            | a Carreira    | •           |                    |           |          |          |        |    |     |    | Limpar Tela      |
|           | Selecione a            | a Lotação De  | esembargado | v 💌                |           |          |          |        |    |     |    |                  |
|           | Inicial/Nome           | e:            |             |                    |           |          |          |        |    |     |    |                  |
|           | 1                      |               |             |                    |           |          |          |        |    |     |    |                  |
|           |                        |               |             |                    |           |          |          |        |    |     |    |                  |
|           |                        |               |             |                    |           |          |          |        |    |     |    |                  |
|           |                        |               |             |                    |           |          |          |        |    |     |    |                  |
|           |                        |               |             |                    |           |          |          |        |    |     |    |                  |
|           |                        |               |             |                    |           |          |          |        |    |     |    |                  |
|           |                        |               |             |                    |           |          |          |        |    |     |    |                  |
| L         |                        |               |             |                    |           |          |          |        |    |     |    |                  |
|           |                        |               |             |                    |           |          |          |        |    |     |    |                  |

- Selecione a situação ou marque < 
   </li>
   para listar todas;
- Selecione o sexo ou marque < > para listar todos;
- Selecione a carreira ou marque < □ > para listar todas;
- Selecione a lotação do Magistrado ou marque < [ > para listar todos;
- Marque se o relatório é simples (nome do cônjuge e do Desembargador(a)) ou completo (nome, endereço e telefone).

Clique em <**Gerar Relação de Cônjuges**> para obter o relatório.

| Base Normativa:             | Código:        | Revisão: | Página:  |
|-----------------------------|----------------|----------|----------|
| Ato Executivo nº 2.950/2003 | MAN-CERIMONIAL | 01       | 55 de 66 |

| 🧶 Relação de Conjuges                                                                                                    |                                        |             | _ 0 🛛 |
|----------------------------------------------------------------------------------------------------|----------------------------------------|-------------|-------|
| 🛛 🗙 🎒 🕖 100% 💽 📋 📢 🔺 👥 1 de 2                                                                                                    | ► ► = da                               |             |       |
| *.                                                                                                    |                                        |             |       |
| PODER JUDICIÁRIO DO ESTADO D<br>GABINETE DA PRESIDÊNCIA                                                                                                    | O RIO DE JANEIRO                       | 25/02/2011  |       |
| Assessoria de Cerimonial - AS4<br>Tel. (21) 3133-2586 / 3133-1858                                                                                                    | CER                                    | Page 1 of 2 |       |
|                                                                                                    | NE - Relação de Cônjuges               |             |       |
| OABRIELA LOPES VERAS DE OLIVEIRA<br>Dr. ANORE FEURE VERAS DE OLIVEIRA<br>Rua Carto s Conpanta e Quarta (47. 501 °°) SIOL<br>Laranjal °° SIOLD °° Vota Redor<br>2725000 °° BIOLD °° Capital Carto                                | 7 ••• 301D •••<br>4 ••• 3101D •••      |             |       |
| 0 EDR01A VASCONCELLOS DA CRUZ<br>Dr. ALEERTO SALDIMÃO JUNIOR<br>Rua 0 entral Peloto 01702 *** SI0LD ***<br>Betragono *** SI0LD *** Rio da Jana<br>2220004 *** SI0LD *** Rio da Jana<br>(21) 2543-823 *** SI0LD *** (21) 8258-97 | 10 *** SIGILD ***<br>33 *** SIGILD *** |             |       |
| GIANE LUZA ZIMMER FREITAS<br>DES WAO'NER CINELLI DE PAULA FREITAS<br>Rua Urbano Santos, 14<br>Uraz - Rio de Jane                                                                                                    | 70                                     |             |       |
| 22290290 (21)9807019                                                                                                    | 1 XXX SIGILD XXX                       |             |       |
| 이니요문다 C LÚVIS FARIAS MATOS<br>Dra. ROSE MARIE PIMENTEL MARTINS<br>Prata de loand.477301 ** 30100 ***<br>Ioani *** 36100 ***<br>2423008 *** 56100 ***<br>2710752*610 *** 516100 ***<br>2710752*610 *** 516100 ***                | ана                                    |             |       |
| GILBERTO ODY NIEDERAUER<br>Dra. MARIA LUIZA DEINO NIEDERAUER<br>Rua Saubara, 202                                                                                                    |                                        |             |       |

#### 3.5.3.13 Relação em Ordem Alfabética (NM)

Gera a Lista de Magistrados e/ou Cônjuges cadastrados na base do sistema por ordem alfabética ou um Magistrado específico.

| magistrados - Relatorios                                                      |                                       |               |              |                          |                  |                                       |     |
|-------------------------------------------------------------------------------|---------------------------------------|---------------|--------------|--------------------------|------------------|---------------------------------------|-----|
|                                                                               | RELATORIOS D                          | O CERIMO      | NIAL         | <ul> <li>Tela</li> </ul> | S                | air                                   |     |
|                                                                               |                                       |               |              | C Impressora             | Teste po<br>etiq | sição para<br>Jetas                   |     |
| Escolha de Opções para o Relatório                                            | · · · · · · · · · · · · · · · · · · · | ·             |              | ·                        |                  | · · · · · · · · · · · · · · · · · · · |     |
| AD AN AT CA                                                                   | CO CP                                 | CQ            | ET FM        | LG                       | ETQ NE           | NM                                    | SHM |
| NM - Relação em Ordem Alfabética<br>Imprimir o nome do Magistrado ou Cônjuge: | Sigilo                                |               |              |                          |                  | Ordenar e Lista                       | ar  |
| Magistrados Cônjuges                                                          | C Sigilosos C f                       | Vão Sigilosos | Todos        |                          | Ī                | Limpar Tela                           |     |
| 🦳 Imprimir Sr(a) após nome na etiqueta.                                       | Matrícu                               | la:           |              |                          |                  |                                       |     |
| Todos                                                                         | Nome                                  |               |              |                          |                  | Pesquisar Nome                        |     |
| Selecione o Cargo                                                             | <b>_</b>                              |               |              |                          |                  |                                       |     |
| Selecione a Situação                                                          | <b>_</b>                              | _             |              |                          |                  |                                       |     |
| Selecione a Lotação                                                           |                                       | •             |              |                          |                  |                                       |     |
| Selecione a Carreira                                                          | ✓ C Imprin                            | nir Só o Nome | C Imprimir o | com Endereço             | C Imprimir Co    | mpleta                                |     |
| Selecione o Sexo                                                              | -                                     |               |              |                          |                  |                                       |     |
| Inicial/Nome:                                                                 |                                       |               |              |                          |                  |                                       |     |
|                                                                               |                                       |               |              |                          |                  |                                       |     |
|                                                                               |                                       |               |              |                          |                  |                                       |     |
|                                                                               |                                       |               |              |                          |                  |                                       |     |
|                                                                               |                                       |               |              |                          |                  |                                       |     |
|                                                                               |                                       |               |              |                          |                  |                                       |     |
|                                                                               |                                       |               |              |                          |                  |                                       |     |

| Base Normativa:             | Código:        | Revisão: | Página:  |
|-----------------------------|----------------|----------|----------|
| Ato Executivo nº 2.950/2003 | MAN-CERIMONIAL | 01       | 56 de 66 |

- Selecione se o relatório será com nomes de Magistrados ou Cônjuges;
- Selecione se será impresso somente com dados sigilosos ou não sigilosos ou todos;
- Marque < [ ] > se desejar que a expressão Sr(a) saia na listagem;

Para gerar relatório individual de magistrado:

| C Min Sinhan C Tada                               | Ordenar e Listar |
|---------------------------------------------------|------------------|
| <ul> <li>Indo Sigliosos</li> <li>Indos</li> </ul> | Limpar Tela      |
| Matrícula:                                        | Peoguiese Nome   |
|                                                   |                  |
|                                                   |                  |

- Digite a matrícula no primeiro campo em branco ou o nome no segundo e clique em <**Pesquisar Nome**>. O sistema exibirá a relação de Magistrados com o nome pesquisado;
- Clique no nome completo do Magistrado para o qual deseja imprimir e clique em <Ordenar e Listar> para obter o relatório.

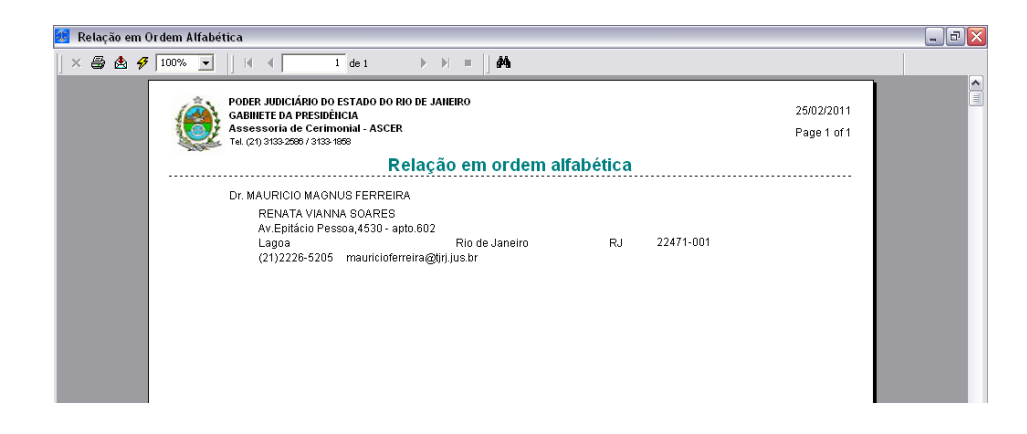

• Para listar a relação de Magistrados em ordem alfabética.

| Base Normativa:             | Código:        | Revisão: | Página:  |  |  |
|-----------------------------|----------------|----------|----------|--|--|
| Ato Executivo nº 2.950/2003 | MAN-CERIMONIAL | 01       | 57 de 66 |  |  |

| Todos | Selecione o Cargo    | Nome: Pesquisar Nome                                             |  |
|-------|----------------------|------------------------------------------------------------------|--|
|       | Selecione a Situação |                                                                  |  |
|       | Selecione a Lotação  | <b>v</b>                                                         |  |
|       | Selecione a Carreira | C Imprimir Só o Nome C Imprimir com Endereço C Imprimir Completa |  |
|       | Selecione o Sexo 👻   |                                                                  |  |
| •     | / Inicial/Nome:      |                                                                  |  |

 Marque <Imprimir só o nome> se desejar que saia somente o nome dos Magistrados/Cônjuges na listagem;

Marcando esta opção, abre uma caixa para seleção de outros itens que podem constar da listagem.

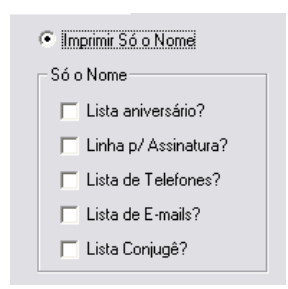

 Marque <Imprimir com Endereço> se desejar que saia o endereço dos Magistrados/Cônjuges na listagem;

Marcando esta opção, abre uma caixa para seleção de outros itens que podem constar da listagem.

| Imprimir com Endereço |  |  |  |  |  |  |  |
|-----------------------|--|--|--|--|--|--|--|
| Com Endereço          |  |  |  |  |  |  |  |
| 🔲 Lista Telefones?    |  |  |  |  |  |  |  |
| 🔲 Lista E-mails?      |  |  |  |  |  |  |  |
|                       |  |  |  |  |  |  |  |

 Marque <Imprimir Completa> se desejar que saiam todos os dados dos Magistrados/Cônjuges na listagem;

| Base Normativa:             | Código:        | Revisão: | Página:  |  |  |
|-----------------------------|----------------|----------|----------|--|--|
| Ato Executivo nº 2.950/2003 | MAN-CERIMONIAL | 01       | 58 de 66 |  |  |

Marcando esta opção, abre uma caixa para seleção de outros itens que podem constar da listagem.

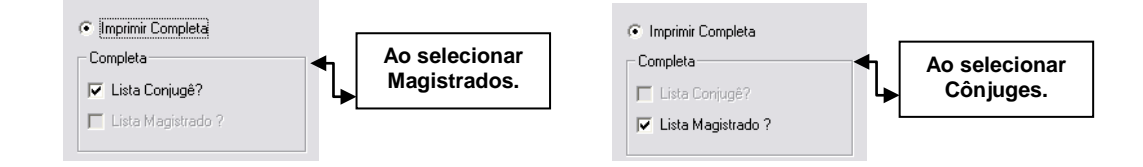

- Selecione o cargo ou marque < | r > para listar todos;
- Selecione a situação ou marque < < > > para listar todas;
- Selecione a lotação ou marque < [ ] > para listar todos;
- Selecione a carreira ou marque < < > para listar todas;
- Selecione o sexo ou marque < | r > para listar todos;
- > Digite a letra a partir da qual deseja o relatório ou marque < | r > para todas.

Para gerar a listagem clique em <Ordenar e Listar>.

| 🛃 Relação em ord | lem alfabé | tica - MAGISTRADO - COMPLETA - Sigilo(                                                                                                    | (odos)                             |                         |                    |                             | _ 0 🛛          |
|------------------|------------|----------------------------------------------------------------------------------------------------|------------------------------------|-------------------------|--------------------|-----------------------------|----------------|
| 💣 🍜 🚼 🛛 K        | € Е Н      | 1 / 263 🛛 😿 🏠 100% 💌                                                                                                    |                                    |                         |                    |                             | RANNER CORPETY |
|                  | ٢          | PODER JUDICIÁRIO DO ESTADO DO RIO DE<br>GABINETE DA PRESIDÊNCIA<br>Assessoria de Cerimonial - ASCER<br>Tal. (21) 9103-2809 / 3103-1050<br>Relação em ordem alfabética | JANEIRO<br>- MAGISTR               | ADO - COMPLET           | FA - Sigilo(Todos) | 31/01/2013<br>Page 1 of 283 |                |
|                  | <u>A</u>   |                                                                                                    |                                    |                         |                    |                             |                |
|                  | DES.       | ABEYLARD PEREIRA GOMES<br>JULIETA WENDHAUSEN DE CARVA<br>Praia de Icaraí, 317/1201<br>Icaraí<br>(21)27115561                                                          | LHO GOME<br>24230-005              | S (FALECIDA)<br>NITERÓI | RJ                 | 01/07/1915<br>10/08/1900    |                |
|                  | DES.       | ADEMIR PAULO PIMENTEL<br>BILVIA ROCHA DE OLIVEIRA PIMEN<br>Rus Mem de 34, 160/1604<br>Icarai<br>(21) 3602-2251 - (21) 9634-4175 - (21<br>ademirpimentel@gmail.com     | NT EL.<br>24220-281<br>) 3602-3251 | NITERÓI<br>(fax) -      | RJ                 | 30/04/1945<br>19/09/1900    |                |
|                  | DES.       | ADILSON VIEIRA MACABU<br>ADALGISA MAIN STEELE MACABU<br>Rua Gitsin Cameloo, 130601<br>Icarai<br>(21)27110965 - (21)97670011                                           | 24230-191                          | NITERÓI                 | RJ                 | 26/07/1943<br>14/03/1944    |                |
|                  | DES.       | ADOLPHINO ALDERTO RIBEIRO<br>DALVA REVELLES RIBEIRO<br>Trav. Renalo Pacheco Marques, 114<br>Fonseca<br>(21)28250263                                                   | 24120-200                          | NITERÓI                 | RJ                 | 13/04/1928<br>20/12/1900    | ×              |

| Base Normativa:             | Código:        | Revisão: | Página:  |
|-----------------------------|----------------|----------|----------|
| Ato Executivo nº 2.950/2003 | MAN-CERIMONIAL | 01       | 59 de 66 |

#### 3.5.3.14 Relação de Magistrados por Lotação (SHM)

Gera a Lista de Magistrados por suas lotações.

| 4 | Magis    | strad        | os -   | Rela     | tórios |          |         |         |      |         |          |    |              |     |              |     |              |    |          |     |              |       |    |      | . 🗆 |
|---|----------|--------------|--------|----------|--------|----------|---------|---------|------|---------|----------|----|--------------|-----|--------------|-----|--------------|----|----------|-----|--------------|-------|----|------|-----|
|   |          |              |        |          |        |          |         | REI     |      | ΓÓR     | ios      | DO | CEI          | RIM | ON           | IAL |              |    |          |     |              |       |    |      |     |
|   |          |              |        |          |        |          |         |         |      |         |          |    |              |     |              |     |              |    |          | G   | Tela         |       |    | Sa   | ir  |
|   |          |              |        |          |        |          |         |         |      |         |          |    |              |     |              |     |              |    |          | C   | Impre        | ssora |    |      |     |
|   |          |              |        |          |        |          |         |         |      |         |          |    |              |     |              |     |              |    |          |     |              |       |    |      |     |
| E | scolha c | ie Opç       | ções p | oara c   | Relati | irio     |         |         |      |         |          |    |              |     |              |     |              |    |          |     |              |       |    |      |     |
|   | AD       | $\gamma^{-}$ | AN     | $\gamma$ | AT     | $\gamma$ | CA      | ) co    | Υ    | CP      | $\gamma$ | CQ | $\gamma^{-}$ | ET  | $\gamma^{-}$ | FM  | $\gamma^{-}$ | LG | $\gamma$ | ETQ | $\gamma^{-}$ | NE    | NM | T I  | SHM |
| Į | SHM -    | Rela         | cão (  | de M     | acistr | ado r    | oor Lot | acão    |      |         |          |    |              |     |              |     |              |    |          |     |              |       |    |      |     |
|   |          |              |        |          |        |          |         |         |      |         |          |    |              |     |              |     |              |    |          |     |              |       |    |      |     |
|   |          |              |        |          |        |          |         |         |      |         |          |    |              |     |              |     |              |    |          |     |              |       |    |      |     |
|   |          |              |        |          |        |          |         |         |      |         |          |    |              |     |              |     |              |    |          |     |              |       |    |      |     |
|   |          |              |        |          |        |          |         | Foram e | enco | ntrados |          |    |              |     |              |     |              |    |          |     |              |       |    |      |     |
|   |          |              |        |          |        |          |         |         |      |         |          |    |              |     |              |     |              |    |          |     |              |       | G  | erar |     |
|   |          |              |        |          |        |          |         |         |      |         |          |    |              |     |              |     |              |    |          |     |              |       |    |      |     |
|   |          |              |        |          |        |          |         |         |      |         |          |    |              |     |              |     |              |    |          |     |              |       |    |      |     |
|   |          |              |        |          |        |          |         |         |      |         |          |    |              |     |              |     |              |    |          |     |              |       |    |      |     |
|   |          |              |        |          |        |          |         |         |      |         |          |    |              |     |              |     |              |    |          |     |              |       |    |      |     |
|   |          |              |        |          |        |          |         |         |      |         |          |    |              |     |              |     |              |    |          |     |              |       |    |      |     |
|   |          |              |        |          |        |          |         |         |      |         |          |    |              |     |              |     |              |    |          |     |              |       |    |      |     |
|   |          |              |        |          |        |          |         |         |      |         |          |    |              |     |              |     |              |    |          |     |              |       |    |      |     |
|   |          |              |        |          |        |          |         |         |      |         |          |    |              |     |              |     |              |    |          |     |              |       |    |      |     |
|   |          |              |        |          |        |          |         |         |      |         |          |    |              |     |              |     |              |    |          |     |              |       |    |      |     |
|   |          |              |        |          |        |          |         |         |      |         |          |    |              |     |              |     |              |    |          |     |              |       |    |      |     |
|   |          |              |        |          |        |          |         |         |      |         |          |    |              |     |              |     |              |    |          |     |              |       |    |      |     |
|   |          |              |        |          |        |          |         |         |      |         |          |    |              |     |              |     |              |    |          |     |              |       |    |      |     |
|   |          |              |        |          |        |          |         |         |      |         |          |    |              |     |              |     |              |    |          |     |              |       |    |      |     |
| Ĩ |          |              |        |          |        |          |         |         |      |         |          |    |              |     |              |     |              |    |          |     |              |       |    |      |     |
|   |          |              |        |          |        |          |         |         |      |         |          |    |              |     |              |     |              |    |          |     |              |       |    |      |     |

Clique em <**Gerar**> para obter o relatório.

| Base Normativa:             | Código:        | Revisão: | Página:  |  |  |
|-----------------------------|----------------|----------|----------|--|--|
| Ato Executivo nº 2.950/2003 | MAN-CERIMONIAL | 01       | 60 de 66 |  |  |

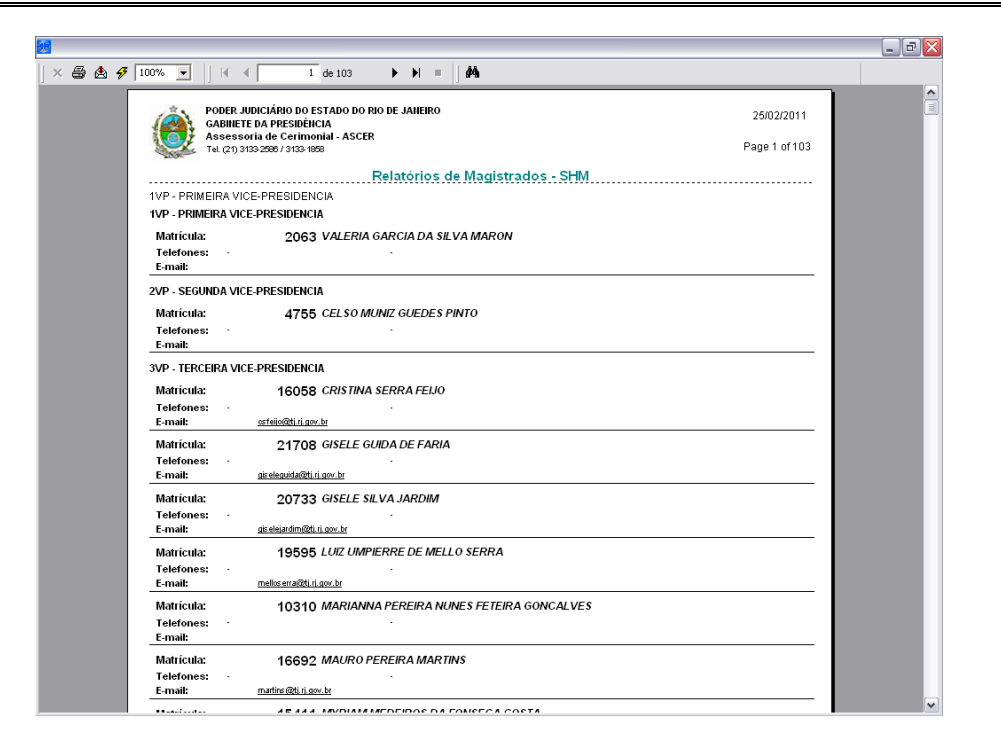

#### 3.6 Utilitários

Permite configurar o uso de recursos do sistema.

#### 3.6.1 Alterar Senha

Permite alterar a senha de acesso ao sistema.

| 🏶 Cerin  | 🏶 Cerimonial - CATIA GAMA DOS SANTOS - Grupo: CERIMONIAL - DGTEC 🚽 |            |          |             |             |          |
|----------|--------------------------------------------------------------------|------------|----------|-------------|-------------|----------|
| Cadastro | Confirma Presença                                                  | Relatórios | Consulta | Magistrados | Utilitários | Sair     |
| Hor      | nologação                                                          |            |          |             | Altera S    | ienha    |
|          | e - 2                                                              |            |          |             | Tabelas     | : +      |
|          |                                                                    |            |          |             | Sobre       |          |
|          |                                                                    |            |          |             | Configu     | rações 🕨 |
|          |                                                                    |            |          |             |             |          |
|          |                                                                    |            |          |             |             |          |
|          |                                                                    |            |          |             |             |          |

| Base Normativa:             | Código:        | Revisão: | Página:  |
|-----------------------------|----------------|----------|----------|
| Ato Executivo nº 2.950/2003 | MAN-CERIMONIAL | 01       | 61 de 66 |

| Alteração de Senha                                                                                                    |
|----------------------------------------------------------------------------------------------------|
| Usuário: CATIAGAMA<br>Senha Atual: xxxxxxx                                                                                                    |
| Nova Senha: *******<br>Confirmação: *****                                                                                                    |
| Aviso<br>Sr. Usuário, sua senha é individual e intransferível,<br>não deve ser divulgada, nem anotada. Dê a ela o<br>mesmo tratamento dado à sua senha bancária. |
| Qk <u>C</u> ancelar <u>S</u> air                                                                                                    |

- Campo Usuário traz automaticamente o login de quem está utilizando o sistema;
- Campo Senha Atual digite neste campo a senha que utiliza para acessar o sistema;
- Campo Nova Senha digite neste campo a nova senha que deseja utilizar;
- Campo Confirmação repita neste campo a nova senha que deseja utilizar.

#### Botões principais da tela:

- $\Rightarrow$  **OK** Efetiva a troca da senha.
- $\Rightarrow$  **CANCELAR** cancela a troca da senha.
- $\Rightarrow$  **SAIR** fecha a tela em uso.
- 3.6.2 Tabelas/Cargos

Permite gerenciar a tabela de cargos das Autoridades cadastradas na base de dados do sistema.

| Base Normativa:             | Código:        | Revisão: | Página:  |
|-----------------------------|----------------|----------|----------|
| Ato Executivo nº 2.950/2003 | MAN-CERIMONIAL | 01       | 62 de 66 |

| MANUAL DO                                                      | MANUAL DO SISTEMA CERIMONIAL – SISTEMA CERIMONIAL E<br>EVENTOS |  |  |  |  |  |
|----------------------------------------------------------------|----------------------------------------------------------------|--|--|--|--|--|
| Cerimonial - CATIA GAMA DOS SANTOS - Grupo: CERIMONIAL - DGTEC |                                                                |  |  |  |  |  |
| Homologação                                                    | Altera Senha<br>Tabelas ▶ Cargos<br>Sobre<br>Configurações ▶   |  |  |  |  |  |

 Para incluir um Cargo novo na tabela, digite o nome na linha em branco (última linha) e clique em <OK>.

| (          | Cargos Cadastrados             | Tratamentos | <u> </u>    | <u>0</u> k |
|------------|--------------------------------|-------------|-------------|------------|
| VICE-GOVE  | RNADORA                        | Exma, Sra,  |             |            |
| VICE-PREFE | EITA                           | Exma, Sra,  |             | Cancela    |
| VICE-PREFE | EITO                           | Exmo, Sr.   |             |            |
| VICE-PRESI | DENTE                          | Exmo, Sr.   |             |            |
| VICE-PRESI | DENTE CORREGEDOR               | Exmo, Sr.   |             |            |
| VICE-PRESI | DENTE DE REL.                  |             |             |            |
| VICE-PRES  | DENTE DE RELAÇÕES              |             |             |            |
| VICE-PRES  | DENTE DO CONSELHO DE           |             |             |            |
| VICE-PRES  | DENTE DOR                      |             |             |            |
| VICE-PRESI | DENTE E CORREGEDOR             |             |             |            |
| VICE-PROC  | <sup>URA</sup> Diaite aqui o n | ome do Car  | n           |            |
| VICE-PROC  | URA DIGILO UQUI O IN           |             | <i>y</i> 0. |            |
| VICE-PROV  | FUOR                           |             |             |            |
| VICE-PBOV  | EDOR E ESCRIVÃO                |             |             |            |
| VICE-REITO | IR                             | Exmo. Sr.   |             |            |
| 0          |                                |             | _           |            |

Para alterar um Cargo cadastrado selecione-o e digite o novo nome. Clique em 
 Ok> para efetivar a alteração.

| Base Normativa:             | Código:        | Revisão: | Página:  |
|-----------------------------|----------------|----------|----------|
| Ato Executivo nº 2.950/2003 | MAN-CERIMONIAL | 01       | 63 de 66 |

| Cargos Cadastrados<br>ICE-GOVERNADORA | Exma Sra                                                                                                    | ┛┓                                                                                                    |                                                                                                    | <u>U</u> K                                                                                                    |                                                                                                    |
|---------------------------------------|----------------------------------------------------------------------------------------------------|----------------------------------------------------------------------------------------------------|----------------------------------------------------------------------------------------------------|----------------------------------------------------------------------------------------------------|----------------------------------------------------------------------------------------------------|
| ICE-GOVERNADORA                       | Exma Sra                                                                                                    |                                                                                                    |                                                                                                    |                                                                                                    |                                                                                                    |
|                                       | anna, ora,                                                                                                    |                                                                                                    |                                                                                                    |                                                                                                    |                                                                                                    |
| ICE-PREFEITA                          | Anorus                                                                                                    | ~~~~~~~~~~~~~~~~~~~~~~~~~~~~~~~~~~~~~~~                                                                                                    | viete                                                                                                    | o dia                                                                                                    |                                                                                                    |
| ICE-PREFEITO                          | Apague 0 C                                                                                                    | jue e                                                                                                    | xisie                                                                                                    | e uigi                                                                                                    | le                                                                                                    |
| ICE-PRESIDENTE                        | alteraçao.                                                                                                    |                                                                                                    |                                                                                                    |                                                                                                    |                                                                                                    |
| ICE-PRESIDENTE CORREGEDOR             |                                                                                                    |                                                                                                    |                                                                                                    |                                                                                                    |                                                                                                    |
| ICE-PRESIDENTE DE REL.                |                                                                                                    |                                                                                                    |                                                                                                    |                                                                                                    |                                                                                                    |
| ICE-PRESIDENTE DE RELAÇÕES            |                                                                                                    |                                                                                                    |                                                                                                    |                                                                                                    |                                                                                                    |
| ICE-PRESIDENTE DO CONSELHO DI         | E                                                                                                    |                                                                                                    |                                                                                                    |                                                                                                    |                                                                                                    |
| ICE-PRESIDENTE DOR                    |                                                                                                    |                                                                                                    |                                                                                                    |                                                                                                    |                                                                                                    |
| ICE-PRESIDENTE E CORREGEDOR           |                                                                                                    |                                                                                                    |                                                                                                    |                                                                                                    |                                                                                                    |
| ICE-PROCURADOR GERAL                  | Exmo. Sr.                                                                                                    |                                                                                                    |                                                                                                    |                                                                                                    |                                                                                                    |
| ICE-PROCURADORGERAL                   | Exmo, Sr.                                                                                                    |                                                                                                    |                                                                                                    |                                                                                                    |                                                                                                    |
| ICE-PROVEDOR                          |                                                                                                    |                                                                                                    |                                                                                                    |                                                                                                    |                                                                                                    |
| ICE-PROVEDOR E ESCRIVÃO               |                                                                                                    |                                                                                                    |                                                                                                    |                                                                                                    |                                                                                                    |
| ICE-REITOR                            | Exmo. Sr.                                                                                                    |                                                                                                    |                                                                                                    |                                                                                                    |                                                                                                    |
|                                       | CE-PRESIDENTE<br>CE-PRESIDENTE CORREGEDOR<br>CE-PRESIDENTE DE REL.<br>CE-PRESIDENTE DE RELAÇÕES<br>CE-PRESIDENTE DO CONSELHO DI<br>CE-PRESIDENTE DOR<br>CE-PRESIDENTE E CORREGEDOR<br>CE-PROCURADOR GERAL<br>CE-PROCURADOR GERAL<br>CE-PROVEDOR<br>CE-PROVEDOR<br>CE-PROVEDOR E ESCRIVÃO<br>CE-REITOR | CE-PRESIDENTE       alteração.         CE-PRESIDENTE CORREGEDOR       alteração.         CE-PRESIDENTE CORREGEDOR       CE-PRESIDENTE DE RELAÇÕES         CE-PRESIDENTE DO CONSELHO DE       CE-PRESIDENTE DOR         CE-PRESIDENTE DOR       CE-PRESIDENTE E CORREGEDOR         CE-PRESIDENTE E CORREGEDOR       CE-PRESIDENTE E CORREGEDOR         CE-PRESIDENTE E CORREGEDOR       CE-PROCURADOR GERAL         CE-PROCURADOR GERAL       Exmo. Sr.         CE-PROVEDOR       CE-PROVEDOR         CE-PROVEDOR       Exmo. Sr.         CE-PROVEDOR E ESCRIVÃO       Exmo. Sr. | CE-PREFITO       alteração.         CE-PRESIDENTE CORREGEOR       alteração.         CE-PRESIDENTE DE RELAÇÕES       CE-PRESIDENTE DO CONSELHO DE         CE-PRESIDENTE DO CONSELHO DE       CE-PRESIDENTE DOR         CE-PRESIDENTE E CORREGEDOR       CE-PRESIDENTE E CORREGEDOR         CE-PRESIDENTE E CORREGEDOR       CE-PROCURADOR GERAL         CE-PROCURADOR GERAL       Exmo. Sr.         CE-PROVEDOR       CE-PROVEDOR         CE-PROVEDOR       Exmo. Sr.         CE-PROVEDOR       Exmo. Sr. | CE-PREFITO       alteração.         CE-PRESIDENTE CORREGEOR       alteração.         CE-PRESIDENTE DE RELAÇÕES       CE-PRESIDENTE DO CONSELHO DE         CE-PRESIDENTE DO CONSELHO DE       CE-PRESIDENTE DOR         CE-PRESIDENTE E CORREGEDOR       CE-PRESIDENTE E CORREGEDOR         CE-PRESIDENTE E CORREGEDOR       CE-PROURADOR GERAL         CE-PROURADOR GERAL       Exmo. Sr.         CE-PROVEDOR       CE-PROVEDOR         CE-PROVEDOR       CE-PROVEDOR         CE-PROVEDOR       Exmo. Sr.         CE-PROVEDOR       Exmo. Sr. | LE-FREFEITO     alteração.       CE-PRESIDENTE     constant       CE-PRESIDENTE CORREGEDOR     constant       CE-PRESIDENTE DE RELAÇÕES     constant       CE-PRESIDENTE DO CONSELHO DE     constant       CE-PRESIDENTE DO CONSELHO DE     constant       CE-PRESIDENTE CORREGEDOR     constant       CE-PRESIDENTE E CORREGEDOR     constant       CE-PRESIDENTE E CORREGEDOR     constant       CE-PROURADOR GERAL     Exmo. Sr.       CE-PROVEDOR     constant       CE-PROVEDOR     constant       CE-PROVEDOR     constant       CE-PROVEDOR     constant       CE-PROVEDOR     constant       CE-PROVEDOR     constant       CE-PROVEDOR     constant |

Para excluir um Órgão cadastrado, selecione-o e pressione a tecla < Delete>. O sistema solicitará confirmação da exclusão. Clique em <Sim> para confirmar e depois em <Ok>.

| 🕵 Cada | astro de Ca | rgos               |                     | X        |
|--------|-------------|--------------------|---------------------|----------|
|        |             | Codostados         | Testerrentes        |          |
|        |             | gos Ladastrados    |                     |          |
|        | ECRETARIA I | -ARTICULAR         |                     |          |
| S      | ECRETARIA \ | VICE PRESIDENCIA   |                     | Cancelar |
| S      | ECRETÁRIA,  | INTERINA,          |                     |          |
| S      | ECRETÁRIA-  | Evolução do Caroos |                     | <u></u>  |
| S      | ECRETÁRIA-  | Exclusão de Calgos |                     |          |
| S      | ECRETÁRIIA  |                    |                     |          |
| ► S    | ECRETÁRIIO  | 🛛 💙 Deseja excluir | o Cargo selecionado | ?        |
| S      | ECRETÁRIO   |                    |                     |          |
| S      | ECRETÁRIO   |                    |                     |          |
| S      | ECRETÁRIO   | Sim                | <u>N</u> ão         |          |
| S      | ECRETÁRIO   |                    |                     |          |
| S      | ECRETÁRIO I | ESPECIAL           |                     |          |
| S      | ECRETÁRIO I | ESPECIAL DA        |                     |          |
| S      | ECRETÁRIO I | ESPECIAL ESPECIAL  |                     |          |
| S      | ECRETÁRIO I | ESPECIAL RIO 2007  |                     |          |
| S      | ECRETÁRIO I | EXECUTIVO          |                     |          |
|        | FCRETÁRIO I | GERAL              | Evmo Sr             |          |
| •      |             |                    |                     |          |

Caso haja alguma Autoridade cadastrada com o cargo a ser excluído, o sistema informará não ser possível a exclusão.

| Base Normativa:             | Código:        | Revisão: | Página:  |
|-----------------------------|----------------|----------|----------|
| Ato Executivo nº 2.950/2003 | MAN-CERIMONIAL | 01       | 64 de 66 |

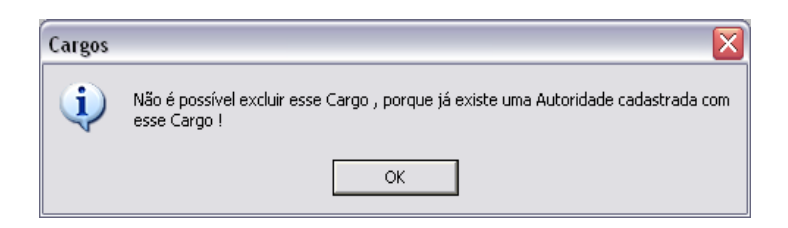

3.6.3 Sobre

Permite visualizar informações sobre a versão do sistema em uso.

| 🏶 Cerimonial - CATIA GAMA DOS SANTOS - GI        | upo: CERIMONIAL - DGTEC                                                                                                    | _ 2 🛛 |
|--------------------------------------------------|----------------------------------------------------------------------------------------------------|-------|
| Cadastro Confirma Presença Relatórios Consulta M | agistrados Utilitários Sair                                                                                                    |       |
| Homologação                                      | Altera Senha<br>Tabelas ►<br>Sobre<br>Configurações ►                                                                                                    |       |
|                                                  | 💈 Sobre o Sistema Cerimonial 🛛 🔀                                                                                                    |       |
|                                                  | Tribunal de Justiça do Estado do Rio de Janeiro<br>DGTEC - Diretoria-Geral de Tecnologia da Informação<br>DGTEC - DESIS - DISJU - SESIN Sistemas de Segunda Instância |       |
|                                                  | CERIMONIAL<br>Versões: 2.3.0 - fevereiro/2012<br>Observação: Versão preparada para rodar no Windows Seven ou<br>mais moderno.                                         |       |
|                                                  | Atendimento ao Usuário: Tel: 3133 9100<br>Analista Responsável: André Luiz Guimarães Machado                                                                          |       |

#### 3.6.4 Configurações/Impressora

Permite configurar a impressora utilizada para impressão dos relatórios no sistema.

| 🗿 Cerimonial - CATIA GAMA DOS SANTOS - Grupo: CERIMONIAL - DGTEC |                                                                  |  |  |  |  |
|------------------------------------------------------------------|------------------------------------------------------------------|--|--|--|--|
| Cadastro Confirma Presença Relatórios Consulta Magistrados       | Utilitários Sair                                                 |  |  |  |  |
| Homologação                                                      | Altera Senha<br>Tabelas →<br>Sobre<br>Configurações → Impressora |  |  |  |  |

| Base Normativa:             | Código:        | Revisão: | Página:  |
|-----------------------------|----------------|----------|----------|
| Ato Executivo nº 2.950/2003 | MAN-CERIMONIAL | 01       | 65 de 66 |

Selecione a impressora que será utilizada. O botão <*Imprimir*> confirmará a informação. Sempre que imprimir um relatório no sistema, este imprimirá conforme o estabelecido nesta tela.

| 실 Imprimir                                                                                   | ? 🔀                              |
|----------------------------------------------------------------------------------------------|----------------------------------|
| Geral<br>Selecionar impressora<br><u>PDFCreator</u><br><u>Xerox WC M20 Series PS em date</u> | c-sesfil4                        |
| Status: Pronto<br>Local: Georg<br>Comentário:                                                | Imprimir em arquivo Preferências |
| Intervalo de páginas<br>Tudo<br>Seleção O Página atual<br>Páginas:                           | Número de cópias: 1 🚖            |
|                                                                                              | Imprimir Cancelar                |

#### 3.7 Sair

Encerra a utilização do sistema.

| Base Normativa:             | Código:        | Revisão: | Página:  |
|-----------------------------|----------------|----------|----------|
| Ato Executivo nº 2.950/2003 | MAN-CERIMONIAL | 01       | 66 de 66 |